# MoCon

# **User's Guide**

Document Number:

Issue Number: Issue 1.00

Issue Date:

20.08.2009

MPIA-MoCon-UG

Prepared by: MPIA Heidelberg

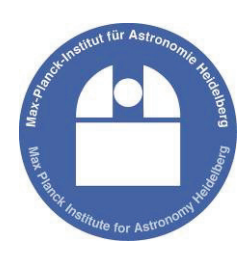

# Motion Controller for eight Axes

© 2009 All rights with: Max-Planck-Institute for Astronomy Koenigstuhl 17 69117 Heidelberg, Germany Tel.: +49 6221/528-0 Fax: +49 6221/528-246

Every possible care has been taken to ensure the accuracy of this technical manual. All information contained in this manual is correct to the best of our knowledge and belief but cannot be guaranteed. Furthermore we reserve the right to make improvements and enhancements to the manual and / or the devices described herein without prior notification.

## **Table of Content**

| 1 | Intr                                                                                                    | oduction                                                                                                    | 5                                                                                                    |
|---|----------------------------------------------------------------------------------------------------|----------------------------------------------------------------------------------------------------|----------------------------------------------------------------------------------------------------|
|   | 1.1                                                                                                    | Important Notes                                                                                                    | 5                                                                                                    |
|   | 1.2                                                                                                    | Purpose / Intended Use                                                                                                    | 5                                                                                                    |
|   | 1.3                                                                                                    | Abbreviations and Acronyms                                                                                                    | 6                                                                                                    |
|   | 1.4                                                                                                    | Reference Documents                                                                                                    | 6                                                                                                    |
|   |                                                                                                    |                                                                                                    |                                                                                                    |
| 2 | Saf                                                                                                    | ety Notes                                                                                                    | 7                                                                                                    |
|   | 2.1                                                                                                    | Personnel Qualifications                                                                                                    | 7                                                                                                    |
|   | 2.2                                                                                                    | Appropriate use                                                                                                    | 7                                                                                                    |
|   | 2.3                                                                                                    | Temperature and Cooling Air Flow                                                                                                    | 7                                                                                                    |
|   | 2.4                                                                                                    | Electrostatic Discharge Precautions                                                                                                    | 7                                                                                                    |
|   | 2.5                                                                                                    | Warning about misuse                                                                                                    | 7                                                                                                    |
| ~ |                                                                                                    | On Handuren Dasim                                                                                                    | ~                                                                                                    |
| 3 |                                                                                                    | Con Hardware Design                                                                                                    | ð                                                                                                    |
|   | 3.1                                                                                                    | MOCON Design                                                                                                    | 8                                                                                                    |
|   | 3.2                                                                                                    | General                                                                                                    | 8                                                                                                    |
|   | 3.3<br>2.4                                                                                                    | Functional Description                                                                                                    | 9                                                                                                    |
|   | 2.4<br>2.5                                                                                                    | Functional Description                                                                                                    | 9                                                                                                    |
|   | 3.5                                                                                                    | Location on the printed circuit board                                                                                                    | 11                                                                                                    |
|   | 3.0<br>2.7                                                                                                    | Master / Slave Mode                                                                                                    | 11                                                                                                    |
|   | 3.1<br>2.0                                                                                                    | Absolute Encoder Interface                                                                                                    | 12                                                                                                    |
|   | 3.0<br>3.8 1                                                                                                    | Clock output for absolute encoder                                                                                                    | 13                                                                                                    |
|   | 3.8.1                                                                                                    | Absolute encoder Inputs                                                                                                    | 13                                                                                                    |
|   | 39                                                                                                    | Incremental Encoder Interface                                                                                                    | 14                                                                                                    |
|   | 3 10                                                                                                    | Digital Inputs                                                                                                    | 15                                                                                                    |
|   | 3.11                                                                                                    | Digital Outputs                                                                                                    | 16                                                                                                    |
|   | 3.12                                                                                                    | Hall sensor inputs                                                                                                    | 17                                                                                                    |
|   | 3.13                                                                                                    | Serial interface                                                                                                    | 17                                                                                                    |
|   | 3 14                                                                                                    | Ethernet interface                                                                                                    | 18                                                                                                    |
|   | 2.17                                                                                                    |                                                                                                    | 10                                                                                                    |
|   | 3.15                                                                                                    | CAN bus interface                                                                                                    | 18                                                                                                    |
|   | 3.15<br>3.16                                                                                                    | CAN bus interface                                                                                                    | 18<br>19                                                                                                    |
|   | 3.15<br>3.16                                                                                                    | CAN bus interface                                                                                                    | 18<br>19                                                                                                    |
| 4 | 3.15<br>3.16<br>Har                                                                                                    | CAN bus interface<br>Reset logic and manual reset button                                                                                                    | 18<br>19<br>20                                                                                                    |
| 4 | 3.15<br>3.16<br><b>Har</b><br>4.1                                                                                                    | CAN bus interface<br>Reset logic and manual reset button<br>rdware setup and configuration<br>Communication mode and card address                                                                                                    | 18<br>19<br>20<br>20                                                                                                    |
| 4 | 3.15<br>3.16<br>Har<br>4.1<br>4.1.1                                                                                                    | CAN bus interface                                                                                                    | 18<br>19<br><b>20</b><br>20                                                                                                    |
| 4 | 3.15<br>3.16<br>Har<br>4.1<br>4.1.1<br>4.1.2                                                                                                    | CAN bus interface<br>Reset logic and manual reset button<br>rdware setup and configuration<br>Communication mode and card address<br>Default interface settings<br>Master/Slave selection                                                                                                    | 18<br>19<br><b>20</b><br>20<br>20<br>21                                                                                                    |
| 4 | 3.15<br>3.16<br>Har<br>4.1<br>4.1.1<br>4.1.2<br>4.1.3                                                                                                    | CAN bus interface                                                                                                    | 18<br>19<br>20<br>20<br>20<br>21<br>22                                                                                                    |
| 4 | 3.15<br>3.16<br>Har<br>4.1<br>4.1.1<br>4.1.2<br>4.1.3<br>4.2<br>4.2                                                                                                    | CAN bus interface<br>Reset logic and manual reset button                                                                                                    | 18<br>19<br>20<br>20<br>20<br>20<br>21<br>22<br>22<br>22                                                                                                    |
| 4 | 3.15<br>3.16<br>Har<br>4.1<br>4.1.1<br>4.1.2<br>4.1.3<br>4.2<br>4.3<br>4.4                                                                                                    | CAN bus interface<br>Reset logic and manual reset button                                                                                                    | 18<br>19<br>20<br>20<br>21<br>22<br>22<br>22<br>23<br>23                                                                                                    |
| 4 | 3.15<br>3.16<br>Har<br>4.1<br>4.1.1<br>4.1.2<br>4.1.3<br>4.2<br>4.3<br>4.4                                                                                                    | CAN bus interface<br>Reset logic and manual reset button                                                                                                    | 18<br>19<br>20<br>20<br>20<br>20<br>21<br>22<br>22<br>23<br>23                                                                                                    |
| 4 | 3.15<br>3.16<br>Har<br>4.1<br>4.1.1<br>4.1.2<br>4.1.3<br>4.2<br>4.3<br>4.4<br>Hos                                                                                                    | CAN bus interface<br>Reset logic and manual reset button                                                                                                    | 18<br>18<br>19<br>20<br>20<br>20<br>20<br>21<br>22<br>22<br>23<br>23<br>23<br>23                                                                                                    |
| 4 | 3.15<br>3.16<br>Har<br>4.1<br>4.1.2<br>4.1.3<br>4.2<br>4.3<br>4.4<br>Hos<br>5.1                                                                                                    | CAN bus interface                                                                                                    | 18<br>18<br>19<br>20<br>20<br>20<br>20<br>21<br>22<br>22<br>23<br>23<br>23<br>24<br>24                                                                                                    |
| 4 | 3.15<br>3.16<br>Har<br>4.1<br>4.1.1<br>4.1.2<br>4.1.3<br>4.2<br>4.3<br>4.4<br>Hos<br>5.1<br>5.1.1                                                                                                    | CAN bus interface<br>Reset logic and manual reset button                                                                                                    | 18<br>18<br>19<br>20<br>20<br>20<br>21<br>22<br>22<br>23<br>23<br>23<br>23<br>24<br>24<br>24                                                                                                    |
| 4 | 3.15<br>3.16<br>Har<br>4.1<br>4.1.1<br>4.1.2<br>4.1.3<br>4.2<br>4.3<br>4.4<br>Hos<br>5.1<br>5.1.1<br>5.1.1<br>5.1.1                                                                                                    | CAN bus interface<br>Reset logic and manual reset button                                                                                                    | 18<br>18<br>19<br>20<br>20<br>20<br>21<br>22<br>22<br>23<br>23<br>23<br>23<br>24<br>24<br>24<br>24                                                                                                    |
| 4 | 3.15<br>3.16<br>Har<br>4.1<br>4.1.1<br>4.1.2<br>4.1.3<br>4.2<br>4.3<br>4.4<br>Hos<br>5.1<br>5.1.1<br>5.1.1<br>5.5                                                                                                    | CAN bus interface<br>Reset logic and manual reset button<br>rdware setup and configuration<br>Communication mode and card address<br>Default interface settings<br>Master/Slave selection<br>Card address selection<br>Serial interface<br>Ethernet interface<br>CAN bus interface<br>St Communication<br>Serial and Ethernet communication<br>Serial and Ethernet Data Protocol<br>1.1.1 Card number <command no.=""/> :                                                                                                    | 18<br>18<br>19<br>20<br>20<br>20<br>21<br>22<br>23<br>23<br>23<br>23<br>24<br>24<br>24<br>24<br>24<br>24                                                                                                    |
| 4 | 3.15<br>3.16<br>Har<br>4.1<br>4.1.1<br>4.1.2<br>4.1.3<br>4.2<br>4.3<br>4.4<br>Hos<br>5.1<br>5.1.1<br>5.5<br>5.5                                                                                                    | CAN bus interface<br>Reset logic and manual reset button<br>rdware setup and configuration<br>Communication mode and card address<br>Default interface settings<br>Master/Slave selection<br>Card address selection<br>Serial interface<br>Ethernet interface<br>CAN bus interface.<br>st Communication<br>Serial and Ethernet Data Protocol<br>1.11 Card number <command no.=""/> :<br>1.12 Command number <command no.=""/> :<br>1.13 Module number <module no.="">:</module>                                                                                                    | 18<br>18<br>19<br>20<br>20<br>20<br>21<br>22<br>23<br>23<br>23<br>23<br>24<br>24<br>24<br>24<br>24<br>24<br>24                                                                                                    |
| 4 | 3.15<br>3.16<br>Har<br>4.1<br>4.1.1<br>4.1.2<br>4.1.3<br>4.2<br>4.3<br>4.4<br>Hos<br>5.1<br>5.1.1<br>5.1.5<br>5.5<br>5.5                                                                                                    | CAN bus interface<br>Reset logic and manual reset button<br>Communication mode and card address<br>Default interface settings<br>Master/Slave selection<br>Card address selection.<br>Serial interface<br>Ethernet interface<br>CAN bus interface<br>St Communication<br>Serial and Ethernet Data Protocol<br>1.1.1 Card number <command no.=""/> :<br>1.2 Command number <command no.=""/> :<br>1.3 Module number <module no.="">:<br/>1.4 Message Identification</module>                                                                                                    | 18<br>18<br>19<br>20<br>20<br>20<br>21<br>22<br>23<br>23<br>24<br>24<br>24<br>24<br>24<br>24<br>25<br>25                                                                                                    |
| 4 | 3.15<br>3.16<br>Har<br>4.1<br>4.1.1<br>4.1.2<br>4.1.3<br>4.2<br>4.3<br>4.4<br>Hos<br>5.1<br>5.1.1<br>5.5<br>5.5<br>5.5                                                                                                    | CAN bus interface                                                                                                    | 18<br>18<br>19<br>20<br>20<br>21<br>22<br>23<br>23<br>24<br>24<br>24<br>24<br>24<br>24<br>25<br>25<br>25<br>25                                                                                                    |
| 4 | 3.15<br>3.16<br>Har<br>4.1<br>4.1.1<br>4.1.2<br>4.1.3<br>4.2<br>4.3<br>4.4<br>Hos<br>5.1<br>5.1.1<br>5.1.1<br>5.1.5<br>5.<br>5.1<br>5.1                                                                                                    | CAN bus interface<br>Reset logic and manual reset button<br>rdware setup and configuration<br>Communication mode and card address.<br>Default interface settings<br>Master/Slave selection<br>Card address selection<br>Serial interface<br>Ethernet interface<br>Ethernet interface<br>CAN bus interface<br>Serial and Ethernet communication<br>Serial and Ethernet Data Protocol<br>1.1.1 Card number <card no.="">:<br/>1.1.2 Command number <command no.=""/>:<br/>1.1.3 Module number <command no.=""/>:<br/>1.1.4 Message Identification  New Serial interface settings</card>                                                                                                    | 18<br>18<br>19<br>20<br>20<br>21<br>22<br>23<br>23<br>24<br>24<br>24<br>24<br>24<br>25<br>25<br>25<br>26                                                                                                    |
| 4 | 3.15<br>3.16<br>Har<br>4.1<br>4.1.1<br>4.1.2<br>4.1.3<br>4.2<br>4.3<br>4.4<br>Hos<br>5.1<br>5.1.1<br>5.5<br>5.5<br>5.5<br>5.5<br>5.1.2<br>5.1.2<br>5.1.2<br>5.1.2                                                                                                    | CAN bus interface         Reset logic and manual reset button         rdware setup and configuration         Communication mode and card address.         Default interface settings         Master/Slave selection         Card address selection         Serial interface         Ethernet interface         Ethernet interface         Serial and Ethernet communication         Serial and Ethernet Data Protocol         1.1.1         Card number <command no.=""/> :         1.1.2       Command number <command no.=""/> :         1.1.3       Module number <module no.="">:         1.1.4       Message Identification <message id=""> (response messages only)         1.1.5       Parameters <parameter1>         1.1.6       End of command <r\n>.         2.1       Software configuration of baud rate</r\n></parameter1></message></module>                                                                                                    | 18<br>18<br>19<br>20<br>20<br>21<br>22<br>23<br>23<br>24<br>24<br>24<br>24<br>24<br>24<br>25<br>25<br>26<br>26<br>26                                                                                                    |
| 4 | 3.15<br>3.16<br>Har<br>4.1<br>4.1.1<br>4.1.2<br>4.1.3<br>4.2<br>4.3<br>4.4<br>Hos<br>5.1<br>5.1<br>5.1<br>5.1<br>5.1<br>5.5<br>5.5<br>5.5<br>5.1.2<br>5.5<br>5.1.2<br>5.5                                                                                                    | CAN bus interface<br>Reset logic and manual reset button<br>rdware setup and configuration<br>Communication mode and card address<br>Default interface settings<br>Master/Slave selection<br>Serial interface<br>Ethernet interface<br>Ethernet interface<br>CAN bus interface<br>Ethernet interface<br>Serial and Ethernet communication<br>Serial and Ethernet Data Protocol<br>1.1.1 Card number <command no=""/> :<br>1.2 Command number <command no=""/> :<br>1.3 Module number <command no=""/> :<br>1.4 Message Identification <message id=""> (response messages only)<br/>1.5 Parameters <parameter 1=""><br/>2.1 Software configuration of baud rate<br/>1.2.1 Software configuration of serial flow control</parameter></message>                                                                                                    | 18<br>18<br>19<br>20<br>20<br>20<br>20<br>21<br>22<br>23<br>23<br>23<br>24<br>24<br>24<br>24<br>24<br>25<br>25<br>26<br>26<br>26<br>26<br>26                                                                                     |
| 4 | 3.15<br>3.16<br>Har<br>4.1<br>4.1.1<br>4.1.2<br>4.1.3<br>4.2<br>4.3<br>4.4<br>Hos<br>5.1<br>5.1<br>5.1<br>5.1<br>5.1<br>5.1<br>5.5<br>5.5<br>5.5<br>5.5                                                                                                    | CAN bus interface<br>Reset logic and manual reset button<br>rdware setup and configuration<br>Communication mode and card address<br>Default interface settings<br>Master/Slave selection<br>Serial interface<br>Ethernet interface<br>Ethernet interface<br>Ethernet interface<br>Serial and Ethernet communication<br>Serial and Ethernet Data Protocol<br>Serial and Ethernet Data Protocol<br>1.1 Card number <command no.=""/> :<br>1.1.2 Command number <command no.=""/> :<br>1.1.3 Module number <module no.="">:<br/>1.1.4 Message Identification <message id=""> (response messages only)<br/>1.1.5 Parameters <parameter !=""><br/>2.1 Software configuration of baud rate<br/>1.2.2 Software configuration of baud rate<br/>1.2.2 Software configuration of serial flow control<br/>Setup of Ethernet Interface</parameter></message></module>                                                                                                    | 18<br>18<br>19<br>20<br>20<br>20<br>21<br>22<br>23<br>23<br>23<br>24<br>24<br>24<br>24<br>24<br>24<br>25<br>25<br>26<br>26<br>26<br>26<br>26<br>26<br>26<br>26<br>26<br>26                                                       |
| 4 | 3.15<br>3.16<br>Har<br>4.1<br>4.1.1<br>4.1.2<br>4.1.3<br>4.2<br>4.3<br>4.4<br>Hos<br>5.1<br>5.1.5<br>5.<br>5.5<br>5.5<br>5.5<br>5.5<br>5.1.2<br>5.1.3<br>5.1.4                                                                                                    | CAN bus interface<br>Reset logic and manual reset button<br><b>rdware setup and configuration</b><br>Communication mode and card address<br>Default interface settings<br>Master/Slave selection<br>Serial interface<br>Ethernet interface<br>Ethernet interface<br>CAN bus interface<br>Serial and Ethernet communication<br>Serial and Ethernet Data Protocol<br>1.1.1 Card number <command no.=""/> :<br>1.2 Command number <command no.=""/> :<br>1.3 Module number <command no.=""/> :<br>1.4 Message Identification  1.5 Parameters <parameter1><br/>1.6 End of command &lt;\r\n&gt;<br/>Serial interface settings<br/>2.1 Software configuration of baud rate<br/>1.2.2 Software configuration of serial flow control<br/>3. Setting figure figure in the set of the set of the</parameter1> | <b>18</b><br><b>18</b><br><b>19</b><br><b>20</b><br><b>20</b><br><b>21</b><br><b>22</b><br><b>23</b><br><b>23</b><br><b>24</b><br><b>24</b><br><b>24</b><br><b>24</b><br><b>24</b><br><b>24</b><br><b>24</b><br><b>24</b>        |
| 4 | 3.15<br>3.15<br>3.16<br>Har<br>4.1<br>4.1.1<br>4.1.2<br>4.1.3<br>4.2<br>4.3<br>4.4<br>Hos<br>5.1<br>5.1.1<br>5.1.1<br>5.1.2<br>5.5<br>5.5<br>5.5<br>5.1.2<br>5.1.3<br>5.1.4<br>5.1.4<br>5.1                                                                                                    | CAN bus interface.<br>Reset logic and manual reset button.<br><b>rdware setup and configuration</b><br>Communication mode and card address<br>Default interface settings<br>Master/Slave selection.<br>Serial interface                                                                                                    | 18<br>18<br>19<br>20<br>20<br>21<br>22<br>23<br>23<br>24<br>24<br>24<br>24<br>24<br>25<br>25<br>26<br>26<br>26<br>26<br>27<br>27<br>27<br>27<br>27<br>27<br>27<br>27<br>27<br>27                                                 |
| 4 | 3.15<br>3.16<br>Har<br>4.1<br>4.1.1<br>4.1.2<br>4.1.3<br>4.2<br>4.3<br>4.4<br>Hos<br>5.1<br>5.1.1<br>5.1.1<br>5.1.2<br>5.5<br>5.1.2<br>5.5.5<br>5.1.2<br>5.1.3<br>5.1.4<br>5.5.5<br>5.1.4<br>5.5.5<br>5.5.5.5<br>5.5.5.5<br>5.5.5.5<br>5.5.5.5<br>5.5.5.5<br>5.5.5.5<br>5.5.5.5.5<br>5.5.5.5.5<br>5.5.5.5.5.5.5.5.5.5.5.5.5.5.5.5.5.5.5.5.                                                                                                    | CAN bus interface.<br>Reset logic and manual reset button<br><b>rdware setup and configuration</b><br>Communication mode and card address<br>Default interface settings<br>Master/Slave selection<br>Card address selection.<br>Serial interface<br>Ethernet interface<br>Ethernet interface.<br><b>St Communication</b><br>Serial and Ethernet Data Protocol<br>1.1.1 Card number <command no.=""/> :<br>1.1.2 Command number <command no.=""/> :<br>1.1.3 Module number <module no.="">:<br/>1.1.4 Message Identification <message id=""> (response messages only)<br/>1.1.5 Parameters <parameter1><br/>1.1.6 End of command &lt;\r\n&gt;.<br/>Serial interface settings<br/>1.2.1 Software configuration of baud rate<br/>1.2.2 Software configuration of serial flow control<br/>Setup of Ethernet Interface.<br/>2.1.4 RS232 host connection<br/>3.2.5 Connection<br/>3.2.5 Connection<br/>3.2.1 Software configuration of serial flow control<br/>3.3.2 Setup of Ethernet Interface.<br/>3.4.1 Ethernet host connection<br/>3.4.1 Ethernet host connection<br/>3.4.1 Ethernet host connection<br/>3.4.1 Ethernet host connection<br/>3.4.1 Ethernet host connection</parameter1></message></module>                                                                                                    | 18<br>18<br>19<br>20<br>20<br>21<br>22<br>23<br>23<br>24<br>24<br>24<br>24<br>24<br>24<br>25<br>25<br>26<br>26<br>26<br>26<br>26<br>27<br>27<br>28<br>27<br>28<br>29<br>20<br>20<br>20<br>20<br>20<br>20<br>20<br>20<br>20<br>20 |
| 4 | 3.15<br>3.16<br>Har<br>4.1<br>4.1.1<br>4.1.2<br>4.1.3<br>4.2<br>4.3<br>4.4<br>Hos<br>5.1<br>5.1.1<br>5.1.1<br>5.1.2<br>5.1.2<br>5.1.3<br>5.1.4<br>5.1.3<br>5.1.4<br>5.2                                                                                                    | CAN bus interface<br>Reset logic and manual reset button<br>rdware setup and configuration<br>Communication mode and card address<br>Default interface settings<br>Master/Slave selection<br>Card address selection<br>Serial interface<br>Ethernet interface<br>CAN bus interface<br>St Communication<br>Serial and Ethernet communication<br>Serial and Ethernet Data Protocol<br>1.1.1 Card number <command no.=""/> :<br>1.1.2 Command number <command no.=""/> :<br>1.1.3 Module number <command no.=""/> :<br>1.1.4 Message Identification <message id=""> (response messages only)<br/>1.1.5 Parameters <parameter ><br/>1.1.6 End of command <r></r> Nn&gt;<br/>Setial interface settings.<br/>1.2.1 Software configuration of baud rate<br/>1.2.2 Software configuration of serial flow control.<br/>Setup of Ethernet Interface<br/>Host connection<br/>1.4.1 Ethernet host connection<br/>CAN bus interface</parameter ></message>                                                                                                    | <b>20</b><br>20<br>20<br>21<br>22<br>23<br>23<br><b>24</b><br>24<br>24<br>24<br>24<br>25<br>25<br>25<br>26<br>26<br>26<br>26<br>26<br>26<br>27<br>27<br>28<br>29                                                                 |
| 4 | 3.15<br>3.15<br>3.16<br>Har<br>4.1<br>4.1.1<br>4.1.2<br>4.1.3<br>4.2<br>4.3<br>4.4<br>Hos<br>5.1<br>5.1.1<br>5.5<br>5.1.2<br>5.1.3<br>5.1.4<br>5.5<br>5.1.2<br>5.1.3<br>5.1.4<br>5.5<br>5.1.2<br>5.1.3<br>5.1.4<br>5.1.5<br>5.1.5<br>5.1.2<br>5.1.5<br>5.1.2<br>5.1.5<br>5.1.2<br>5.1.5<br>5.1.2<br>5.1.2<br>5.2.2<br>5.2.2<br>5.2. | CAN bus interface.         Reset logic and manual reset button.         rdware setup and configuration         Communication mode and card address.         Default interface settings         Master/Slave selection         Serial interface         Ethernet interface.         CAN bus interface.         CAN bus interface.         Serial and Ethernet communication         Serial and Ethernet Data Protocol         1.1.1         Card number <card no.="">:         1.1.2       Command number <command no.=""/>:         1.1.3       Module number <command no.=""/>:         1.1.4       Message Identification <message id=""> (response messages only)         1.1.5       Parameters <parameter!>         1.1.6       End of command &lt;\r\n&gt;.         2.2       Software configuration of baud rate         2.3       Setup of Ethernet Interface.         3.4.1       RS232 host connection.         3.4.1       RS232 host connection.         3.4.1       Ethernet host connection.         3.4.1       Ethernet host connection.         3.4.1       Ethernet host connection.         3.4.1       Ethernet host connection.         3.4.1       Ethernet host connection.         3.4.1       &lt;</parameter!></message></card>                                                                                                    | <b>20</b><br>20<br>20<br>21<br>22<br>23<br>23<br><b>24</b><br>24<br>24<br>24<br>25<br>25<br>25<br>25<br>26<br>26<br>26<br>26<br>26<br>27<br>27<br>28<br>29<br>29                                                                 |

# Table of Content (continued)

| 5.2.1.3       Command ID (Bit 14-28)       29         5.2.2       CAN bus settings       29         6       Trajectory generation       30         6.1       Appendant Settings       30         6.2       Trajectory generation       31         6.3       Example for Strope Settings       33         6.4       Example for Stroper Settings       33         7       Closed loop       35         7.1       Appendant settings       35         7.2       PID loop algorithm       36         7.2.1       Integration limit       37         7.2.2       PID loop algorithm       36         7.2.3       Output scaling       37         7.2.4       Output limit       37         8       External profile       38         8.1       Overview       38         8.2       Commanded values       39         8.3       Buffer management       39         8.4       Pseudo code       40         8.5       Demonstration of buffer values       41         8.6       Trace outpoint copint profile       42         9.1       Overview       43         9.2       The trac                                                                                             |             | 5.2.1.2 Card ID (Bit 4-13)                    |           |
|----------------------------------------------------------------------------------------------------|-------------|-----------------------------------------------|-----------|
| 5.2.14       8-byte data field.       29         5.2.2       CAN bus settings.       29         6       Trajectory generation       30         6.1       Appendent Settings.       30         6.2       Trapezoidal point-to-point profile.       31         6.3       Scurve point-to-point profile.       32         6.4       Example for Strope Settings.       33         6.4       Example for Strope Settings.       34         7       Closed loop       35         7.1       Appendant settings.       35         7.2       Integration limit       37         7.2.1       Motor bias       37         7.2.2       Output scaling       37         7.2.3       Output scaling       37         7.2.4       Motor bias       37         7.2.5       Output scaling       37         7.2.6       Output scaling       37         7.2.7       Trage condition       38         8.1       Overview       38         8.2       Commanded values       39         8.3       Buffer management.       39         8.4       Pseudo code.       40         8.5       Demonstra                                                                                             |             | 5.2.1.3 Command ID (Bit 14-28)                |           |
| 5.22       CAN bus settings.       29         6       Trajectory generation       30         6.1       Appendant Settings.       31         6.2       Trapezoidal point-to-point profile.       31         6.3       Example for Strope Settings.       32         6.4       Example for Strope Settings.       34         7       Closed loop       35         7.1       Appendant settings:       35         7.2       PID loop algorithm.       36         7.2.1       Motor bias       37         7.2.2       Outpat settings.       37         7.2.4       Output setting.       37         7.2.4       Output limit.       37         8       Commanded values.       38         8.1       Overview       38         8.2       Commanded values.       39         8.3       Demonstration of buffer values.       41         8.4       Paculo code.       40         8.5       Demonstration of outfile values.       43         9.1       Overview       43         9.1       Overview       43         9.2       The trace variables.       44         9.3       The t                                                                                             |             | 5.2.1.4 8-byte data field.                    |           |
| 6       Trajectory generation       30         6.1       Appendant Settings       30         6.2       Traperoidal point-to-point profile       31         6.3       S-curve point-to-point profile       32         6.4       Example for Sterve Settings       34         7       Closed loop       35         7.1       Appendant settings       35         7.2       To loop algorithm       36         7.2.1       Motor bias       37         7.2.2       Tategration limit       37         7.2.3       Output saling       37         7.2.4       Output limit       38         8.1       Overview       38         8.2       Commanded values       39         8.3       Buffer management       39         8.4       Pseudo code       41         8.5       Penonstration of buffer values       43         9.1       Overview       43         9.1       Overview       43         9.2       The trace buffer       42         9.3       Tace endes       44         9.4       Trace orables       45         9.5       Trace modes       45 <td>5.2</td> <td>2.2 CAN bus settings</td> <td></td>                                                               | 5.2         | 2.2 CAN bus settings                          |           |
| 6.1       Appendant Settings       30         6.2       Trapezoidal point-to-point profile       31         6.3       Example for Servo Settings       33         6.4       Example for Servo Settings       34         7       Closed loop       35         7.1       Appendant settings       35         7.2       Pillo loop algorithm       36         7.2.1       Motor bits       37         7.2.2       Output settings       36         7.2.1       Motor bits       37         7.2.2       Output settings       37         7.2.3       Output settings       38         8.1       Overview       38         8.2       Commanded values       39         8.4       Pseudo code       40         8.5       Demonstration of buffer values       41         8.6       Fixed-point encoding of trajectory parameters       41         8.7       Framel for external profile       42         9       Trace       43         9.1       Overview       43         9.2       The trace buffer       43         9.3       Tarce modes       44         9.4       Trace modes                                                                                             | 6 Tr        | rajectory generation                          |           |
| 6.2       Trapezoidal point-to-point profile       31         6.3       Scurve point-to-point profile       32         6.4       Example for Stepper Settings       33         7       Closed loop       35         7.1       Appendant settings       35         7.2       PID loop algorithm       36         7.2.1       Integration limit       37         7.2.2       Integration limit       37         7.2.3       Integration limit       37         7.2.4       Output limit       37         7.2.3       Output limit       37         7.2.4       Output limit       37         7.2.5       Output limit       37         7.2.4       Output limit       37         8.1       Overview       38         8.1       Overview       38         8.2       Commanded values       39         8.3       Buffer management       39         8.4       Pseudo code       40         8.5       Demonstration of buffer values       41         8.6       Fixed-point encoding of trajectory parameters       41         8.7       Example for sternal profile       42         9                                                                                         | 61          | Appendant Settings                            | 30        |
| 6.3       S-curve point-to-point profile.       23         6.3       Example for Servo Settings.       34         7       Closed loop       35         7.1       Appendant settings.       35         7.2       PID loop algorithm.       36         7.2       PID loop algorithm.       36         7.2.1       Moto bias.       37         7.2.2       Integration limit.       37         7.2.3       Output sating.       37         7.2.4       Output limit.       37         7.2.5       Output limit.       37         7.2.6       Output limit.       37         7.2.7       Output limit.       37         7.2.8       Commanded values.       38         8.1       Overview.       38         8.2       Commanded values.       39         8.3       Buffer management.       39         8.4       Pseudo code.       40         8.5       Demonstration of buffer values.       41         8.6       Fixed-point encoding of trajectory parameters.       41         8.7       Example for external profile       42         9       Trace.       43         9.1                                                                                                | 6.2         | Trapezoidal point-to-point profile            | 31        |
| 6.3       Example for Servo Settings.       33         6.4       Example for Stepper Settings.       34         7       Closed loop       35         7.1       Appendant settings:       35         7.2       PID loop algorithm.       36         7.2.1       Integration limit.       37         7.2.2       Integration limit.       37         7.2.3       Output limit.       37         7.2.4       Output limit.       37         7.2.5       Output limit.       37         7.2.6       Output limit.       37         7.2.7       Output limit.       38         8.1       Overview.       38         8.2       Commanded values.       39         8.3       Buffer management.       39         8.4       Pseudo code.       40         8.5       Penonstration of buffer values.       41         8.6       Fixed-point encoding of trajectory parameters.       41         8.7       Example for external profile       42         9.1       Overview       43       9.2         9.2       The tace tate       44       44         9.4       Trace variables.       44 <td>6 3</td> <td>S-curve point-to-point profile</td> <td>32</td>                        | 6 3         | S-curve point-to-point profile                | 32        |
| 6.4       Example for Stepper Settings       34         7       Closed loop       35         7.1       Appendant settings       35         7.2       Ib loop algorithm       36         7.2.1       Moter bias       37         7.2.2       Integration limit       37         7.2.3       Output scaling       37         7.2.4       Output limit       37         7.2.4       Output limit       37         8       External profile       38         8.1       Overview       38         8.2       Commanded values       39         8.3       Buffer management       39         8.4       Pseudo code       40         8.5       Demonstration of buffer values       41         8.6       Fixed-point encoding of trajectory parameters       41         8.7       Fixed-point encoding of trajectory parameters       41         8.7       Fixed-point encoding of trajectory parameters       41         9.1       Overview       43       9.1         9.2       The trace tale       44         9.3       The trace buffer       43         9.4       Trace modes       45                                                                                       | 6.3         | Example for Servo Settings                    | 33        |
| 7       Closed loop                                                                                                    | 6.4         | Example for Stepper Settings                  |           |
| 7.1       Appendant settings:                                                                                                    | 7 C         | losed loop                                    | 35        |
| 7.2       PiD loop algorithm                                                                                                    | 7 1         | Annendant settings:                           | 35        |
| 7.2.1       Motor bias                                                                                                    | 7.1         | PID loon algorithm                            | 36        |
| 72.2       Integration limit       37         72.3       Output scaling       37         72.4       Output scaling       37         72.4       Output scaling       37         8       External profile       38         8.1       Overview       38         8.2       Commanded values       39         8.3       Buffer management       39         8.4       Pscudo code       40         8.5       Demonstration of buffer values.       41         8.6       Fixed-point encoding of trajectory parameters.       41         8.6       Fixed-point encoding of trajectory parameters.       41         8.7       Example for external profile       42         9       Trace       43         9.1       Overview       43         9.2       The trace trate       44         9.3       The trace variables.       44         9.4       Trace variables.       44         9.5       Trace stup Example       45         10       Connector X1       46         10.1       Connector X1       46         10.2       X2 CAN-bus       46         10.3       X3 CAN-bus                                                                                                   | 7.2         | 2.1 Motor bias                                | 37        |
| 7.2.3       Output scaling                                                                                                    | 7.2         | 2.2 Integration limit                         |           |
| 72.4       Output limit.       37         8       External profile                                                                                                    | 7.2         | 2.3 Output scaling                            |           |
| 8         External profile         38           8.1         Overview         38           8.2         Commanded values         39           8.3         Buffer management         39           8.4         Pseudo code         40           8.5         Demonstration of buffer values         41           8.6         Fixed-point encoding of trajectory parameters         41           8.7         Example for external profile         42           9         Trace         43           9.1         Overview         43           9.2         The trace buffer         43           9.3         The trace touffer         43           9.3         The trace touffer         43           9.3         The trace touffer         43           9.3         The trace touffer         43           9.4         Trace variables         44           9.5         Trace modes         44           9.5         Trace modes         45           9.5         Trace outper         45           9.5         Trace outper         46           10.1         Connector X1         46           10.2         X2 CAN-bus         <                                              | 7.2         | 2.4 Output limit                              |           |
| 8.1       Overview       38         8.2       Commanded values       39         8.3       Buffer management       39         8.4       Pseudo code       40         8.5       Demonstration of buffer values       41         8.6       Fixed-point encoding of trajectory parameters       41         8.7       Example for external profile       42         9       Trace       43         9.1       Overview       43         9.2       The trace buffer       43         9.3       Bu fitzer ate       44         9.4       Trace modes       44         9.4       Trace variables       44         9.5       Trace Setup Example       45         9.5       Trace Setup Example       46         10.1       Connector X1       46         10.2       X2 CAN-bus       46         10.3       X3 CAN-bus       46         10.4       X4 / RS232/RS422       47         10.6       K6 / digital outport 1       47         10.6       X6 / digital inport 2       47         10.6       X6 / digital inport 2       48         10.10       X10 / digital inport 2                                                                                                    | 8 Ex        | xternal profile                               |           |
| 8.2       Commanded values       39         8.3       Buffer management       39         8.4       Pseudo code       40         8.5       Demonstration of buffer values       41         8.6       Fixed-point encoding of trajectory parameters       41         8.6       Fixed-point encoding of trajectory parameters       41         8.7       Example for external profile       42         9       Trace       43         9.1       Overview       43         9.2       The trace buffer       43         9.3       The trace rate       44         9.4       Trace variables       44         9.5       Trace modes       44         9.5       Trace modes       44         9.5       Trace modes       44         9.5       Trace setup Example       45         10       Connector X1       46         10.1       Connector X1       46         10.2       X2 CAN-bus       46         10.3       X3 CAN-bus       46         10.4       X4 / RS232/RS422       47         10.5       X5 / Ethernet       47         10.7       X7 / digital outport 1                                                                                                    | 8.1         | Overview                                      | 38        |
| 8.3       Buffer management       39         8.4       Pseudo code.       40         8.5       Demonstration of buffer values.       41         8.6       Fixed-point encoding of trajectory parameters.       41         8.7       Example for external profile       42         9       Trace       43         9.1       Overview       43         9.2       The trace buffer       43         9.3       The trace outfer       43         9.4       Trace variables.       44         9.5       Trace modes.       45         9.5       Trace Setup Example       45         10       Connectors and terminals       46         10.2       X2 CAN-bus       46         10.3       X3 CAN-bus       46         10.4       X4 (RS232/RS422)       47         10.6       X6 / digital outport 1       47         10.6       X6 / digital outport 2       47         10.7       X7 / digital outport 2       48         10.10       X10 / digital inport 2       48         10.11       X11 / programmer port C-PLD       48         10.10       X10 / digital inport 2       49 <td< td=""><td>8.2</td><td>Commanded values</td><td>39</td></td<>                          | 8.2         | Commanded values                              | 39        |
| 8.4       Pseudo code       40         8.5       Demonstration of buffer values.       41         8.6       Fixed-point encoding of trajectory parameters.       41         8.7       Example for external profile       42         9       Trace       43         9.1       Overview       43         9.2       The trace buffer       43         9.3       The trace variables       44         9.5       Trace modes       44         9.5       Trace modes       45         9.5       Trace stup Example       45         10       Connectors and terminals       46         10.2       X2 CAN-bus       46         10.4       X4 / RS232/RS422       47         10.5       X5 / Ethernet       47         10.6       X6 / digital outport 1       47         10.4       X4 / RS232/RS422       47         10.5       X5 / Ethernet       47         10.7       X7 / digital outport 2       47         10.8       X8 / programmer port C-PLD       48         10.10       X10 / digital inport 2       49         10.11       X11 / programmer port M-PLD2       49         10.12<                                                                                    | 8.3         | Buffer management                             | 39        |
| 8.5       Demonstration of buffer values.       41         8.6       Fixed-point encoding of trajectory parameters.       41         8.7       Example for external profile       42         9       Trace       43         9.1       Overview       43         9.2       The trace buffer       43         9.3       The trace buffer       43         9.4       Trace variables       44         9.5       Trace modes       45         9.5       Trace Setup Example       45         9.5       Trace Setup Example       46         10.1       Connectors and terminals       46         10.2       X2 CAN-bus       46         10.3       X3 CAN-bus       46         10.4       K4 / RS232/RS422       47         10.6       K6 / digital outport 1       47         10.5       K5 / Ethernet       47         10.6       X6 / digital outport 2       47         10.8       X8 / programmer port C-PLD       48         10.9       X9 / digital inport 1       48         10.1       X11 / programmer port M-PLD1       49         10.13       X13 / programmer port M-PLD2       49 <t< td=""><td>8.4</td><td>Pseudo code</td><td>40</td></t<>                     | 8.4         | Pseudo code                                   | 40        |
| 8.6       Fixed-point encoding of trajectory parameters       41         8.7       Example for external profile       42         9       Trace       43         9.1       Overview       43         9.2       The trace buffer       43         9.3       The trace trate       44         9.4       Trace variables       44         9.5       Trace modes       45         9.5       Trace Setup Example       45         9.5       Trace Setup Example       46         10.1       Connectors and terminals       46         10.2       X2 CAN-bus       46         10.3       X3 CAN-bus       46         10.3       X3 CAN-bus       46         10.4       X4 / RS232/RS422       47         10.6       X6 / digital outport 1       47         10.5       X5 / Ethernet       47         10.5       X5 / Ethernet       47         10.1       X11 / programmer port C-PLD       48         10.1       X11 / programmer port C-PLD       48         10.1       X11 / programmer port M-PLD1       49         10.13       X13 / programmer port M-PLD2       49         10.12                                                                                          | 8.5         | Demonstration of buffer values                | 41        |
| 8.7       Example for external profile       42         9       Trace       43         9.1       Overview       43         9.2       The trace buffer       43         9.3       The trace rate       44         9.4       Trace variables       44         9.5       Trace variables       44         9.5       Trace setup Example       45         9.5       Trace setup Example       45         10       Connectors and terminals       46         10.1       Connector X1       46         10.2       X2 CAN-bus       46         10.3       X3 CAN-bus       46         10.4       X4 (RS23/RS422       47         10.6       X6 / digital outport 1       47         10.5       X5 / Ethernet       47         10.6       X6 / digital outport 2       47         10.8       X8 / programmer port C-PLD       48         10.9       X9 / digital inport 1       48         10.1       X10 / digital inport 2       49         10.13       X13 / programmer port M-PLD1       49         10.14       X14 / hall sensors 5-8       50         11       Troubleshooting G                                                                                             | 8.6         | Fixed-point encoding of trajectory parameters |           |
| 9       Trace       43         9.1       Overview.       43         9.2       The trace buffer       43         9.3       The trace rate.       44         9.4       Trace variables       44         9.5       Trace modes       45         9.5       Trace Setup Example       45         10       Connectors and terminals       46         10.1       Connector X1       46         10.2       X2 CAN-bus       46         10.3       X3 CAN-bus       46         10.4       X4 / RS232/RS422       47         10.5       X5 / Ethernet       47         10.6       X6 / digital outport 1       47         10.7       X7 / digital outport 2       47         10.7       X7 / digital inport 1       48         10.9       X9 / digital inport 1       48         10.1       X10 / digital inport 2       47         10.3       X13 / programmer port C-PLD       48         10.1       X11 / programmer port M-PLD1       49         10.12       X12 / hall sensors 1-4       49         10.13       X13 / programmer port M-PLD2       49         10.14       X14 / hal                                                                                             | 8.7         | Example for external profile                  |           |
| 9.1       Overview       43         9.2       The trace buffer       43         9.3       The trace rate       44         9.4       Trace variables       44         9.5       Trace wariables       44         9.5       Trace modes       45         9.5       Trace Setup Example       45         10       Connectors and terminals       46         10.1       Connector X1       46         10.2       X2 CAN-bus       46         10.3       X3 CAN-bus       46         10.4       X4 / RS232/RS422       47         10.6       X6 / digital outport 1       47         10.5       X5 / Ethernet       47         10.7       X7 / digital outport 2       48         10.10       X10 / digital inport 1       48         10.11       X11 / programmer port C-PLD       48         10.11       X11 / programmer port M-PLD1       49         10.12       X12 / hall sensors 1-4       49         10.13       X13 / programmer port M-PLD2       49         10.14       X14 / hall sensors 5-8       50         111       Quick Troubleshooting Guide       51         11.12                                                                                         | ο т.        | r200                                          | 12        |
| 9.2       The trace buffer       43         9.3       The trace outfler       44         9.4       Trace variables       44         9.5       Trace modes       45         9.5       Trace Setup Example       45         10       Connectors and terminals       46         10.1       Connector X1       46         10.2       X2 CAN-bus       46         10.3       X3 CAN-bus       46         10.4       X4 / RS232/RS422       47         10.6       X6 / digital outport 1       47         10.5       X5 / Ethernet       47         10.6       X6 / digital outport 2       47         10.8       X8 / programmer port C-PLD       48         10.1       X10 / digital inport 1       48         10.1       X10 / digital inport 2       48         10.1       X11 / programmer port M-PLD1       49         10.13       X13 / programmer port M-PLD2       49         10.14       X14 / hall sensors 5-8       50         11       Troubleshooting Guide       51         11.2       MoCon test commands       51         11.3       Checking the MoCon to amplifier communication       52     <                                                               | <b>9</b> 11 |                                               | <b>43</b> |
| 9.3       The trace variables       44         9.4       Trace variables       44         9.5       Trace modes       45         9.5       Trace Setup Example       45         10       Connectors and terminals       46         10.1       Connector X1       46         10.2       X2 CAN-bus       46         10.3       X3 CAN-bus       46         10.4       X4 / RS32/RS422       47         10.6       X6 / digital outport 1       47         10.5       X5 / Ethernet       47         10.6       X6 / digital inport 2       47         10.8       X8 / programmer port C-PLD       48         10.10       X10 / digital inport 1       48         10.11       X11 / programmer port M-PLD1       49         10.13       X13 / programmer port M-PLD2       49         10.14       X14 / hall sensors 1-4       49         10.14       X14 / hall sensors 5-8       50         11       Troubleshooting Guide       51         11.1       Quick Troubleshooting Guide       51         11.2       MoCon test commands       51         11.3       Checking the MoCon to amplifier communication <t< td=""><td>9.1</td><td>The trace huffer</td><td></td></t<> | 9.1         | The trace huffer                              |           |
| 9.4       Trace variables       44         9.5       Trace modes       45         9.5       Trace Setup Example       45         10       Connectors and terminals       46         10.1       Connector X1       46         10.2       X2 CAN-bus       46         10.3       X3 CAN-bus       46         10.4       X4 / RS232/RS422       47         10.6       X6 / digital outport 1       47         10.6       X6 / digital outport 1       47         10.5       X5 / Ethernet       47         10.6       X8 / programmer port C-PLD       48         10.9       X9 / digital inport 2       48         10.1       X10 / digital inport 1       48         10.1       X10 / digital inport 2       48         10.1       X11 / programmer port M-PLD1       49         10.12       X12 / hall sensors 1-4       49         10.14       X14 / hall sensors 5-8       50         11       Troubleshooting       51         11.2       MoCon test commands       51         11.3       Checking the MoCon communication chain       52         11.4       Checking the MoCon to amplifier communication       <                                                      | 9.2         | The trace rate                                |           |
| 9.5       Trace undes.       45         9.5       Trace Setup Example       45         10       Connectors and terminals       46         10.1       Connector X1       46         10.2       X2 CAN-bus       46         10.3       X3 CAN-bus       46         10.4       X4 / RS232/RS422       47         10.6       X6 / digital outport 1       47         10.5       X5 / Ethernet       47         10.6       X6 / digital outport 2       47         10.7       X7 / digital outport 2       47         10.8       X8 / programmer port C-PLD       48         10.9       X9 / digital inport 1       48         10.1       X11 / programmer port M-PLD1       49         10.1       X11 / programmer port M-PLD2       49         10.12       X12 / hall sensors 1-4       49         10.14       X14 / hall sensors 5-8       50         11       Troubleshooting       51         11.2       MoCon test commands       51         11.3       Checking the MoCon to amplifier communication       52         11.4       Checking the MoCon to amplifier communication       52         12       Index                                                           | 9.5         | Trace variables                               | тт<br>ЛЛ  |
| 9.5       Trace Setup Example       45         10       Connectors and terminals       46         10.1       Connector X1       46         10.2       X2 CAN-bus       46         10.3       X3 CAN-bus       46         10.4       X4 / RS232/RS422       47         10.6       X6 / digital outport 1       47         10.5       X5 / Ethernet       47         10.6       X6 / digital outport 2       47         10.7       X7 / digital outport 2       47         10.8       X8 / programmer port C-PLD       48         10.9       X9 / digital inport 1       48         10.1       X11 / programmer port M-PLD1       49         10.1       X11 / programmer port M-PLD2       49         10.12       X12 / hall sensors 1-4       49         10.14       X14 / hall sensors 5-8       50         11       Troubleshooting       51         11.2       MoCon test commands       51         11.3       Checking the MoCon communication chain       52         11.4       Checking the MoCon to amplifier communication       52         12       Index       53                                                                                                 | 9.5         | Trace modes                                   |           |
| 10       Connectors and terminals       46         10.1       Connector X1       46         10.2       X2 CAN-bus       46         10.3       X3 CAN-bus       46         10.4       X4 / RS232/RS422       47         10.6       X6 / digital outport 1       47         10.5       X5 / Ethernet       47         10.6       X6 / digital outport 2       47         10.7       X7 / digital outport 2       47         10.8       X8 / programmer port C-PLD       48         10.9       X9 / digital inport 1       48         10.10       X10 / digital inport 2       49         10.11       X11 / programmer port M-PLD1       49         10.13       X13 / programmer port M-PLD2       49         10.14       X14 / hall sensors 1-4       49         10.14       X14 / hall sensors 5-8       50         11       Troubleshooting       51         11.2       MoCon test commands       51         11.3       Checking the MoCon communication chain       52         12       Index       53                                                                                                    | 9.5         | Trace Setup Example                           |           |
| 10       Connectors and terminals       46         10.1       Connector X1       46         10.2       X2 CAN-bus       46         10.3       X3 CAN-bus       46         10.4       X4 / RS232/RS422       47         10.6       X6 / digital outport 1       47         10.5       X5 / Ethernet       47         10.7       X7 / digital outport 2       47         10.8       X8 / programmer port C-PLD       48         10.9       X9 / digital inport 1       48         10.10       X10 / digital inport 2       49         10.11       X11 / programmer port M-PLD1       49         10.13       X13 / programmer port M-PLD2       49         10.14       X14 / hall sensors 1-4       49         10.14       X14 / hall sensors 5-8       50         11       Troubleshooting       51         11.2       MoCon test commands       51         11.3       Checking the MoCon communication chain       52         11.4       Checking the MoCon to amplifier communication       52         12       Index       53                                                                                                    | 40.0        | · · ·                                         | 10        |
| 10.1       Connector X1       46         10.2       X2 CAN-bus       46         10.3       X3 CAN-bus       46         10.4       X4 / RS232/RS422       47         10.6       X6 / digital outport 1       47         10.5       X5 / Ethernet       47         10.7       X7 / digital outport 2       47         10.8       X8 / programmer port C-PLD       48         10.9       X9 / digital inport 1       48         10.10       X10 / digital inport 2       48         10.11       X11 / programmer port M-PLD1       49         10.13       X13 / programmer port M-PLD2       49         10.14       X14 / hall sensors 1-4.       49         10.14       X14 / hall sensors 5-8.       50         11       Troubleshooting       51         11.2       MoCon test commands.       51         11.3       Checking the MoCon communication chain       52         11.4       Checking the MoCon to amplifier communication       52         12       Index       53                                                                                                    | 10 C        |                                               |           |
| 10.2       X2 CAN-bus       46         10.3       X3 CAN-bus       46         10.4       X4 / RS232/RS422       47         10.6       X6 / digital outport 1       47         10.5       X5 / Ethernet       47         10.7       X7 / digital outport 2       47         10.8       X8 / programmer port C-PLD       48         10.9       X9 / digital inport 1       48         10.10       X10 / digital inport 2       48         10.11       X11 / programmer port M-PLD1       49         10.12       X12 / hall sensors 1-4       49         10.12       X12 / hall sensors 5-8       50         11       Troubleshooting       51         11.1       Quick Troubleshooting Guide       51         11.2       MoCon test commands       51         11.3       Checking the MoCon communication chain       52         11.4       Checking the MoCon to amplifier communication       52         12       Index       53                                                                                                    | 10.1        |                                               |           |
| 10.3       X3 CAN-bus       46         10.4       X4 / RS232/RS422       47         10.6       X6 / digital outport 1       47         10.5       X5 / Ethernet       47         10.7       X7 / digital outport 2       47         10.8       X8 / programmer port C-PLD       48         10.9       X9 / digital inport 1       48         10.10       X10 / digital inport 2       48         10.11       X11 / programmer port M-PLD1       49         10.12       X12 / hall sensors 1-4       49         10.12       X12 / hall sensors 5-8       50         11       Troubleshooting       51         11.1       Quick Troubleshooting Guide       51         11.2       MoCon test commands       51         11.3       Checking the MoCon communication chain       52         11.4       Checking the MoCon to amplifier communication       52         12       Index       53                                                                                                    | 10.2        | X2 CAN-bus                                    |           |
| 10.4       X4 / K523/K5422       47         10.6       X6 / digital outport 1       47         10.5       X5 / Ethernet       47         10.7       X7 / digital outport 2       47         10.8       X8 / programmer port C-PLD       48         10.9       X9 / digital inport 1       48         10.10       X10 / digital inport 2       48         10.11       X11 / programmer port M-PLD1       48         10.12       X12 / hall sensors 1-4       49         10.14       X14 / hall sensors 5-8       50         11       Troubleshooting       51         11.1       Quick Troubleshooting Guide       51         11.2       MoCon test commands       51         11.3       Checking the MoCon to amplifier communication       52         112       Index       53                                                                                                    | 10.3        | X3 CAN-bus                                    |           |
| 10.6       X6 / digital outport 1       47         10.5       X5 / Ethernet       47         10.7       X7 / digital outport 2       47         10.8       X8 / programmer port C-PLD       48         10.9       X9 / digital inport 1       48         10.0       X10 / digital inport 2       48         10.10       X10 / digital inport 2       48         10.11       X11 / programmer port M-PLD1       49         10.12       X12 / hall sensors 1-4       49         10.12       X12 / hall sensors 5-8       50 <b>11 Troubleshooting 51</b> 11.1       Quick Troubleshooting Guide       51         11.2       MoCon test commands       51         11.3       Checking the MoCon communication chain       52         11.4       Checking the MoCon to amplifier communication       52         12       Index <b>53</b>                                                                                                    | 10.4        | X4 / K5232/K5422                              |           |
| 10.5       X5 / Ethemet       47         10.7       X7 / digital outport 2       47         10.8       X8 / programmer port C-PLD       48         10.9       X9 / digital inport 1       48         10.10       X10 / digital inport 2       48         10.11       X11 / programmer port M-PLD1       49         10.12       X12 / hall sensors 1-4       49         10.12       X12 / hall sensors 5-8       50         11       Troubleshooting       51         11.1       Quick Troubleshooting Guide       51         11.2       MoCon test commands       51         11.3       Checking the MoCon communication chain       52         11.4       Checking the MoCon to amplifier communication       52         12       Index       53                                                                                                    | 10.6        | X6 / digital outport 1                        |           |
| 10.7       X7 / digital outport 2       47         10.8       X8 / programmer port C-PLD       48         10.9       X9 / digital inport 1       48         10.10       X10 / digital inport 2       48         10.11       X11 / programmer port M-PLD1       49         10.12       X12 / hall sensors 1-4       49         10.12       X12 / hall sensors 5-8       50         11       Troubleshooting       51         11.1       Quick Troubleshooting Guide       51         11.2       MoCon test commands       51         11.3       Checking the MoCon communication chain       52         11.4       Checking the MoCon to amplifier communication       52         12       Index       53                                                                                                    | 10.5        | X5 / Ethernet                                 |           |
| 10.8       X8 / programmer port C-PLD       48         10.9       X9 / digital inport 1       48         10.10       X10 / digital inport 2       48         10.11       X11 / programmer port M-PLD1       49         10.13       X13 / programmer port M-PLD2       49         10.12       X12 / hall sensors 1-4       49         10.14       X14 / hall sensors 5-8       50         11       Troubleshooting       51         11.1       Quick Troubleshooting Guide       51         11.2       MoCon test commands       51         11.3       Checking the MoCon communication chain       52         11.4       Checking the MoCon to amplifier communication       52         12       Index       53                                                                                                    | 10.7        | X / / digital outport 2                       |           |
| 10.9       X97 digital inport 1                                                                                                    | 10.8        | X0 / digital import 1                         |           |
| 10.10       X10 / digital inport 2                                                                                                    | 10.9        | A9/ digital inport 2                          |           |
| 10.11       X11 / programmer port M-PLD1       49         10.13       X13 / programmer port M-PLD2       49         10.12       X12 / hall sensors 1-4.       49         10.14       X14 / hall sensors 5-8.       50 <b>11 Troubleshooting 51</b> 11.1       Quick Troubleshooting Guide.       51         11.2       MoCon test commands.       51         11.3       Checking the MoCon communication chain       52         11.4       Checking the MoCon to amplifier communication       52 <b>12</b> Index <b>53</b>                                                                                                    | 10.10       | 1 V11 / programmer port M DI D1               |           |
| 10.13X13 / programmer port M-FED24910.12X12 / hall sensors 1-4                                                                                                    | 10.1        | 2 X12 / programmer port M PLD2                |           |
| 10.12       X12 / Hall sensors 1-4       47         10.14       X14 / hall sensors 5-8       50 <b>11 Troubleshooting 51</b> 11.1       Quick Troubleshooting Guide       51         11.2       MoCon test commands       51         11.3       Checking the MoCon communication chain       52         11.4       Checking the MoCon to amplifier communication       52 <b>12</b> Index <b>53</b>                                                                                                    | 10.12       | 2 X12 / hall sensors 1 4                      |           |
| 11 Troubleshooting       51         11.1 Quick Troubleshooting Guide       51         11.2 MoCon test commands       51         11.3 Checking the MoCon communication chain       52         11.4 Checking the MoCon to amplifier communication       52         12 Index       53                                                                                                    | 10.12       | $4 \times 12$ / hall sensors 5-8              | 49<br>50  |
| 11 Troubleshooting5111.1 Quick Troubleshooting Guide5111.2 MoCon test commands5111.3 Checking the MoCon communication chain5211.4 Checking the MoCon to amplifier communication5212 Index53                                                                                                    | 10.14       | T 2117 / Hull Sch5015 5-0                     |           |
| 11.1Quick Troubleshooting Guide                                                                                                    | 11 Tr       | roubleshooting                                |           |
| 11.2       MoCon test commands                                                                                                    | 11.1        | Quick Troubleshooting Guide                   |           |
| 11.3       Checking the MoCon communication chain       52         11.4       Checking the MoCon to amplifier communication       52         12       Index       53                                                                                                    | 11.2        | MoCon test commands                           |           |
| 11.4       Cnecking the MoCon to amplifier communication                                                                                                    | 11.3        | Checking the MoCon communication chain        |           |
| 12 Index                                                                                                    | 11.4        | Checking the MoCon to amplifier communication |           |
|                                                                                                    | 12 In       | ıdex                                          | 53        |

## List of Figures

| Figure 1: Top view of MOCON board                                        | 8    |
|--------------------------------------------------------------------------|------|
| Figure 2: MOCON block diagram                                            | . 10 |
| Figure 3: Location of components and connectors at top of MoCon pcb      | . 11 |
| Figure 4: Location of components and connectors at bottom of MoCon pcb   | . 11 |
| Figure 5: limit and reference switch interface                           | . 12 |
| Figure 6: Clock Output for absolute encoder                              | . 13 |
| Figure 7: Absolute Encoder Input                                         | . 13 |
| Figure 8: Incremental Encoder Interface                                  | . 14 |
| Figure 9: Digital Inputs                                                 | . 15 |
| Figure 10: Digital Outputs                                               | . 16 |
| Figure 11: RS232 Interface                                               | . 17 |
| Figure 12: Ethernet Interface                                            | . 18 |
| Figure 13: CAN bus interface                                             | . 18 |
| Figure 14: Reset circuit                                                 | . 19 |
| Figure 15: Serial Connection via HyperTerminal                           | . 27 |
| Figure 16: TCP Ethernet Connection via HyperTerminal                     | . 28 |
| Figure 17: CAN bus message identifier                                    | . 29 |
| Figure 18: Basic settings                                                | . 30 |
| Figure 19: Simple trapezoidal point-to-point profile                     | . 31 |
| Figure 20: Simple trapezoidal point-to-point profile                     | . 31 |
| Figure 21: S-curve profile                                               | . 32 |
| Figure 22: S-curve profile that doesn't reach maximum acceleration       | . 32 |
| Figure 23: S-curve profile with no maximum-velocity segment              | . 33 |
| Figure 24: Example setup for servo motor                                 | . 33 |
| Figure 25: Example setup for stepper motor                               | . 34 |
| Figure 26: Closed loop settings                                          | . 35 |
| Figure 27: PID loop algorithm                                            | . 36 |
| Figure 28: Digital Servo Filter                                          | . 37 |
| Figure 29: Internal trajectory generation                                | . 38 |
| Figure 30: External trajectory generation                                | . 38 |
| Figure 31: Example of an external memory buffer configuration            | . 39 |
| Figure 32: Pseudo code for high level operation of external profile mode | 40   |
| Figure 33: Equation                                                      | . 40 |
| Figure 34: Example setup for external profile generation                 | . 42 |
| Figure 35: Example for external profile                                  | . 42 |
| Figure 36: SetTraceSampleNumber command                                  | . 43 |
| Figure 37: SetTraceSampleRate command                                    | . 44 |
| Figure 38: SetTraceVariable command                                      | . 44 |
| Figure 39: SetTraceSampleMode command                                    | 45   |
| Figure 40: Example for trace setup                                       | 45   |
| Figure 41: Amplifier card reading command                                | 52   |
| Figure 42: Example for amplifier card info reading                       | 52   |

## List of Tables

| Table 1: Abbreviations and Acronyms                                           | 6    |
|-------------------------------------------------------------------------------|------|
| Table 2: MPIA stepper motor amplifiers                                        | 8    |
| Table 3: MPIA servo motor amplifiers                                          | 8    |
| Table 4: Technical Characteristics                                            | 9    |
| Table 5: Inputs for reference and limit switches at connector X-1             | . 12 |
| Table 6: Inputs for absolute encoders                                         | . 13 |
| Table 7: Inputs for incremental encoders                                      | . 14 |
| Table 8: Digital input signals                                                | . 15 |
| Table 9: Digital output signals                                               | . 16 |
| Table 10: Hall sensor Inputs                                                  | . 17 |
| Table 11: Interface settings                                                  | . 20 |
| Table 12: Master/Slave Selection                                              | . 21 |
| Table 13: Card address selection                                              | . 22 |
| Table 14: Configurations for serial interface                                 | . 22 |
| Table 15: Ethernet Interface settings                                         | . 23 |
| Table 16: Configurations for CAN bus power supply                             | . 23 |
| Table 17: Configuration of CAN bus signals to the microcontroller             | . 23 |
| Table 18: Address range of MPIA microcontroller hardware                      | . 24 |
| Table 19: MoCon module numbers                                                | . 25 |
| Table 20: MoCon Message identification                                        | . 25 |
| Table 21: Firmware commands for setup of Ethernet interface                   | . 26 |
| Table 22: CAN bus direction bits                                              | . 29 |
| Table 23: Parameter ranges, formats and interpretations of PID loop algorithm | . 36 |
| Table 24: Format and range of commanded values                                | . 39 |
| Table 25: Demonstration of buffer values                                      | . 41 |
| Table 26: Trajectory parameters                                               | . 41 |
| Table 27: Quick Troubleshooting Guide                                         | . 51 |
| Table 28: MoCon-1 test commands                                               | . 51 |
| Table 29: Communication chain test commands                                   | . 52 |

## 1 Introduction

## 1.1 Important Notes

Always follow the safety and warning notes in this publication!

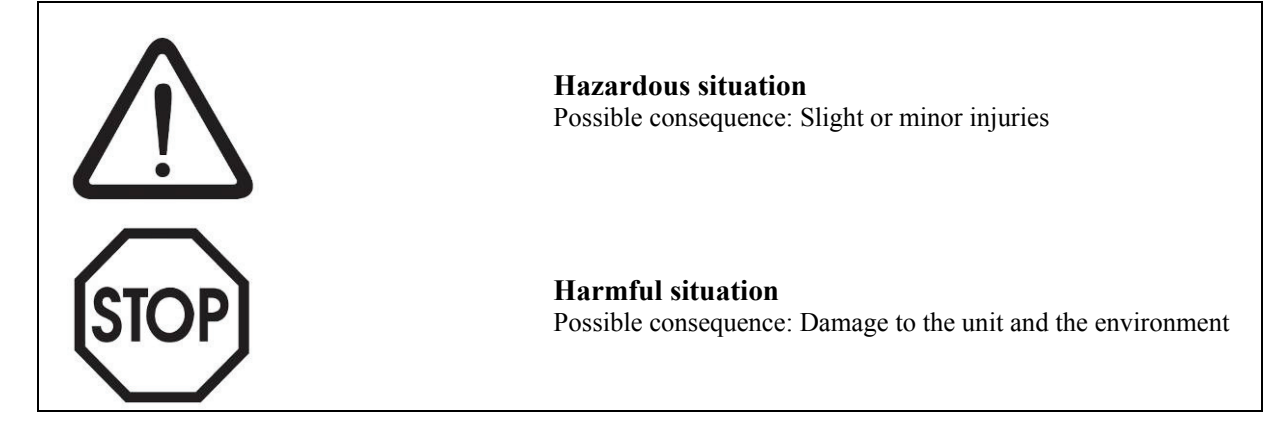

To ensure trouble-free operation and fulfillment of any rights you must adhere to this technical manual.

## 1.2 Purpose / Intended Use

This user's manual contains information and references, necessary for safe operation and maintenance of the MoCon board.

Prior to using the unit (commissioning / assembly) the user is kindly requested to thoroughly read the instruction manual and comply with it in all sections.

Failure to read the instruction manual or to comply with the warnings and references contained herein can result in serious bodily injury or instrument damage.

Target group:

This user manual is directed to trained personnel.

The contents of this manual should be made available to these personnel and put into practice by them.

#### 1.3 Abbreviations and Acronyms

| Abbr.            |                                                     |
|------------------|-----------------------------------------------------|
| CAN              | Controller Area Network                             |
| EEPROM           | Electrically Erasable Programmable Read-Only Memory |
| EPLD             | Erasable Programmable Logic Device                  |
| ESD              | Electro Static Discharge                            |
| FPGA             | Field Programmable Gate Array                       |
| I <sup>2</sup> C | Inter-integrated circuit                            |
| IP               | Internet Protocol                                   |
| MoCon            | Motion Controller                                   |
| MPIA             | Max-Planck-Institute for Astronomy                  |
| N.C.             | Not Connected                                       |
| NEGLIM           | negative limit switch                               |
| PCB              | Printed Circuit Board                               |
| POSLIM           | positive limit switch                               |
| RJ               | Registered Jack                                     |
| SCL              | Serial Clock Line                                   |
| SDA              | Serial Data Line                                    |
| SSI              | Synchronous Serial Interface                        |
| TTL              | Transistor-transistor logic                         |

Table 1: Abbreviations and Acronyms

#### 1.4 **Reference Documents**

- [1] [2] MoCon Programmers Guide
- MPIA Makro Guide

## 2 Safety Notes

#### 2.1 Personnel Qualifications

Design, installation and operation of systems using the MoCon may only be performed by qualified and trained personnel. These persons should be able to recognize and handle risks emerging from electrical, mechanical or electronical system parts.

#### WARNING !

By persons without the proper training and qualification damages to devices and persons might result!

#### 2.2 Appropriate use

The motion controller MoCon is a PCB hardware for controlling up to eight motors and was developed for scientific instrumentation applications. For this purpose the unit is foreseen to be installed into 19" systems, which are specified according to IEC 60297. Depending on the range of application, the user may have to take care of the country-specific safety standards and accident prevention rules.

#### The MoCon may not be used:

- If the PCB shows visible damage
- with damaged connectors or cables
- if it no longer works properly

In such cases, the MoCon hardware has to be shut down and secured against unintentional use.

#### 2.3 Temperature and Cooling Air Flow

The heat production of the MoCon is up to 8 W of thermal power. If mounting several MoCon devices in a system, ensure a sufficient cooling.

#### 2.4 Electrostatic Discharge Precautions

Electro Static Discharge (ESD) is the leading cause of electronic component failure during and after the manufacturing process. High frequency and highly minimized active components are especially prone to damage by ESD. The Persons involved in handling the MoCon printed circuit board should always wear a grounded wrist strap. Transportation and storage of the electronics board should always be done with ESD protective packaging materials.

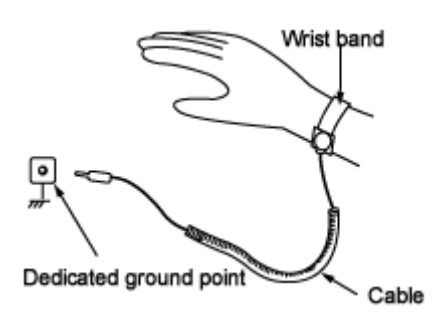

#### 2.5 Warning about misuse

Inappropriate or incorrect use of the MoCon can give rise to application-specific hazards or damage to system components.

## 3 MoCon Hardware Design

#### 3.1 MOCON Design

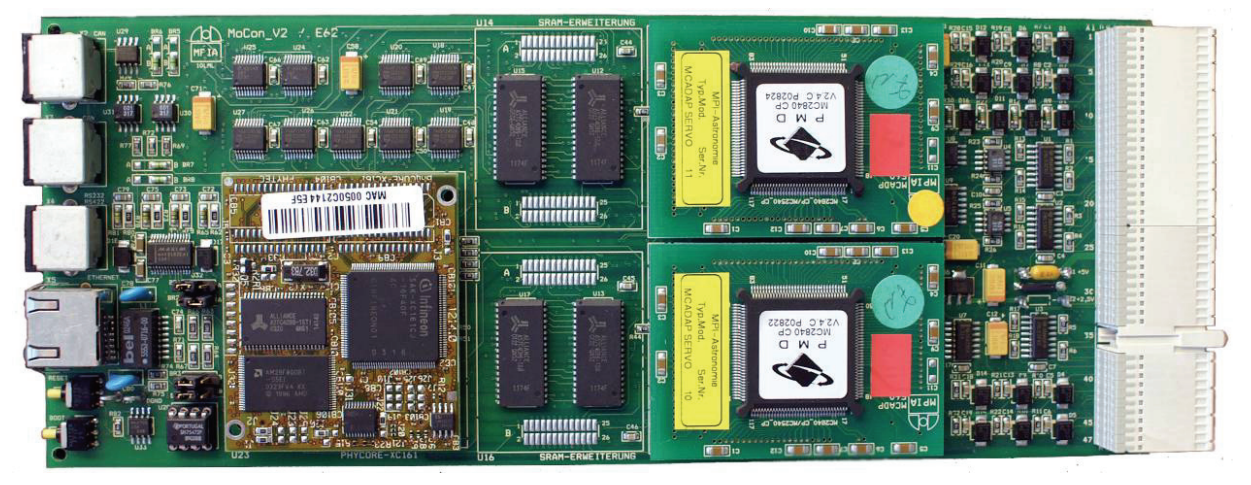

Figure 1: Top view of MOCON board

#### 3.2 General

The MPIA motion controller printed circuit board MoCon is an intelligent, compact and user-friendly control unit for up to eight motion axis. The MoCon hardware is a multi-functional device which is able to control a huge variety of motors. Due to the modular concept, the MoCon electronics is capable to drive stepper motors as well as servo loop and DC motors. Core of the hardware is a 16 bit Infineon Controller which contains the firmware managing the communication and command functions. For motion controlling, the electronics is equipped with two chipset modules. Each chipset module can manage either 4 stepper or 4 servo motors. For each chipset module a RAM of 1MByte is provided to store the traces and external motion profiles. The two chipset modules have to be of the same kind.

The flexible design and configuration options allow it to built system with several MoCon boards in a chain. In addition, the MoCon hardware is capable to provide the following functionality:

- Motion profiles include S-curve, trapezoidal, velocity contouring, and electronic gearing
- Asymmetric acceleration and deceleration to custom program a trapezoidal motion profile
- Velocity and acceleration changes on-the-fly for trapezoidal and velocity-contouring profiles
- Incremental encoder quadrature input and parallel input for absolute encoder or resolver for on-the-fly motor stall detection
- Trace capabilities for system performance checks, maintenance and diagnostics
- Advanced breakpoint capability allows precise sequencing of events
- Two-directional limit switches, index input, and home indicator per axis
- Serial Interface (RS232), CAN Bus, Ethernet interface

By means of several MPIA amplifier board, the MoCon is capable to drive a huge variety of motors. Table 2 and 3 give an overview of the available MPIA stepper and servo amplifier boards.

| Board     | No. of channels | Max. output Current  | Microsteps | Туре    | closed loop control |
|-----------|-----------------|----------------------|------------|---------|---------------------|
| SMD8_V2   | 8               | 2,1 A (peak)         | 1/256      | Chopper | no                  |
| SMD8CL_V1 | 8               | 2,1 A (peak)         | 1/256      | Chopper | yes                 |
| SMD3_V3   | 3               | 5A (peak)            | 1/256      | Chopper | no                  |
| LAMP_V2   | 1               | 10A (peak, max 100W) | 1/2000     | linear  | no                  |

Table 2: MPIA stepper motor amplifiers

| Board     | No. of channels | Output Current | Туре   | <b>Closed loop control</b> |
|-----------|-----------------|----------------|--------|----------------------------|
| DMD8_V2   | 8               | 3 A (55V)      | PWM    | yes                        |
| LAMP_V2   | 3               | 10A (max 100W) | linear | yes                        |
| SIGAMP_V1 | 8               | TTL            | PWM    | yes                        |

Table 3: MPIA servo motor amplifiers

In combination with the MPIA amplifiers, the MoCon can read the amplifier card and amplifier type information via an internal  $I^2C$  bus. This feature allows the MoCon to adapt the control signals and to restrict the functionality depending on the used amplifier.

| Technical Characteristics |                                                                                                    |  |  |
|---------------------------|----------------------------------------------------------------------------------------------------|--|--|
| Supply Voltage            | Regulated, filtered DC voltage<br>Admissible voltage range: +4,8+5,2 V DC<br>Reinforced or double insulation between mains and secondary<br>circuit is required                                                                                                    |  |  |
| Max. run frequency        | up to 5 M-pulses/sec                                                                                                    |  |  |
| Step resolution           | 1/1 to 1/2000 depending on amplifier Board                                                                                                    |  |  |
| Interfaces                | RS232 / RS422, Ethernet and CAN                                                                                                    |  |  |
| Connectors                | <ul> <li>X-1: Backplane connector (HARD METRIC 2mm)</li> <li>X-2 / X-3: CAN bus connectors (Mini DIN 4S)</li> <li>X-4: Serial Interface (Mini DIN 4S)</li> <li>X-5: Ethernet (RJ45)</li> <li>X-6 / X-7: digital outports (FTSH-20P)</li> <li>X-9 / X-10: digital inports (FTSH-20P)</li> <li>X-12 / X-14: hall sensor inputs (FTSH-26P)</li> </ul> |  |  |
| Fuse                      | 3,0 A picofuse                                                                                                    |  |  |
| Ambient Temperature       | Operation:050°CStorage:-1060°CTransport:-1060°C                                                                                                    |  |  |
| Dimensions WxHxD          | 250x100x26 (mm)                                                                                                    |  |  |
| Weight                    | Approx. 300 g, depending on installed modules                                                                                                    |  |  |
| Mounting                  | Inside standardized 19" systems according to IEC 60297                                                                                                    |  |  |

## 3.3 Technical Characteristics

Table 4: Technical Characteristics

#### 3.4 Functional Description

As shown in the block diagram (figure 2), the MOCON board consists of the following main parts:

- Phytec PhyCore Module with Infineon XC161 microprocessor
- Altera FPGA (PHY-EPLD)
- Altera FPGA for motor chipset control (PMD-EPLD)
- PMD Chipset module(s) for stepper or DC motors
- RAM for trace and external profiles
- registers for digital inputs and outputs
- Transceivers for bidirectional bus transfer
- Differential line drivers for incremental encoder inputs
- Protection circuits for limit switches

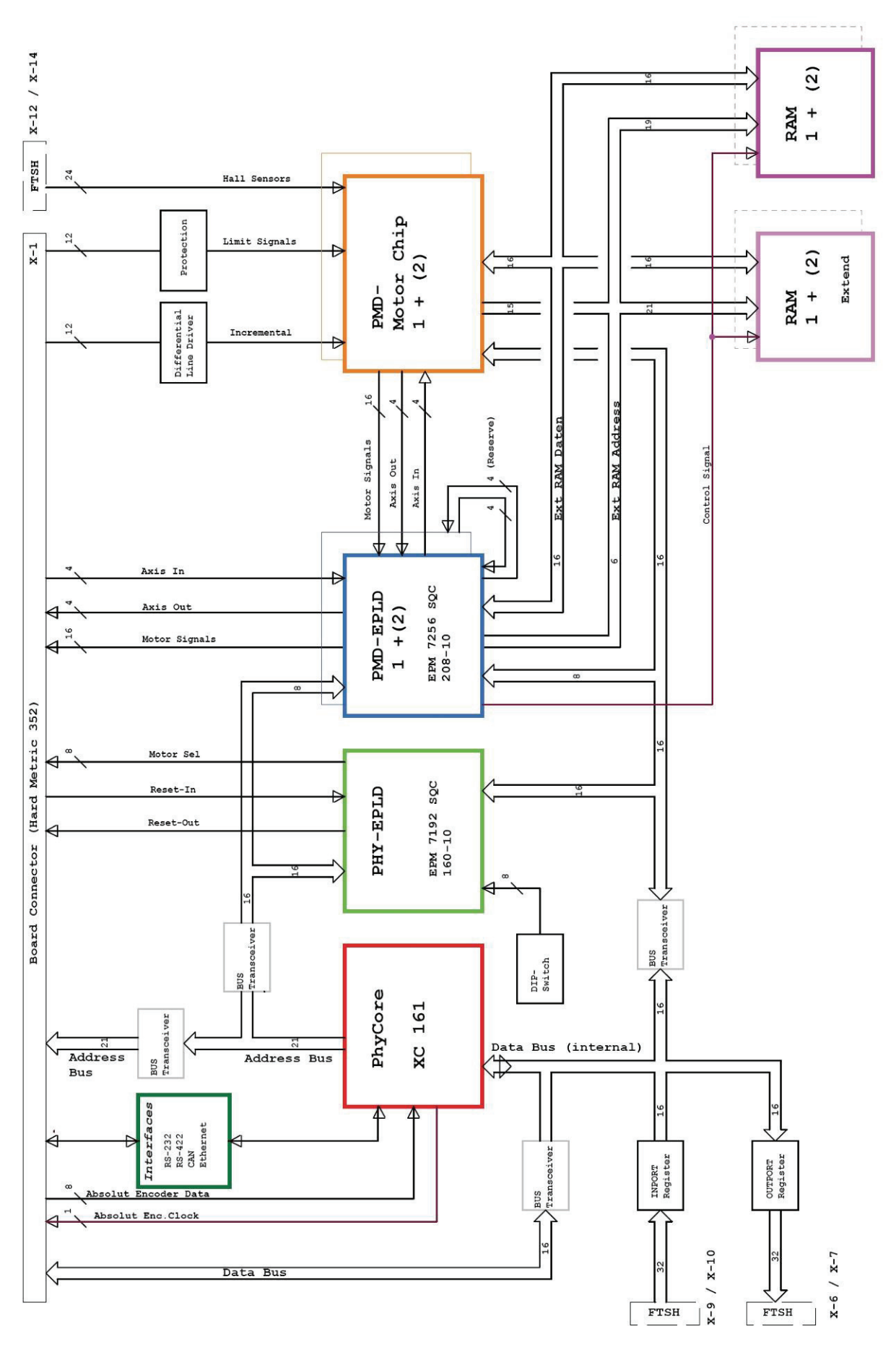

Figure 2: MOCON block diagram

#### 3.5 Location on the printed circuit board

Figure 3 and 4 show the location of the main MoCon components and connectors at the top and bottom of the printed circuit board.

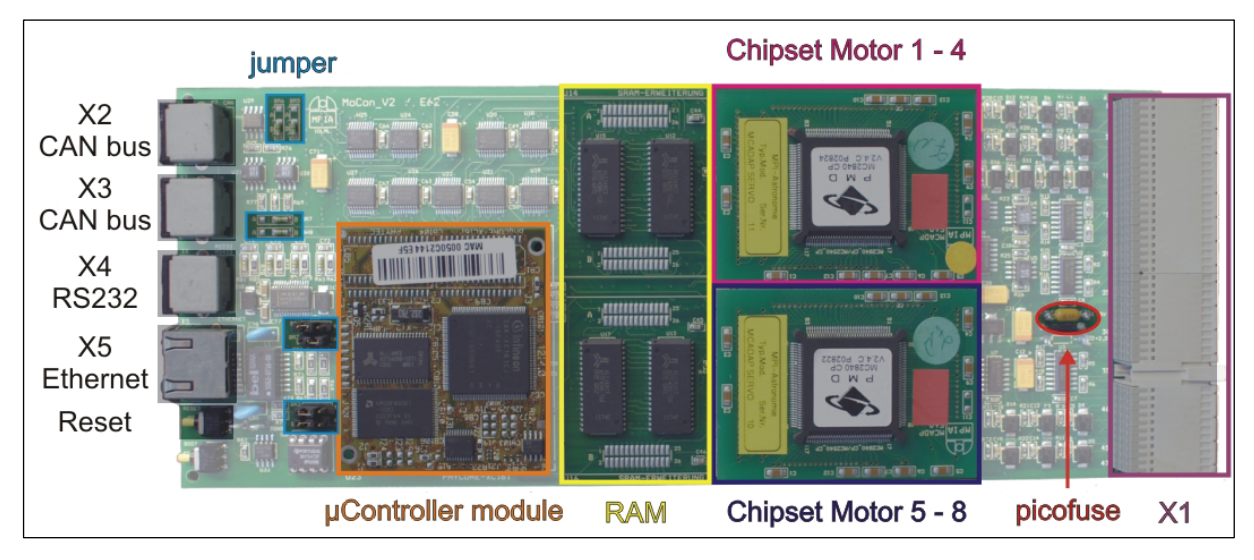

Figure 3: Location of components and connectors at top of MoCon pcb

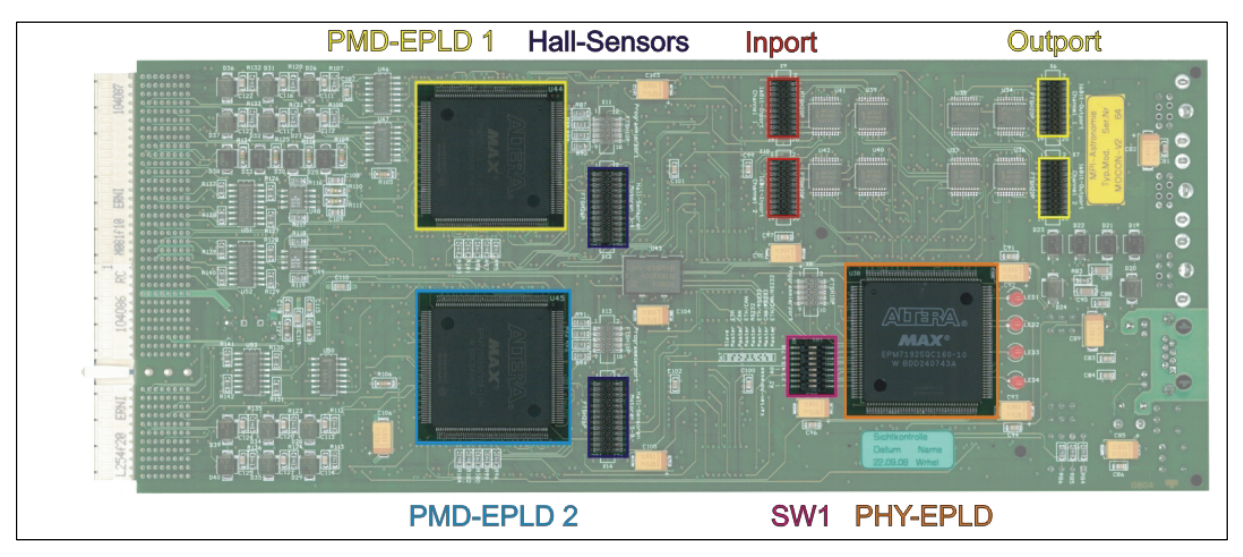

Figure 4: Location of components and connectors at bottom of MoCon pcb

#### 3.6 Master / Slave Mode

Master/slave is a model of communication where one device or process has unidirectional control over one or more other devices. By using the master / slave communication via CAN bus it is possible to built up system joining several controllers a physical unit.

The MoCon supports both communication modes. The communication mode is configured via jumper seetings of SW1. Refer to chapter 4.1 for more details.

#### 3.7 Limit and reference Switch Inputs

The signals for the limit and reference signals for each motor channel are routed via the main backplane connector X1. These signals are low-active and internally connected to a pull-up resistor and to a suppressor diode and a capacitor for overvoltage and reversal voltage protection. In addition, a Schmitt Trigger inverter is added for signal conditioning. Figure 5 shows the reference signal for channels 1 - 4 as an example. Table 5 gives a summary of all limit and reference signals available at the backplane connector X1.

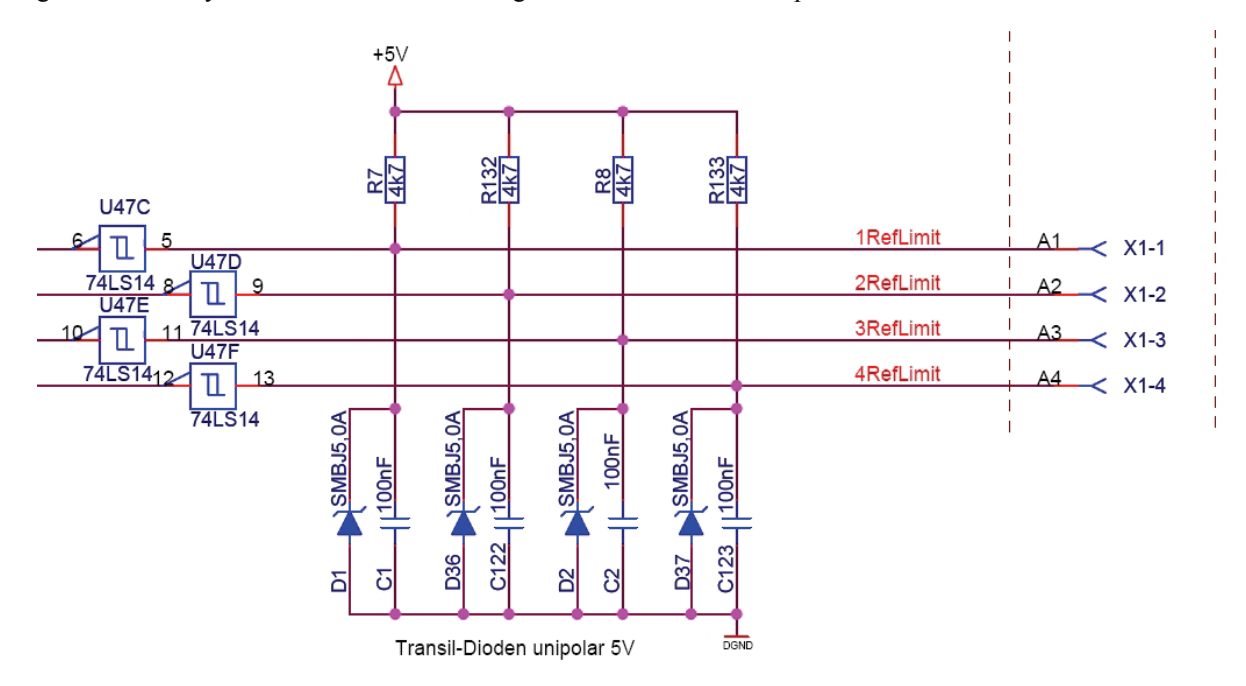

Figure 5: limit and reference switch interface

| Channel | Signal    | X1 contact |
|---------|-----------|------------|
| 1       | Ref Limit | 1 a        |
| 1       | Neg Limit | 1 b        |
| 1       | Pos Limit | 1 c        |
| 2       | Ref Limit | 2 a        |
| 2       | Neg Limit | 2 b        |
| 2       | Pos Limit | 2 c        |
| 3       | Ref Limit | 3 a        |
| 3       | Neg Limit | 3 b        |
| 3       | Pos Limit | 3 c        |
| 4       | Ref Limit | 4 a        |
| 4       | Neg Limit | 4 b        |
| 4       | Pos Limit | 4 c        |

| Channel | Signal    | X1 contact |
|---------|-----------|------------|
| 5       | Ref Limit | 39 a       |
| 5       | Neg Limit | 39 b       |
| 5       | Pos Limit | 39 c       |
| 6       | Ref Limit | 40 a       |
| 6       | Neg Limit | 40 b       |
| 6       | Pos Limit | 40 c       |
| 7       | Ref Limit | 41 a       |
| 7       | Neg Limit | 41 b       |
| 7       | Pos Limit | 41 c       |
| 8       | Ref Limit | 42 a       |
| 8       | Neg Limit | 42 b       |
| 8       | Pos Limit | 42 c       |

Table 5: Inputs for reference and limit switches at connector X-1

#### 3.8 Absolute Encoder Interface

The MoCon board offers the option to connect absolute encoders having the standardized synchronous serial interface (SSI). Both the clock and input signals are controlled via a parallel port of the microcontroller.

#### 3.8.1 Clock output for absolute encoder

The differential absolute encoder clock signal is generated by the microcontroller, adjusted to differential signal via a 74ALS86 and buffered by a MAX627 MOSFET driver. The output clock signal will have a frequency of up to 1.5 MHz. The clock signal is only active during the readout of data. External cables for connecting an encoder must be twisted pair and screened.

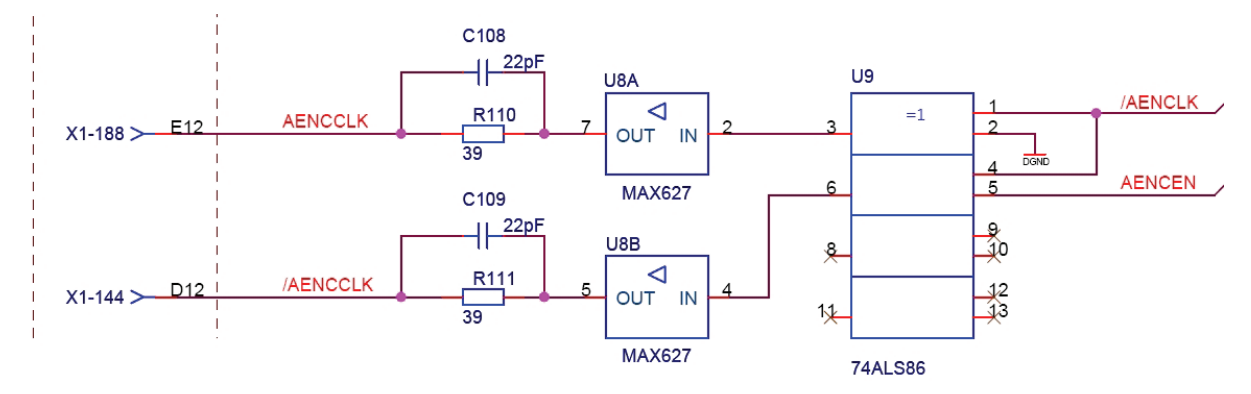

Figure 6: Clock Output for absolute encoder

#### 3.8.2 Absolute encoder Inputs

The differential input signals for the absolute encoders are routed via the main backplane connector X1. A suppressor diode parallel to the signals works as a voltage protection. An optical coupler HCPL-0631 will isolate the external signals to internal supply and ground. Figure 6 shows one channel of the absolute encoder signal as an example. The external cables should be twisted pair and screened for reducing the noise. The microcontroller will capture all eight absolute encoder signals simultaneously.

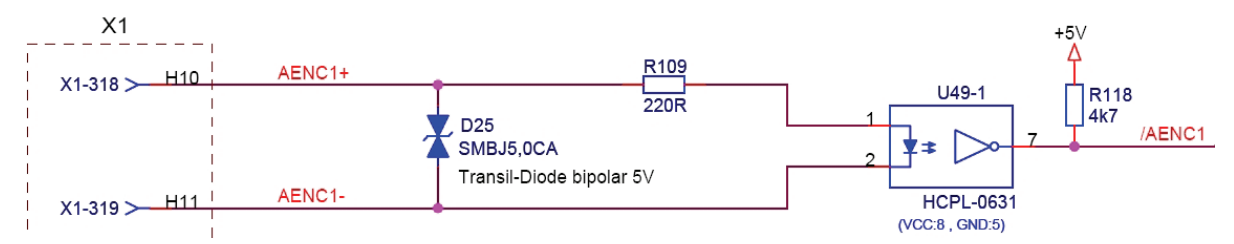

Figure 7: Absolute Encoder Input

| Channel | Signal | X1 contact |
|---------|--------|------------|
| 1       | AENC1+ | 10 h       |
| 1       | AENC1- | 11 h       |
| 2       | AENC2+ | 10 g       |
| 2       | AENC2- | 11 g       |
| 3       | AENC3+ | 10 f       |
| 3       | AENC3- | 11 f       |
| 4       | AENC4+ | 10 e       |
| 4       | AENC4- | 11 e       |

| Channel | Signal | X1 contact |
|---------|--------|------------|
| 5       | AENC5+ | 10 d       |
| 5       | AENC5- | 11 d       |
| 6       | AENC6+ | 10 c       |
| 6       | AENC6- | 11 c       |
| 7       | AENC7+ | 10 b       |
| 7       | AENC7- | 11 b       |
| 8       | AENC8+ | 10 a       |
| 8       | AENC8- | 11 a       |

Table 6: Inputs for absolute encoders

Refer to [1], command "GetAEncActualPosition" for more details how to read the absolute encoder inputs via the firmware functions.

#### 3.9 Incremental Encoder Interface

The signals for the incremental encoders are routed via the main backplane connector X1 to differential line receivers 26LS32. This chip will adapt the differential encoder signal to a single ended one.

Refer to [1] for more details how to configure and read the incremental encoder inputs via the firmware functions.

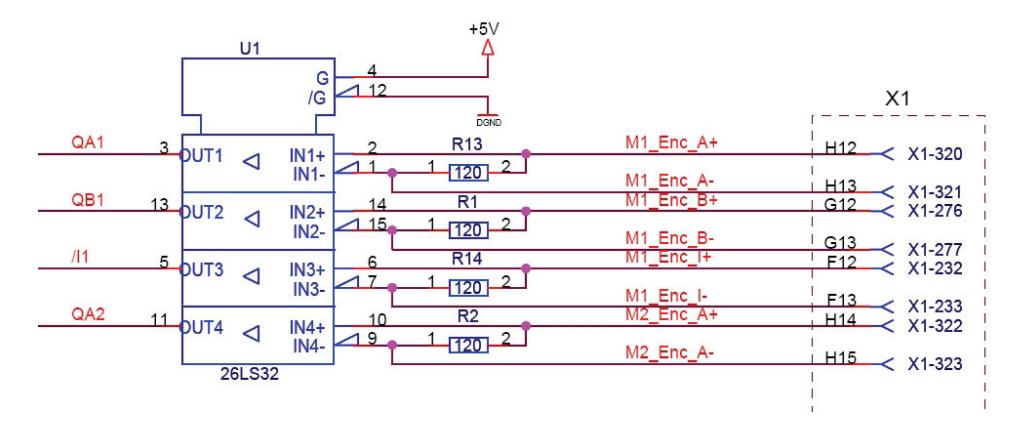

Figure 8: Incremental Encoder Interface

| Channel | Signal    | X1 contact |
|---------|-----------|------------|
| 1       | M1_Enc_A+ | 12 h       |
| 1       | M1_Enc_A- | 13 h       |
| 1       | M1_Enc_B+ | 12 g       |
| 1       | M1_Enc_B- | 13 g       |
| 1       | M1_Enc_I+ | 12 f       |
| 1       | M1_Enc_I- | 13 f       |
| 2       | M2_Enc_A+ | 14 h       |
| 2       | M2_Enc_A- | 15 h       |
| 2       | M2_Enc_B+ | 14 g       |
| 2       | M2_Enc_B- | 15 g       |
| 2       | M2_Enc_I+ | 14 f       |
| 2       | M2_Enc_I- | 15 f       |
| 3       | M3_Enc_A+ | 16 h       |
| 3       | M3_Enc_A- | 17 h       |
| 3       | M3_Enc_B+ | 16 g       |
| 3       | M3_Enc_B- | 17 g       |
| 3       | M3_Enc_I+ | 16 f       |
| 3       | M3_Enc_I- | 17 f       |
| 4       | M4_Enc_A+ | 18 h       |
| 4       | M4_Enc_A- | 19 h       |
| 4       | M4_Enc_B+ | 18 g       |
| 4       | M4_Enc_B- | 19 g       |
| 4       | M4_Enc_I+ | 18 f       |
| 4       | M4_Enc_I- | 19 f       |

| Channel | Signal    | X1 contact |
|---------|-----------|------------|
| 5       | M5_Enc_A+ | 20 h       |
| 5       | M5_Enc_A- | 21 h       |
| 5       | M5_Enc_B+ | 20 g       |
| 5       | M5_Enc_B- | 21 g       |
| 5       | M5_Enc_I+ | 20 f       |
| 5       | M5_Enc_I- | 21 f       |
| 6       | M6_Enc_A+ | 22 h       |
| 6       | M6_Enc_A- | 23 h       |
| 6       | M6_Enc_B+ | 22 g       |
| 6       | M6_Enc_B- | 23 g       |
| 6       | M6_Enc_I+ | 22 f       |
| 6       | M6_Enc_I- | 23 f       |
| 7       | M7_Enc_A+ | 24 h       |
| 7       | M7_Enc_A- | 25 h       |
| 7       | M7_Enc_B+ | 24 g       |
| 7       | M7_Enc_B- | 25 g       |
| 7       | M7_Enc_I+ | 24 f       |
| 7       | M7_Enc_I- | 25 f       |
| 8       | M8_Enc_A+ | 37 h       |
| 8       | M8_Enc_A- | 38 h       |
| 8       | M8_Enc_B+ | 37 g       |
| 8       | M8_Enc_B- | 38 g       |
| 8       | M8_Enc_I+ | 37 f       |
| 8       | M8_Enc_I- | 38 f       |

Table 7: Inputs for incremental encoders

#### 3.10 Digital Inputs

There is 32 bit input port available on the MoCon board. This input port is divided to the connectors X9 and X10. X9 carries the Bits 0 to 15 and X10 bit 16 to 31. These input signals are routed directly to bi-directional transceivers 74ABT245. Via an enable signal, the microcontroller is capable to read the input information. These signals may be used for binary applications such as position detection and status control.

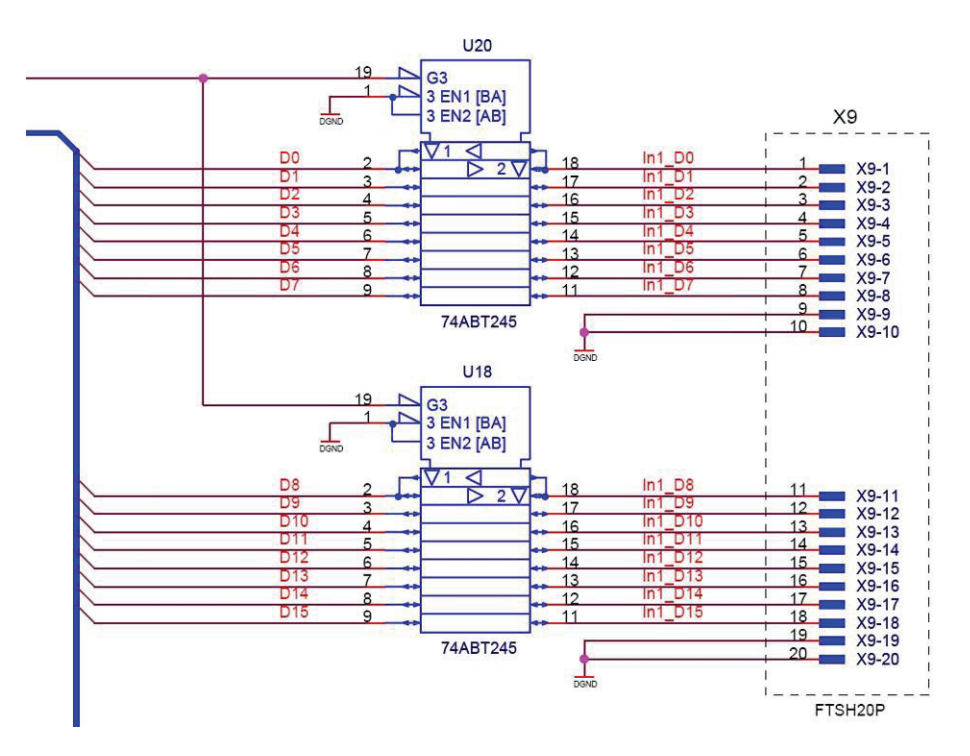

Figure 9: Digital Inputs

Since the inputs are not protected against over-voltages it is recommended to connect a suitable external protection circuit.

Refer to [1] for more details how to read the digital inputs via the firmware functions.

| Bit | Signal name    | X9 contact |
|-----|----------------|------------|
| D0  | IN1_D0         | 1          |
| D1  | IN1_D1         | 2          |
| D2  | IN1_D2         | 3          |
| D3  | IN1_D3         | 4          |
| D4  | IN1_D4         | 5          |
| D5  | IN1_D5         | 6          |
| D6  | IN1_D6         | 7          |
| D7  | IN1_D7         | 8          |
| D8  | IN1_D8         | 11         |
| D9  | IN1_D9         | 12         |
| D10 | IN1_D10        | 13         |
| D11 | IN1_D11        | 14         |
| D12 | IN1_D12        | 15         |
| D13 | IN1_D13        | 16         |
| D14 | IN1_D14        | 17         |
| D15 | IN1_D15        | 18         |
| all | digital ground | 9,10,19,20 |

| Bit | Signal name    | X10 contact |
|-----|----------------|-------------|
| D16 | IN2_D0         | 1           |
| D17 | IN2_D1         | 2           |
| D18 | IN2_D2         | 3           |
| D19 | IN2_D3         | 4           |
| D20 | IN2_D4         | 5           |
| D21 | IN2_D5         | 6           |
| D22 | IN2_D6         | 7           |
| D23 | IN2_D7         | 8           |
| D24 | IN2_D8         | 11          |
| D25 | IN2_D9         | 12          |
| D26 | IN2_D10        | 13          |
| D27 | IN2_D11        | 14          |
| D28 | IN2_D12        | 15          |
| D29 | IN2_D13        | 16          |
| D30 | IN2_D14        | 17          |
| D31 | IN2_D15        | 18          |
| all | digital ground | 9,10,19,20  |

Table 8: Digital input signals

#### 3.11 Digital Outputs

There is 32 bit output port, divided to the connectors X6 and X7. X6 carries the Bits 0 to 15, X7 bit 16 to 31. These outputs are routed via edge-triggers D-type flip-flops 74ALS273 and may be used for controlling binary functions such as shutters or breaks. Please note, that the output current of the signals is limited to 2.6 mA (high) resp. 24 mA (low).

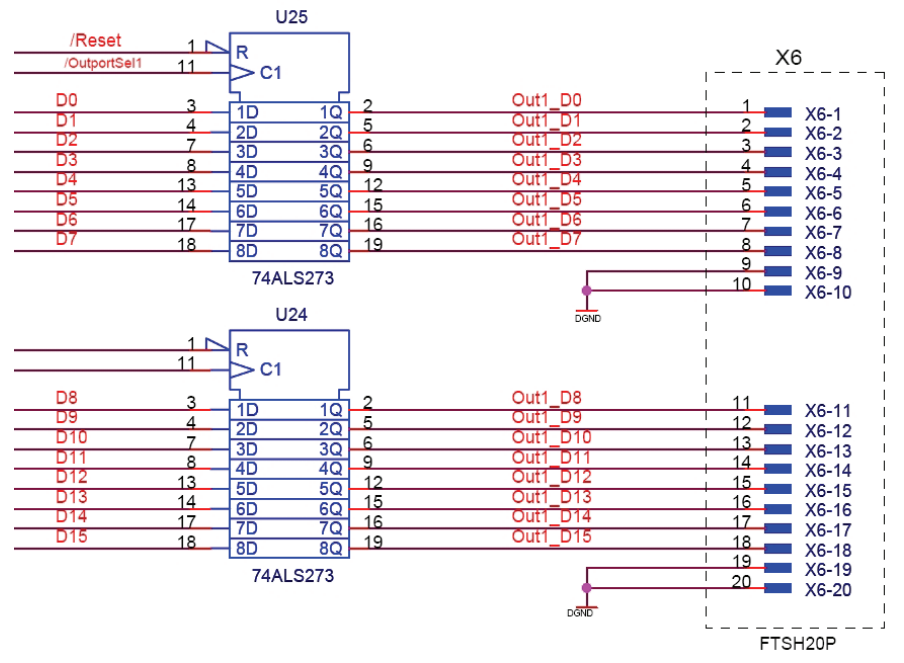

Figure 10: Digital Outputs

Refer to [1] for more details how to set the digital outputs via the firmware functions.

| Bit | Signal name    | X6 contact |
|-----|----------------|------------|
| D0  | OUT1_D0        | 1          |
| D1  | OUT 1_D1       | 2          |
| D2  | OUT 1_D2       | 3          |
| D3  | OUT 1_D3       | 4          |
| D4  | OUT 1_D4       | 5          |
| D5  | OUT 1_D5       | 6          |
| D6  | OUT 1_D6       | 7          |
| D7  | OUT 1_D7       | 8          |
| D8  | OUT 1_D8       | 11         |
| D9  | OUT 1_D9       | 12         |
| D10 | OUT 1_D10      | 13         |
| D11 | OUT 1_D11      | 14         |
| D12 | OUT 1_D12      | 15         |
| D13 | OUT 1_D13      | 16         |
| D14 | OUT 1_D14      | 17         |
| D15 | OUT 1_D15      | 18         |
| all | digital ground | 9,10,19,20 |

| Bit | Signal name    | X7 contact |
|-----|----------------|------------|
| D16 | OUT 2_D0       | 1          |
| D17 | OUT 2_D1       | 2          |
| D18 | OUT 2_D2       | 3          |
| D19 | OUT 2_D3       | 4          |
| D20 | OUT 2_D4       | 5          |
| D21 | OUT 2_D5       | 6          |
| D22 | OUT 2_D6       | 7          |
| D23 | OUT 2_D7       | 8          |
| D24 | OUT 2_D8       | 11         |
| D25 | OUT 2_D9       | 12         |
| D26 | OUT 2_D10      | 13         |
| D27 | OUT 2_D11      | 14         |
| D28 | OUT 2_D12      | 15         |
| D29 | OUT 2_D13      | 16         |
| D30 | OUT 2_D14      | 17         |
| D31 | OUT 2_D15      | 18         |
| all | digital ground | 9.10.19.20 |

Table 9: Digital output signals

#### 3.12 Hall sensor inputs

For 2- or 3-phase brushless motors, the MoCon provides sinusoidal commutation; initialization is achieved using hall-based sensors. The inputs for the TTL hall signals are routed via the connectors X12 and X14. For each motor up to three hall signals and a common digital +5V power supply is provided.

| channel | Signal name    | X12 contact |
|---------|----------------|-------------|
| 1       | MC1_Hall1A     | 1           |
| 1       | MC1_Hall1B     | 2           |
| 1       | MC1_Hall1C     | 3           |
| 2       | MC1_Hall2A     | 7           |
| 2       | MC1_Hall2B     | 8           |
| 2       | MC1_Hall2C     | 9           |
| 3       | MC1_Hall3A     | 13          |
| 3       | MC1_Hall3B     | 14          |
| 3       | MC1_Hall3C     | 15          |
| 4       | MC1_Hall4A     | 19          |
| 4       | MC1_Hall4B     | 20          |
| 4       | MC1_Hall4C     | 21          |
| all     | +5V supply     | 5,11,17,23  |
| all     | digital ground | 9,10,19,20  |

| Channel | Signal name    | X14 contact |
|---------|----------------|-------------|
| 5       | MC2_Hall1A     | 1           |
| 5       | MC2_Hall1B     | 2           |
| 5       | MC2_Hall1C     | 3           |
| 6       | MC2_Hall2A     | 7           |
| 6       | MC2_Hall2B     | 8           |
| 6       | MC2_Hall2C     | 9           |
| 7       | MC2_Hall3A     | 13          |
| 7       | MC2_Hall3B     | 14          |
| 7       | MC2_Hall3C     | 15          |
| 8       | MC2_Hall4A     | 19          |
| 8       | MC2_Hall4B     | 20          |
| 8       | MC2_Hall4C     | 21          |
| all     | +5V supply     | 5,11,17,23  |
| all     | digital ground | 9,10,19,20  |

Table 10: Hall sensor Inputs

#### 3.13 Serial interface

For the serial interface with the signals TXD0 und RXD0 it is possible to select either a RS232 or RS422 connection. The signal adaption is done with a MAX3162 circuit and the signals for the RS232 and RS422 connection are routed to the main connector X1 and in parallel to a mini-din connector X5. Via jumper BR1 the receive signal for the interface is either routed to the RS485/RS422 or to the RS232 section. The interface uses 8 data bits, no parity, and 1 stop bit. The Baud rate of the serial interface could be configured via the firmware and allows transmission rates up to 115200 baud. Via a firmware command it is possible to enable/disable the XOn/XOff protocol for a software flow control.

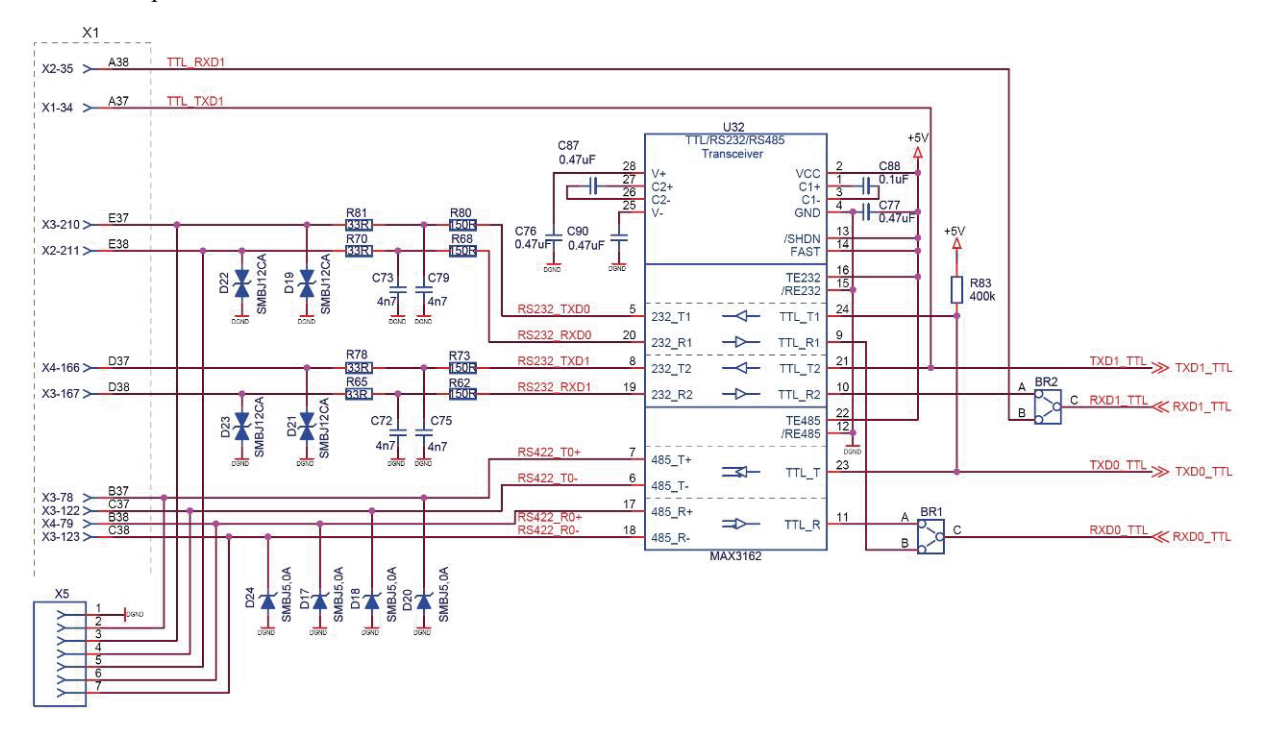

Figure 11: RS232 Interface

The second RS232 port with TXD1 and RXD1 signals is foreseen as extension and is presently unused. Refer to chapter 4.2 for more details about the BR1 and BR2 jumper configuration

#### 3.14 Ethernet interface

The MoCon hardware offers a standardized Ethernet communication interface. Via the jumpers BR3 and BR4 it is possible to route the differential receive signal for this interface either to the onboard RJ45 connector X5 or to an external connection via the main connector X1. The interface allows a 10Mbit connection. Refer to chapter 4.3 for more details about the BR3 and BR4 jumper configuration.

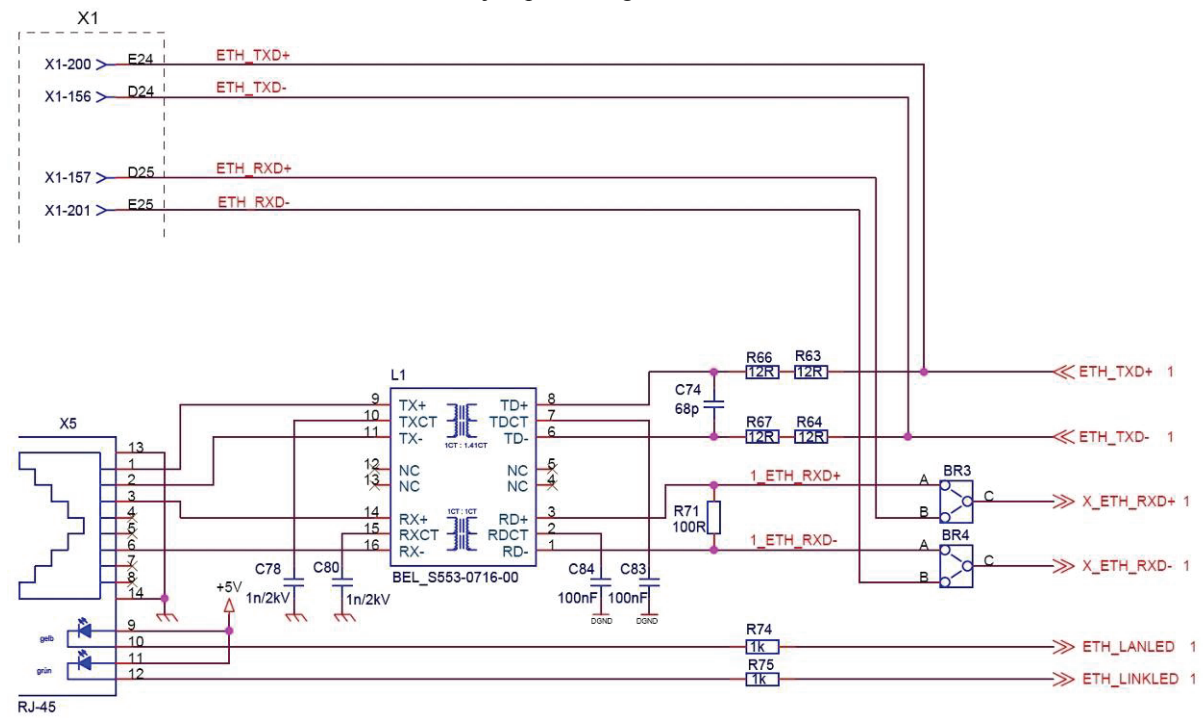

Figure 12: Ethernet Interface

#### 3.15 CAN bus interface

For building up systems of controllers, the MoCon provides a CAN bus interface. This bus is routed parallel to the main connector X1 as well as to the two connectors X2 and X3 at the front of the board. Via the CAN bus it is possible to join further MPIA CAN hardware to a multiple controller system.

Note, that the protocol running via the CAN bus is MPIA specified and not compatible to the CANOpen standard. For jumper configuration details for the CAN bus interface, refer to chapter 4.4 of this manual.

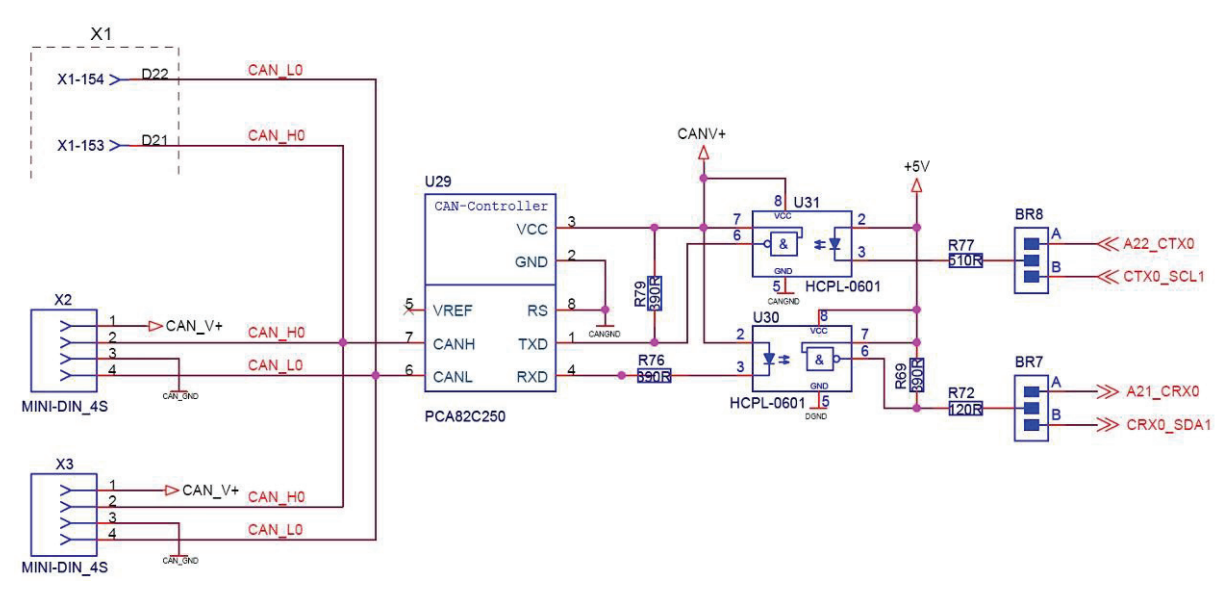

Figure 13: CAN bus interface

#### 3.16 Reset logic and manual reset button

A Max700 circuit is used to monitor the power supply. When the +5  $V_{CC}$  power supply on the MoCon board falls to 4.65V, the active-low RESET goes low.

During power up, a MAX700 circuit will guaranty a correct system reset and startup of the microcontroller.

In addition, a manual reset switch is available at the front end of the MoCon board.

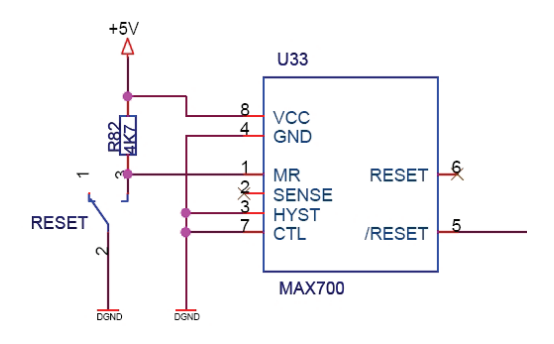

Figure 14: Reset circuit

## 4 Hardware setup and configuration

For setting up the hardware configuration, the MoCon hardware carries a few jumpers and switches.

#### 4.1 Communication mode and card address

The configuration of the MoCon communication mode and card address is done via the onboard switch SW1.

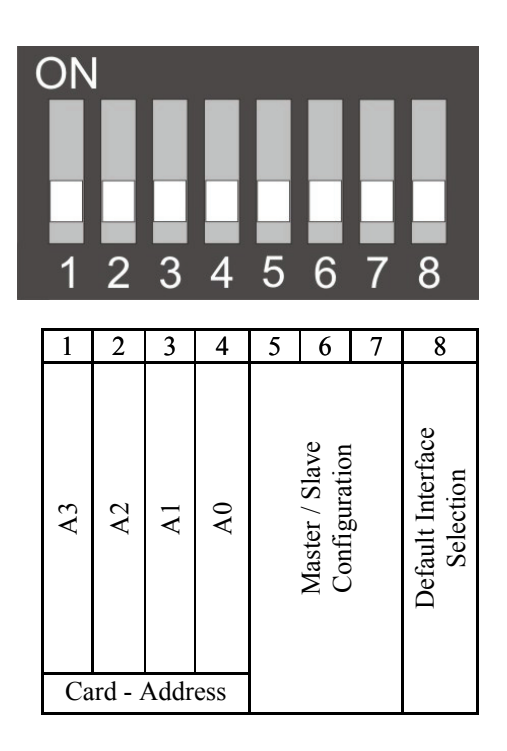

#### 4.1.1 Default interface settings

| SW 1 Settings         | Configuration                                                       |
|-----------------------|---------------------------------------------------------------------|
| ON<br>1 2 3 4 5 6 7 8 | Default Interface settings:<br>RS232: 9600 Baud<br>CAN: 115000 Baud |
| ON<br>1 2 3 4 5 6 7 8 | interface settings<br>by firmware                                   |

Table 11: Interface settings

#### 4.1.2 Master/Slave selection

| SW 1 Settings         | Configuration                 |
|-----------------------|-------------------------------|
| ON<br>1 2 3 4 5 6 7 8 | Slave                         |
| ON<br>1 2 3 4 5 6 7 8 | Master Ethernet               |
| ON<br>1 2 3 4 5 6 7 8 | Master CAN                    |
| ON<br>1 2 3 4 5 6 7 8 | Master Ethernet / CAN         |
| ON<br>1 2 3 4 5 6 7 8 | Master RS232                  |
| ON<br>1 2 3 4 5 6 7 8 | Master Ethernet / RS232       |
| ON<br>1 2 3 4 5 6 7 8 | Master CAN / RS232            |
| ON<br>1 2 3 4 5 6 7 8 | Master Ethernet / CAN / RS232 |

Table 12: Master/Slave Selection

#### 4.1.3 Card address selection

Running several controllers in a CAN bus wired structure, each card has to have a unique card number. The range of the MoCon card address is 1 to 16.

| SW 1 Settings         | Configuration            | SW 1 Settings         | Configuration             |
|-----------------------|--------------------------|-----------------------|---------------------------|
| ON<br>1 2 3 4 5 6 7 8 | MoCon card address = "1" | ON<br>1 2 3 4 5 6 7 8 | MoCon card address = "9"  |
| ON<br>1 2 3 4 5 6 7 8 | MoCon card address = "2" | ON<br>1 2 3 4 5 6 7 8 | MoCon card address = "10" |
| ON<br>1 2 3 4 5 6 7 8 | MoCon card address = "3" | ON<br>1 2 3 4 5 6 7 8 | MoCon card address = "11" |
| ON<br>1 2 3 4 5 6 7 8 | MoCon card address = "4" | ON<br>1 2 3 4 5 6 7 8 | MoCon card address = "12" |
| ON<br>1 2 3 4 5 6 7 8 | MoCon card address = "5" | ON<br>1 2 3 4 5 6 7 8 | MoCon card address = "13" |
| ON<br>1 2 3 4 5 6 7 8 | MoCon card address = "6" | ON<br>1 2 3 4 5 6 7 8 | MoCon card address = "14" |
| ON<br>1 2 3 4 5 6 7 8 | MoCon card address = "7" | ON<br>1 2 3 4 5 6 7 8 | MoCon card address = "15" |
| ON<br>1 2 3 4 5 6 7 8 | MoCon card address = "8" | ON<br>1 2 3 4 5 6 7 8 | MoCon card address = "16" |

Table 13: Card address selection

## 4.2 Serial interface

Since the MoCon hardware has the option to select either a RS232 or RS422 connection, it is necessary to set the jumper BR1 into the correct position. BR2 is associated to the second RS232 port with TXD1 and RXD1 signals which is foreseen as extension and is presently unused.

| BR1 and BR2<br>setting  | Configuration                                                                                                    |
|-------------------------|----------------------------------------------------------------------------------------------------|
| BR1 A<br>BR2 A<br>BR2 A | jumper BR1 in position "B": RXD0 - RS232 (default position)<br>jumper BR2 in position "B": RXD1 - TTL (default position) |
| BR1 A<br>BR2 A<br>B     | jumper BR1 in position "B": RXD0 - RS232 (default position)<br>jumper BR2 in position "A": RXD1 - RS232                  |
| BR1 A<br>BR2 A<br>BR2 A | jumper BR1 in position "A": RXD0 - RS422<br>jumper BR2 in position "B": RXD1 - TTL (default position)                    |
| BR1 C A<br>BR2 C A      | jumper BR1 in position "A": RXD0 - RS422<br>jumper BR2 in position "A": RXD1 - RS232                                     |

Table 14: Configurations for serial interface

## 4.3 Ethernet interface

The MoCon hardware offers a standardized Ethernet interface. Via the jumpers BR3 and BR4 it is possible to route the signal for this interface either to the onboard RJ45 connector X5 or to an external connection via the main connector X1.

| BR3 and BR4<br>setting  | Configuration                                                   |
|-------------------------|-----------------------------------------------------------------|
| BR3 B<br>BR4 B<br>BR4 B | Jumpers in position "A":<br>Ethernet via onboard RJ45 connector |
| BR3 B<br>BR4 B<br>BR4 B | Jumpers in position "B":<br>Ethernet via external connector X-1 |
| BR3 B<br>BR4 B<br>BR4 B | Improper settings, not permitted                                |
| BR3 B<br>BR4 B<br>BR4 B |                                                                 |

Table 15: Ethernet Interface settings

#### 4.4 CAN bus interface

Via two zero ohm resistors it is possible to switch the CAN bus power supply either to the internal +5V source (default) or to an external source. The as-delivered condition of the setting is position "B" which selects the internal CAN bus power supply. Table 16 gives an overview about the possible configuration. Any other combinations are permitted.

| BR5 and BR6<br>setting | Configuration                                                                              |
|------------------------|--------------------------------------------------------------------------------------------|
| BR6 BR5                | zero ohm resistors in position "B":<br>CAN bus power supply internal<br>(default position) |
| BR6 BR5                | zero ohm resistors in position "A":<br>external CAN bus power supply                       |

Table 16: Configurations for CAN bus power supply

By means of another two zero ohm resistors, it is possible to change the CAN bus signal routing to the microcontroller. The as-delivered condition of the setting is position "B" and should not be changed.

| BR7 and BR8<br>setting | Configuration                     |  |
|------------------------|-----------------------------------|--|
| A BBR7                 | CAN bus routed to microcontroller |  |
| A BR8                  | SCL1/P9.3 and SDA/P9.2 (default)  |  |
| A BBR7                 | CAN bus routed to microcontroller |  |
| A BBR8                 | P4.5 and P4.6 (not supported jet) |  |

Table 17: Configuration of CAN bus signals to the microcontroller

## 5 Host Communication

#### 5.1 Serial and Ethernet communication

#### 5.1.1 Serial and Ethernet Data Protocol

A data package contains a card address (destination address), command number, message identification (only at a response massage) and the parameters.

The syntax for sending an order message to a card: <card no.> <command no.> <module no.> [<parameter1>... <parameter n>]<sub>opt</sub> <\r\n>

The syntax for sending a response message from a card (slave->host, slave->master, master->host) <card no.> <command no.> <module no.> <message id> [<parameter1>... <parameter n>]<sub>opt</sub> <\r\n>

#### 5.1.1.1 Card number <card no.>:

Order message:the card number specifies the destination of the hardwareResponse message:the card number specifies the hardware which is sending the message

The master card compares the card number in the message with its own number. If the number is not corresponding with its own number, then the message will be sent to the slave card(s).

Running several controllers in a CAN bus wired structure, each hardware card has to have a unique card number. As shown in table 18, each MPIA card type has a defined number area.

| MPIA Hardware | Address Range |
|---------------|---------------|
| MoCon         | 1 - 16        |
| UNIMOD        | 17 - 32       |
| RoCon         | 33 - 48       |
| MCCLBLEV      | 49 - 64       |
| CoCon         | 65 - 80       |

Table 18: Address range of MPIA microcontroller hardware

#### 5.1.1.2 Command number <command no.>:

The command number indicates to which command function of the microcontroller the message goes to.

A summary of all commands and their descriptions are given in [1].

#### 5.1.1.3 Module number <module no.>:

A hardware card can have several modules (e.g. motors) and the modules can have the same command function, therefore the module number is used to identify the message clearly.

Doesn't hardware have modules or does a command go to the basic hardware on the board, the module number is 0. If a module has a sub-module, this will be separated from the module number with a point (e.g. module 1 and sub-module 3: 1.3).

The MoCon board uses 9 module numbers, one for each motor and one for the basic functions. Table 19 shows a summary of these module numbers.

| Module number | Assignment            | Command example             |
|---------------|-----------------------|-----------------------------|
| 0             | MoCon basis functions | software reset, digital I/O |
| 1             | Motor 1               |                             |
| 2             | Motor 2               |                             |
| 3             | Motor 3               |                             |
| 4             | Motor 4               | move N steps get position   |
| 5             | Motor 5               | move iv steps, get position |
| 6             | Motor 6               |                             |
| 7             | Motor 7               |                             |
| 8             | Motor 8               |                             |

Table 19: MoCon module numbers

#### 5.1.1.4 Message Identification <message id> (response messages only)

The message ID gives information about the kind of response message.

| message id | Assignment                                | Example                    |
|------------|-------------------------------------------|----------------------------|
| 4          | Information response message (test modus) |                            |
| 3          | Event message                             | motion complete            |
| 2          | Data message                              |                            |
| 1          | Acknowledge message                       |                            |
| -1         | Card address not exists                   |                            |
| -2         | Command message not exists                |                            |
| -3         | Illegal module number                     |                            |
| -4         | Parameter error message                   | wrong syntax, out of range |
| -5         | Two slave cards with same card ID         |                            |
| -6         | Command buffer overrun                    |                            |
| -7         | CAN buffer overrun                        |                            |
| -8         | Serial buffer overrun                     |                            |
| -9         | Dynamic memory full                       |                            |
| -13        | Maximum of Ethernet users exceeded        |                            |
| -14        | Wrong password                            |                            |
| -15        | User not logged in                        |                            |
| -16        | User is disabled by the administrator     |                            |
| -17        | Port in use                               |                            |
| -18        | Command already in use                    |                            |
| -20        | Function error                            | Motor already in motion    |

Table 20: MoCon Message identification

#### 5.1.1.5 Parameters <parameter1>

The number of parameters is arbitrary and depends on the number of parameters needed by the command function. The message string is limited to 75 signs including blanks.

#### 5.1.1.6 End of command <\r\n>

The message string is completed by a carriage return and linefeed sign. Receiving this sign, the command will go to the microcontroller command queue and will be processed.

#### 5.1.2 Serial interface settings

#### 5.1.2.1 Software configuration of baud rate

Using the firmware command "SetSerialRate", it is possible to adapt the baud rate setting of the serial interface. The new value is valid after a software reset. If the bit 8 of the onboard configuration switch SW1 is in OFF position, the default setting (9600 baud) is dominant.

#### 5.1.2.2 Software configuration of serial flow control

The software flow control flag for the serial interaface is configured by using the firmware command "SetXOnXOff".

It is suggested not to use the XOn/XOff protocol and to implement a host based flow control interpreting the command acknowledges.

#### 5.1.3 Setup of Ethernet Interface

Table 21 gives a summary of all firmware commands which are needed to setup an Ethernet connection. Refer to [1] for a summary of all firmware functions, their command numbers and a detailed description of the command.

| Firmware command | description                                        | note                            |
|------------------|----------------------------------------------------|---------------------------------|
| SetIPAddress     | Set the IP address of the MoCon card.              |                                 |
|                  | The new value is not valid until a software reset. |                                 |
| SetGateAddress   | Set the network gateway for the Ethernet           |                                 |
|                  | connection. The changing is operative after a      |                                 |
|                  | software reset.                                    |                                 |
| SetMaskAddress   | Set the IP mask address of the MoCon card          |                                 |
|                  | The changing is operative after a software reset.  |                                 |
| TCPLogin         | This command is the first step to link the MoCon   | user name ="user"               |
|                  | via an Ethernet connection                         |                                 |
| TCPPassword      | After the command "TCPLogin" this command is       | the login password is "mpia"    |
|                  | needed. If username and password are correct, the  |                                 |
|                  | login procedure is finished                        |                                 |
| TCPReserveModule | More than one host can connect with the MoCon.     | Up to eight simultaneously host |
|                  | To have exclusive access to a module, each host    | connections are possible        |
|                  | has to reserve a module before using it.           |                                 |
| TCPFreeModule    | Reserved module numbers can be released with       |                                 |
|                  | this command. After releasing, the module          |                                 |
|                  | number is free to use for other connections        |                                 |
| TCPLogout        | This command will close the ethernet connection.   | This command sends no           |
|                  |                                                    | command acknowledge             |
|                  |                                                    |                                 |

Table 21: Firmware commands for setup of Ethernet interface

#### 5.1.4 Host connection with HyperTerminal

#### 5.1.4.1 RS232 host connection

After power on, the MoCon will send the version string of the firmware. Figure 15 shows a screenshot for an example for a serial connection, the setup and the received data.

| 🇞 Com_1 - HyperTerminal                                                                                    |                                                                                                    |                                                                            |       |
|----------------------------------------------------------------------------------------------------|----------------------------------------------------------------------------------------------------|----------------------------------------------------------------------------|-------|
| Datei Bearbeiten Ansicht Anrufen Übertragung ?                                                             | Eigenschaften von CC                                                                                   | Ом1                                                                        | ? 🗙   |
| 1 6 0 4 COS_XC161 V2.16, Jul 11 2007<br>1 6 0 4 Motion Controller V1.22beta, Apr 0<br>1 6 0 4 System ready | Anschlusseinstellungen<br>Bits pro Sekunde:<br>Datenbits:<br>Parität:<br>Stoppbits:<br>Elusssteuerung: | 9600       8       Keine       1       Kein       Wiederhersteller       K | ehmen |
| Verbunden 00:00:54 ANSI 9600 8-N-1 RF                                                                      | GROSS NUM Aufzei                                                                                       | chnen Druckerecho                                                          |       |

Figure 15: Serial Connection via HyperTerminal

#### 5.1.4.1 Ethernet host connection

Connect the MoCon to the ethernet network, start a hyperterminal and connect to the MoCons IP address and Port 4000.

Figure 16 shows a screenshot with the terminal settings, the commands for login and the received data.

| 🇞 Telnet - HyperTerminal                                                                                                    |                                |
|----------------------------------------------------------------------------------------------------|--------------------------------|
| Datei Bearbeiten Ansicht Anrufen Übertragung ?                                                                                                    | Eigenschaften von Telnet       |
| 1 6 0 4 COS_XC161 V2.16, Jul 11 2007<br>1 6 0 4 Motion Controller V1.22beta, Apr 07 2<br>1 6 0 4 System ready<br>1 21 0 user<br>1 21 0 1<br>1 22 0 mpia<br>1 22 0 1<br>1 23 0 | Verbinden mit Einstellungen    |
| Verbunden 00:00:29 Auto-Erkenn. TCP/IP RF GRO                                                                                                    | 55 NUM Aufzeichnen Druckerecho |

Figure 16: TCP Ethernet Connection via HyperTerminal

#### 5.2 CAN bus interface

#### 5.2.1 CAN bus protocol

The protocol running via the CAN bus is MPIA specified and not compatible to the CANOpen standard. A data package has a 29 bit message identifier and an 8 byte data filed. In the message identifier, the card address and command number is coded. In addition, there is the direction coding which specifies the direction of the message.

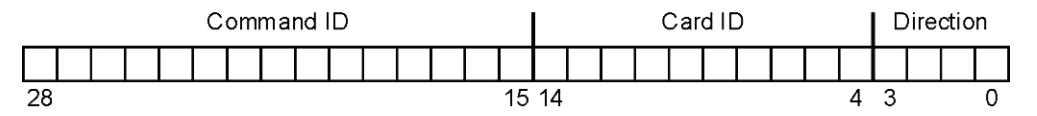

Figure 17: CAN bus message identifier

#### 5.2.1.1 Direction (Bit 0-3)

| Bit |   |   | Dimention |                     |
|-----|---|---|-----------|---------------------|
| 3   | 2 | 1 | 0         | Direction           |
|     |   | 0 | 0         | Message to host     |
|     |   | 0 | 1         | Message to master   |
|     |   | 1 | 0         | Message to slave    |
|     |   | 1 | 1         | Message to all      |
| 0   | 0 |   |           | Message from host   |
| 0   | 1 |   |           | Message from master |
| 1   | 0 |   |           | Message from slave  |
| 1   | 1 |   |           | not defined         |

Table 22: CAN bus direction bits

#### 5.2.1.2 Card ID (Bit 4-13)

The Card Id indicates the card address. The proper range is from 1 to 1023.

#### 5.2.1.3 Command ID (Bit 14-28)

Command Id indicates the command number for the command function. The Range is from 1 to 32768.

#### 5.2.1.4 8-byte data field

The data field contains the module number, the message id (response message) and the parameters. The data are transmitted in the ASCII format. Is the string bigger than 8 byte, then the string is split in several packages. The end of a command is signalled by a linefeed sign. After this sign the command goes to the command queue and will processed.

#### 5.2.2 CAN bus settings

By means of the firmware command "SetCANRate" it is possible to set the baud rate of the CAN bus interface. The new value is not valid until a software reset. If the bit 8 of the onboard configuration switch SW1 is in OFF position, the default setting (125000 baud) is dominant.

## 6 Trajectory generation

## 6.1 Appendant Settings

| Syntax    | <cardno> 110 <motorno> <select> <value> ↓</value></select></motorno></cardno> |                                                                                                    |                                                                                                    |  |
|-----------|-------------------------------------------------------------------------------|----------------------------------------------------------------------------------------------------|----------------------------------------------------------------------------------------------------|--|
| Arguments | Name                                                                          | Description                                                                                                    | Range                                                                                                    |  |
|           | <cardno><br/><motorno></motorno></cardno>                                     | Card number<br>Motor number<br>Motor-Chip 1 installed:<br>Motor-Chip 2 installed:                                                                                                    | 116<br>14<br>58                                                                                                    |  |
|           | <select></select>                                                             | Input selections<br>1 $\Rightarrow$ Profile<br>2 $\Rightarrow$ Steps/Counts per revolution<br>3 $\Rightarrow$ Velocity (Unit: <sup>Rev</sup> / <sub>min</sub> )<br>4 $\Rightarrow$ Start velocity (Unit: <sup>Rev</sup> / <sub>min</sub> ) <sup>4</sup> )<br>5 $\Rightarrow$ Acceleration (Unit: <sup>Rev</sup> / <sub>min</sub> )<br>6 $\Rightarrow$ Deceleration (Unit: <sup>Rev</sup> / <sub>min</sub> )<br>7 $\Rightarrow$ Jerk (Unit: <sup>Rev</sup> / <sub>min</sub> ) | 17<br>0 (trapeze) 2 (s-curve)<br>18192<br>1.55 / StepsCounts<br>81916250.0<br>1.55 / StepsCounts<br>81916250.0<br>152600 / StepsCounts<br>2147483647<br>152600 / StepsCounts<br>2147483647<br>233000 / StepsCounts<br>2147483647 |  |
|           | <value></value>                                                               | Parameter <sup>4)</sup> This setting is only available for stepper version.                                                                                                    | see Select                                                                                                    |  |

Figure 18: Basic settings

#### 6.2 Trapezoidal point-to-point profile

For this profile, the host specifies an initial acceleration and deceleration, a velocity, and a destination position. The profile gets its name from the resulting curve (Figure 19): the axis accelerates linearly (at the programmed acceleration value) until it reaches the programmed velocity. It continues in motion at that velocity, then decelerates linearly (using the deceleration value) until it stops at the specified position.

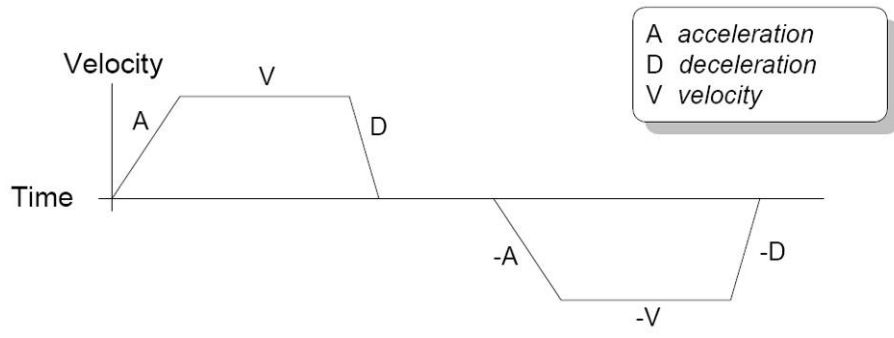

Figure 19: Simple trapezoidal point-to-point profile

If deceleration must begin before the axis reaches the programmed velocity, the profile will have no constant velocity portion, and the trapezoid becomes a triangle (Figure 20).

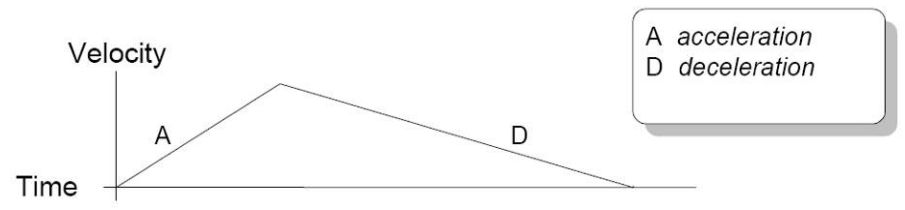

Figure 20: Simple trapezoidal point-to-point profile

The slopes of the acceleration and deceleration segments may be symmetric (if acceleration equals deceleration) or asymmetric (if acceleration is not equal to deceleration).

The acceleration parameter is always used at the start of the move. Thereafter, the acceleration value will be used when the absolute velocity is increasing, and deceleration will be used when the absolute velocity is decreasing. If no motion parameters are changed during the motion then the acceleration value will be used until the maximum velocity is reached, and the deceleration value will be used when ramping down to zero. When the direction is reversed, the deceleration parameter is used for acceleration to the target velocity.

#### 6.3 S-curve point-to-point profile

**Note:** In S-curve profile mode, the same value must be used for both acceleration and deceleration. Asymmetric profiles are not allowed.

The S-curve point-to-point profile adds a limit to the rate of change of acceleration to the basic trapezoidal curve. A new parameter (*jerk*) is added which specifies the maximum change in acceleration in a single cycle.

In this profile mode, the acceleration gradually increases from 0 to the programmed acceleration value, then the acceleration decreases at the same rate until it reaches 0 again at the programmed velocity. The same sequence in reverse brings the axis to a stop at the programmed destination position.

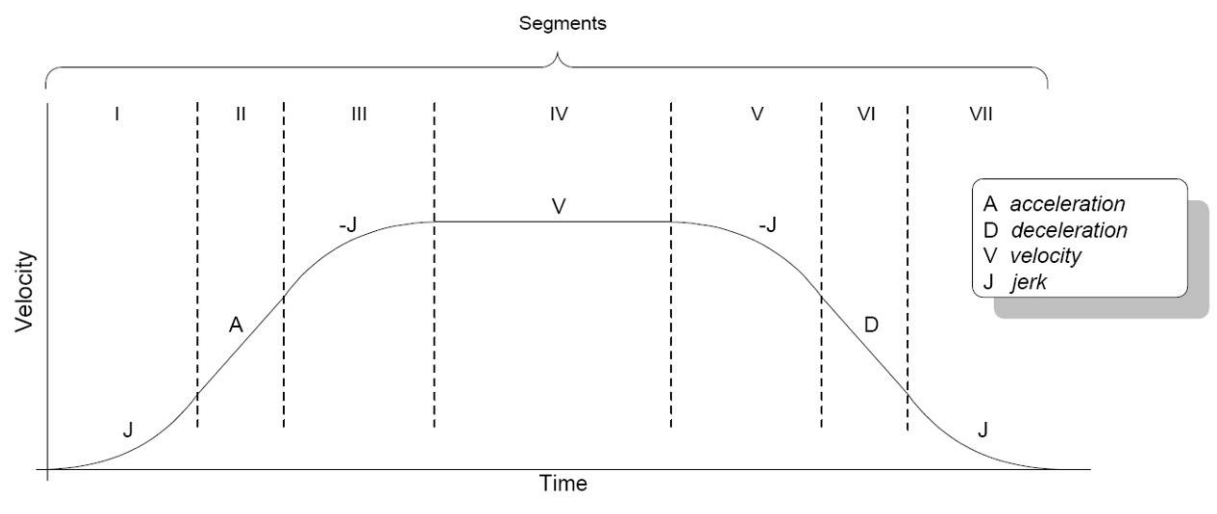

Figure 21: S-curve profile

Figure 21 shows a typical S-curve profile. In Segment I, the S-curve profile drives the axis at the specified jerk (J) until the maximum acceleration (A) is reached. The axis continues to accelerate linearly (jerk = 0) through Segment II. The profile then applies the negative value of the jerk to reduce acceleration to 0 during Segment III. The axis is now at maximum velocity (V), at which it continues through Segment IV. The profile will then decelerate in a manner similar to the acceleration stage, using the jerk value first to reach the maximum deceleration (D), and then to bring the axis to a halt at the destination.

An S-curve profile might not contain all of the segments shown in Figure 22. For example, if the maximum acceleration cannot be reached before the "halfway" point to or from the velocity, the profile would not contain a Segment II or a Segment VI. Such a profile is shown in Figure 22.

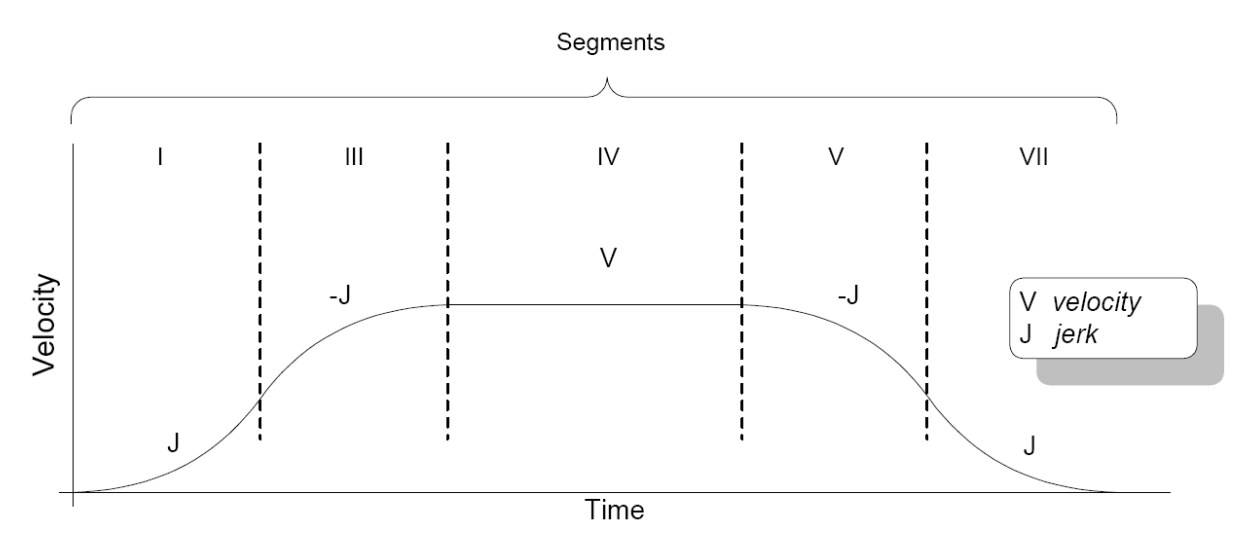

Figure 22: S-curve profile that doesn't reach maximum acceleration

Similarly, if the position is specified such that velocity is not reached, there will be no Segment IV, as shown in figure 23. There may also be no Segment II or Segment VI, depending on where the profile is "truncated".

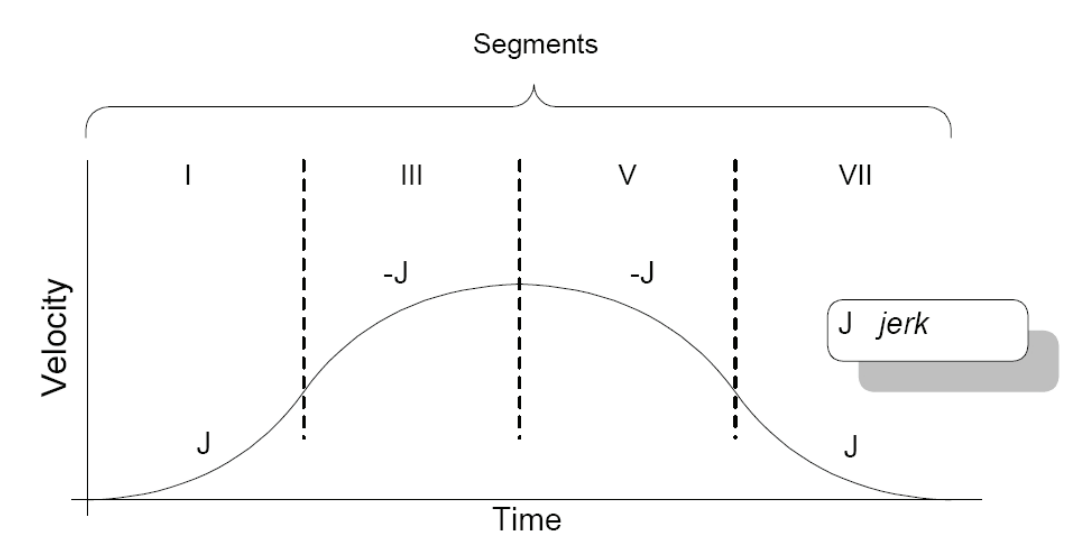

Figure 23: S-curve profile with no maximum-velocity segment

#### 6.3 Example for Servo Settings

Figure 24 shows an example setup for a servo motor on channel 1: Note: characters "//" and following are comment for each line and not part of the setup

| 1 110 1 1 0      | // trapeze profile                                          |
|------------------|-------------------------------------------------------------|
| 1 110 1 2 2000   | // counts per revolution                                    |
| 1 110 1 3 1000   | // velocity                                                 |
| 1 110 1 5 50000  | // acceleration                                             |
| 1 111 1 1 4      | <pre>// ref switch as a level switch (like PI-stages)</pre> |
| 1 111 1 3 100    | // velocity for home search                                 |
| 1 111 1 4 50     | <pre>// velocity for docking to ref switch</pre>            |
| 1 111 1 5 100000 | // docking distance                                         |
| 1 113 1 1 150    | // Kp of the PID algorithm                                  |
| 1 113 1 2 240    | // Ki of the PID algorithm                                  |
| 1 113 1 3 120    | // Kd of the PID algorithm                                  |
| 1 113 1 4 0      | <pre>// Kaff acceleration feed-forward</pre>                |
| 1 113 1 5 0      | <pre>// Kvff velocity feed-forward</pre>                    |
| 1 113 1 6 100    | // Kout output scale factor                                 |
| 1 113 1 7 80000  | // Ilim integration limit                                   |
| 1 113 1 8 0      | // Bias dc motor offset                                     |
| 1 113 1 9 100    | // Limit motor command limit                                |
| 1 114 1 3 2000   | // error limit                                              |
| 1 120 1          | // motor initialize                                         |

Figure 24: Example setup for servo motor

#### 6.4 Example for Stepper Settings

Figure 25 shows an example setup for a stepper motor on channel 5. Note: characters "//" and following are comment for each line and not part of the setup

```
1 110 5 1 0
                 // trapeze profile
1 110 5 2 200
                 // steps per revolution
1 110 5 3 200
                // velocity
1 110 5 5 5000
                // acceleration
1 112 5 1 8
                // microsteps
1 112 5 2 1
                 // microsteps adaption
1 112 5 3 1
                // power off mode
1 120 5
                 // motor initialize
```

Figure 25: Example setup for stepper motor

## 7 Closed loop

#### 7.1 Appendant settings:

| Syntax    | <cardno></cardno>                         |                                                        |              |  |  |
|-----------|-------------------------------------------|--------------------------------------------------------|--------------|--|--|
| Arguments | Name                                      | Description                                            | Range        |  |  |
|           | <cardno><br/><motorno></motorno></cardno> | Card number<br>Motor number<br>Motor-Chip 1 installed: | 116<br>14    |  |  |
|           | <select></select>                         | Motor-Chip 2 installed:<br>Input selections            | 58<br>19     |  |  |
|           |                                           | $1 \Rightarrow K_p$                                    | 032767       |  |  |
|           |                                           | $2 \Rightarrow K_i$                                    | 032767       |  |  |
|           |                                           | $3 \Rightarrow K_d$                                    | 032767       |  |  |
|           |                                           | $4 \Rightarrow K_{aff}$                                | 0 32767      |  |  |
|           |                                           | $5 \Rightarrow K_{vff}$                                | 0 32767      |  |  |
|           |                                           | 6⇒ K <sub>out</sub> (Unit: %)                          | 0100         |  |  |
|           |                                           | $7 \Rightarrow I_{lim}$                                | 0 2147483647 |  |  |
|           |                                           | 8⇒ Bias (Unit: %)                                      | -100100      |  |  |
|           |                                           | 9⇒ Limit (Unit: %)                                     | 0100         |  |  |
|           | <value></value>                           | Parameter                                              | see Select   |  |  |

Figure 26: Closed loop settings

The function of the servo loop is to match as closely as possible the commanded position, which comes from the trajectory generator, and the actual motor position. To accomplish this, the profile generator *commanded value* is combined with the actual encoder position to create a position error, which is then passed through a digital PID-type servo filter. The scaled result of the filter calculation is the *motor command*, which is output as either a PWM signal to the motor amplifier, or a 16-bit input to a D/A Converter.

#### 7.2 PID loop algorithm

The servo filter used is a proportional-integral-derivative (PID) algorithm, with velocity and acceleration feedforward terms and an output scale factor. An integration limit provides an upper bound for the accumulated error. An optional bias value can be added to the filter calculation to produce the final motor output command. A limiting value for the filter output provides additional constraint.

The PID+V<sub>ff</sub>+A<sub>ff</sub> formula, including the scale factor and bias terms, is as follows:

Output 
$$_{n} = \left[K_{p}E_{n} + K_{d}(E_{k} - E_{(k-1)}) + \sum_{j=0}^{n} E_{j} \times Ki / 256 + K_{vff}(CmdVel/4) + K_{aff}(CmdAccel \times 8)\right]$$
  
 $\times K_{out}/65536 + Bias$   
where  $E_{n}$  are the accumulated error terms  
 $K_{I}$  is the Integral Gain  
 $K_{d}$  is the Derivative Gain  
 $K_{p}$  is the Proportional Gain  
 $K_{aff}$  is the Acceleration feed-forward  
 $K_{vff}$  is the Acceleration feed-forward  
 $K_{vff}$  is the Velocity feed-forward  
 $Bias$  is the DC motor offset  
 $K_{out}$  is the scale factor for the output command.

#### Figure 27: PID loop algorithm

All filter parameters, the motor output command limit, and the motor bias are programmable, so that the filter may be fine-tuned to any application. The parameter ranges, formats and interpretations are shown in the following table:

| Term             | Name                      | Representation & Range                |
|------------------|---------------------------|---------------------------------------|
| I <sub>lim</sub> | Integration Limit         | unsigned 32 bits (0 to 2,147,483,647) |
| K <sub>I</sub>   | Integral Gain             | unsigned 16 bits (0 to 32767)         |
| K <sub>d</sub>   | Derivative Gain           | unsigned 16 bits (0 to 32767)         |
| K <sub>P</sub>   | Proportional Gain         | unsigned 16 bits (0 to 32767)         |
| K <sub>aff</sub> | Acceleration feed-forward | unsigned 16 bits (0 to 32767)         |
| K <sub>vff</sub> | Velocity feed-forward     | unsigned 16 bits (0 to 32767)         |
| K <sub>out</sub> | Output scale factor       | unsigned 16 bits (0 to 32767)         |
| Bias             | DC motor offset           | signed 16 bits (-32768 to 32767)      |
| Limit            | Motor commend limit       | unsigned 16 bits (0 to 32767)         |

Table 23: Parameter ranges, formats and interpretations of PID loop algorithm

The structure of the digital filter is shown in Figure 28.

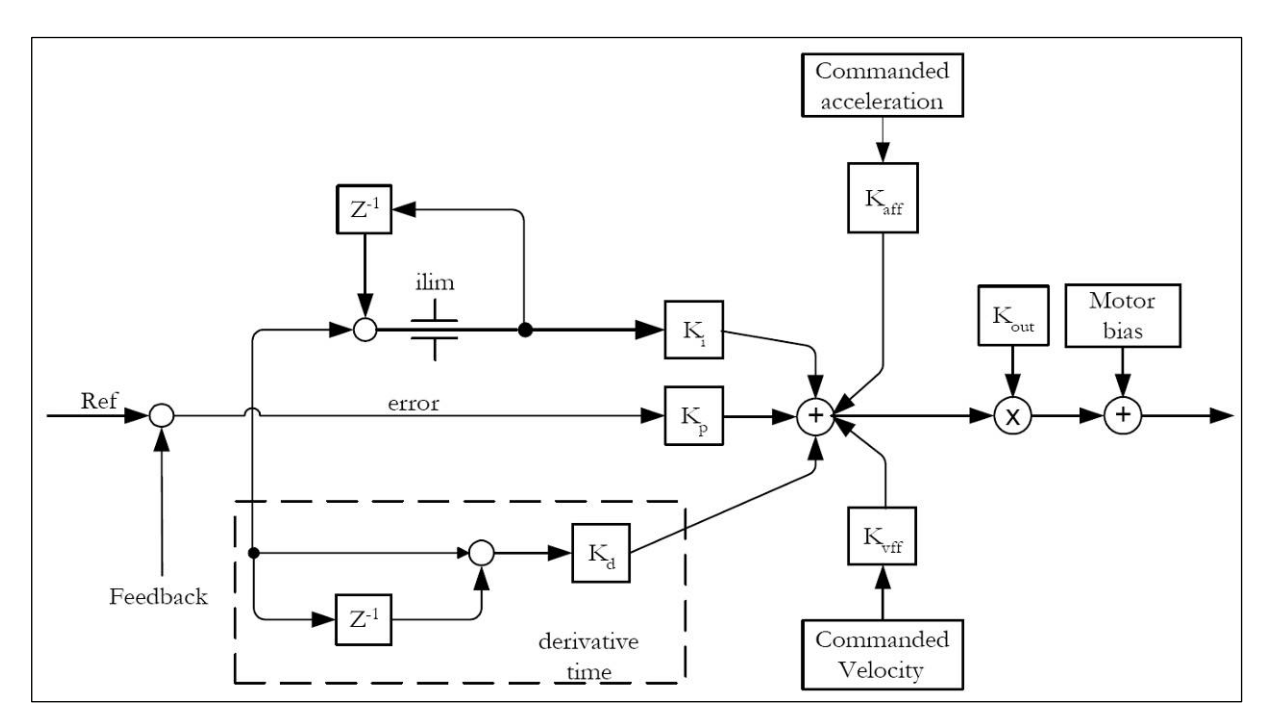

Figure 28: Digital Servo Filter

#### 7.2.1 Motor bias

When an axis is subject to a net external force in one direction (such as a vertical axis pulled downward by gravity), the servo filter can compensate for it by adding a constant DC bias to the filter output.

#### 7.2.2 Integration limit

The integration limit is used to place a boundary on the absolute value which is contributed to the PID output by the integration term. Its default value after a reset is zero, which will result in the output from the integration term of the PID filter evaluating to zero. In order to use the Ki value, the integration limit must be programmed with a value greater than zero.

#### 7.2.3 Output scaling

The Kout parameter can be used to scale down the output of the PID filter in situations that require it. It does this by multiplying the filter result by Kout/65536. It has the effect of increasing the usable range of Kp, which is typically programmed in the 1 to 150 range when no output scaling is done.

#### 7.2.4 Output limit

The motor output limit prevents the filter output from exceeding a boundary magnitude in either direction. If the filter produces a value greater than the limit, the motor command takes the limiting value.

## 8 External profile

#### 8.1 Overview

The operation of external profile mode and the setup procedure is described in this chapter. Code for the generation of profile data and the use of external profile mode is provided with C-Motion, relieving the developer from implementing any of the details and algorithms mentioned in this chapter. When an axis has its profile mode set to trapezoidal, velocity contouring or s-curve, the motion processor is executing a trajectory generation algorithm. The algorithm generates a motion profile based on a set of constraints programmed by the host. The constraints include: target position, maximum velocity, maximum acceleration, maximum deceleration and maximum jerk. Based on these constraints, the profile algorithm generates a new commanded position, velocity and acceleration once per chip cycle. These three values are then used by the servo filter or step generator to move and control the motor. This is shown in the figure below.

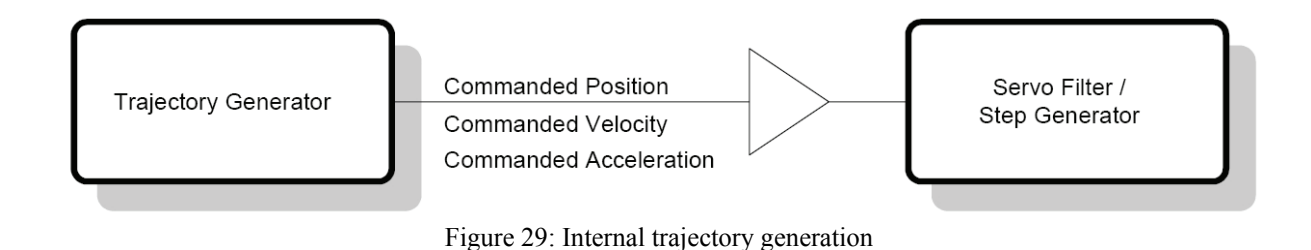

In contrast, when an axis is placed in external profile mode, the host is responsible for the calculation of the commanded position, velocity and acceleration. In effect, the host replaces the motion processor trajectory generator. It therefore becomes the responsibility of the host profile algorithm to make sure that the generated profile does not exceed any motion constraints.

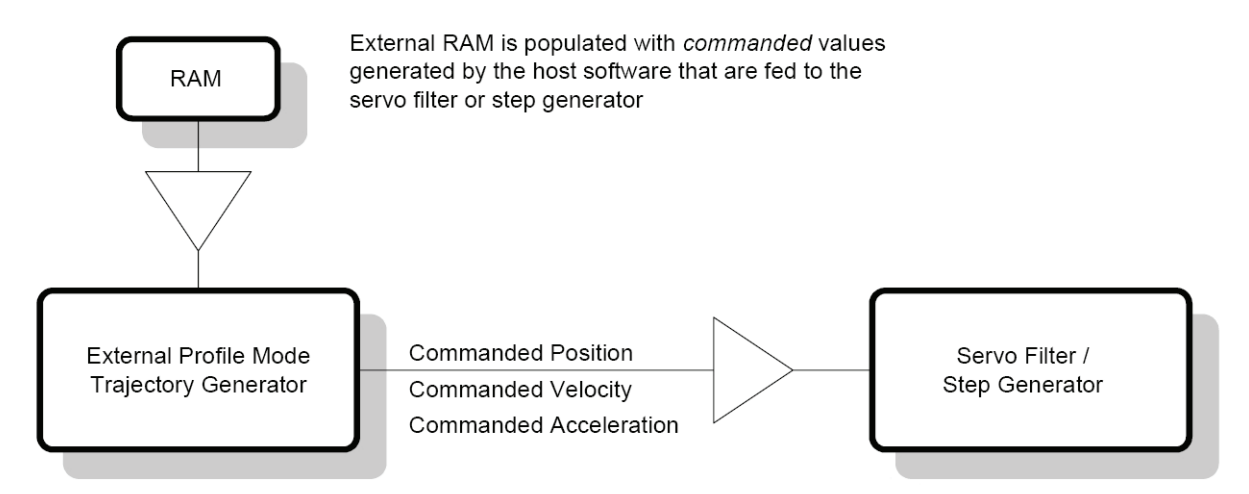

Figure 30: External trajectory generation

#### 8.2 Commanded values

The basic operation of external profile mode is to read *commanded* values that are stored in external RAM and feed these to the servo filter or step generator. In addition, with the use of the optional time buffer (explained below) external profile mode can be used to generate intermediate *commanded* values using an iterative calculation.

A complete motion profile is made up of multiple trajectory segments, with each segment providing the parameters for a period of motion. A trajectory segment is made up of five trajectory "variables" that correspond to an internal trajectory variable. The variables and their format are shown in the table below.

| Variable     | Internal trajectory variable | Format | Range                                                                   |
|--------------|------------------------------|--------|-------------------------------------------------------------------------|
| Position     | commanded position           | 32.0*  | -2,147,483,648 to 2,147,483,647 counts                                  |
| Velocity     | commanded velocity           | 16.16  | -32,768 to 32,767 + 65,535/65,536 counts/cycle                          |
| Acceleration | commanded acceleration       | 16.16  | -32,768 to $32,767 + 65,535/65,536$ counts/cycle <sup>2</sup>           |
| Jerk         | commanded jerk               | 0.32   | -2,147,483,648 to 2,147,483,647/4,294,967,296 counts/cycle <sup>3</sup> |
| Time         | segment time                 | 32.0   | 0 to 2,147,483,647 cycles                                               |

 Table 24: Format and range of commanded values

#### 8.3 Buffer management

The motion processor contains instructions for setting up buffers (circular arrays) in external memory and assigning them to trajectory variables. Once setup these buffers can be used to store the trajectory data used by external profile mode. The required commands and their use are described in section 1.1. A buffer for the position trajectory variable is always required, while a buffer for the velocity, acceleration, jerk and time trajectory variables is optional. The variables that are specified and their values determine the shape of the profile that is executed by the motion processor.

An axis must have one buffer created and assigned for each trajectory variable that will be used for trajectory generation. Each variable entry within the buffer occupies 32 bits. Once instructed to do so, the motion processor gathers a set of trajectory data by reading corresponding position, velocity, acceleration, jerk and time entries from the buffers. Corresponding entries are located at the same offset within each buffer. The figure below shows a typical buffer configuration where all trajectory variables are being used. Note that each buffer must have the same length.

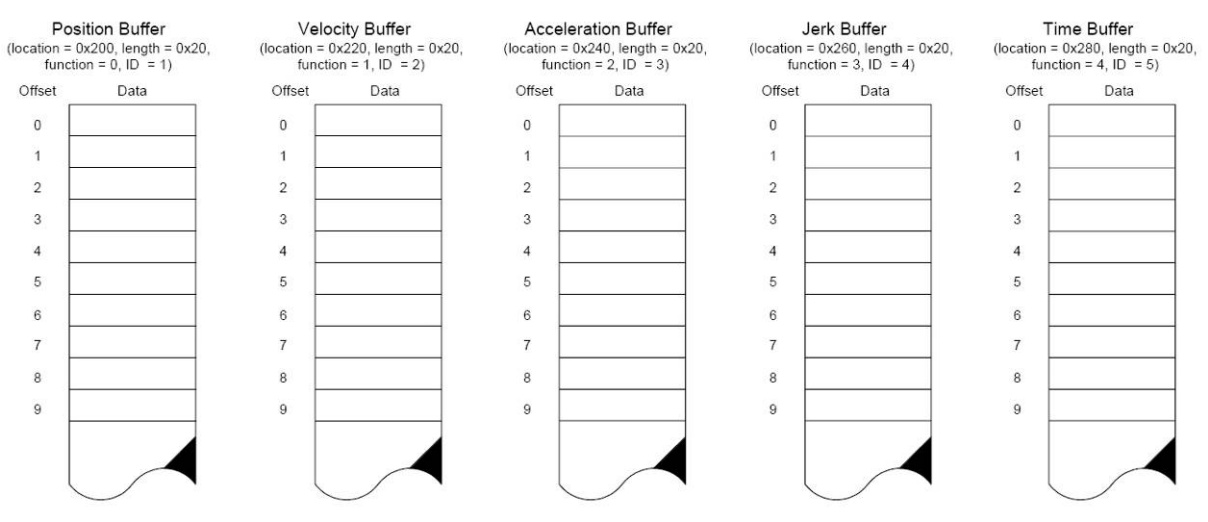

Figure 31: Example of an external memory buffer configuration

The variable buffers can be considered a table where each row corresponds to a set of values that are used for a segment of motion. When the external profile is first started, the data at offset 0 of the position, velocity, acceleration, jerk and time buffers is read. In the case where any of the velocity, acceleration or jerk buffers are not defined the corresponding internal variable is assigned a value of zero. If a time buffer is not defined, the segment time is assigned a value of one.

#### 8.4 Pseudo code

The pseudo code below shows the high level operation of external profile mode and is included here to help explain how entries in the time buffer are utilized. This sequence is executed once every chip cycle for each axis executing an external profile, and stops when either the segment\_time read from the time buffer is zero, a limit switch/motion error occurs or when a SetStopMode AbruptStop is executed.

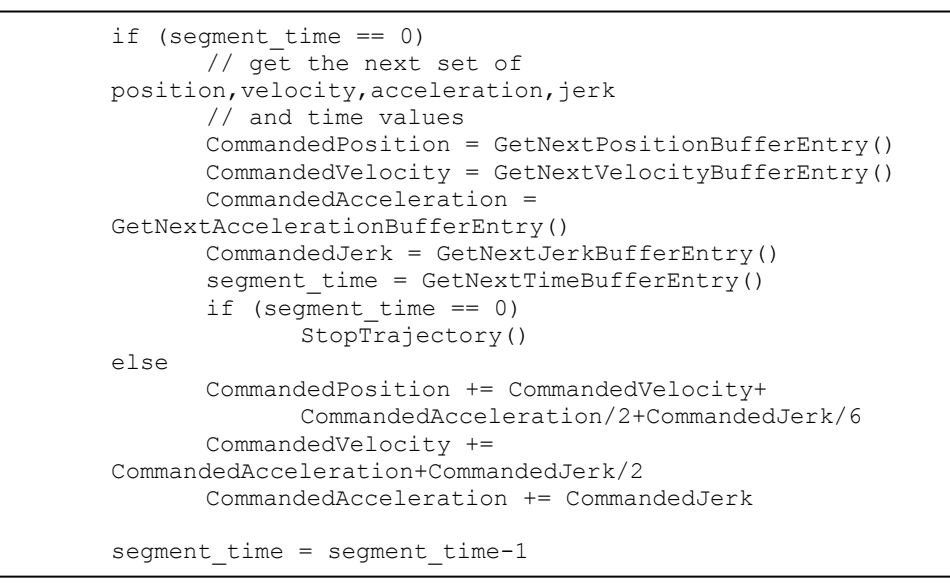

Figure 32: Pseudo code for high level operation of external profile mode

The sequence always starts with the motion processor reading a set of values from external memory and assigning their values to the internal trajectory variables. These values are used for one chip cycle. If the time buffer contains a value that is greater than one, at the next cycle the chip calculates a new set of trajectory parameters and decrements the segment time. The commanded position, velocity and acceleration are updated (as shown above) according to the following equations:

$$P_{n} = \left\{ \begin{array}{l} p_{n-1} + v_{n-1} + \frac{a_{n-1}}{2} + \frac{j_{n-1}}{6} \mid n = 2...t \end{array} \right\}$$

$$V_{n} = \left\{ \begin{array}{l} v_{n-1} + a_{n-1} + \frac{j_{n-1}}{2} \mid n = 2...t \end{array} \right\}$$

$$A_{n} = \left\{ \begin{array}{l} a_{n-1} + j_{n-1} \mid n = 2...t \end{array} \right\}$$
where:
$$t \text{ is the total segment time.}$$

$$P, p \text{ is the commanded position}$$

$$V, v \text{ is the commanded velocity}$$

$$A, a \text{ is the commanded acceleration}$$

$$j \text{ is the commanded jerk}$$

Figure 33: Equation

#### 8.5 Demonstration of buffer values

The following simple example demonstrates the result of the calculations performed when the time buffer contains a non-zero value.

|                                    | Actual Chip | Commanded | Commanded | Segment | Resultant  |
|------------------------------------|-------------|-----------|-----------|---------|------------|
|                                    | Time        | Position  | Velocity  | Time    | Motion     |
| Initial set of values read from    | 11003       | 0         | 10000h    | 10      | constant   |
| external memory                    |             |           |           |         | velocity   |
| Chip performs calculations to      | 11004       | 1         | 10000h    | 9       |            |
| generate intermediate values until |             |           |           |         |            |
| the segment time equals 0          |             |           |           |         |            |
|                                    | 11005       | 2         | 10000h    | 8       |            |
|                                    | 11006       | 3         | 10000h    | 7       |            |
|                                    | 11007       | 4         | 10000h    | 6       |            |
|                                    | 11008       | 5         | 10000h    | 5       |            |
|                                    | 11009       | 6         | 10000h    | 4       |            |
|                                    | 11010       | 7         | 10000h    | 3       |            |
|                                    | 11011       | 8         | 10000h    | 2       |            |
|                                    | 11012       | 9         | 10000h    | 1       |            |
| Next set of values read from       | 11013       | 10        | 0         | 15      | stationary |
| external memory                    |             |           |           |         |            |

Table 25: Demonstration of buffer values

The value 10000h (hex) represents a value of 1.0 in the 16.16 fixed-point format. The motion processor has calculated the values shown in gray according to the equations shown above.

For the case where the time buffer contains a value of one (or if a time buffer is not created) the motion processor will only use the current set of variables for one cycle. It will not perform any calculations and will read a new set of variables during the next cycle. In this way, data generated by the host has complete control over the generated profile because it provides new commanded values for every cycle of the chip. This requires a high bandwidth for populating external memory and therefore is only recommended in designs that utilize dual port RAM.

In external profile mode all buffers are read in a circular fashion such that when the final set of data is read from the buffer (defined by the buffer length), the read index pointer wraps to offset zero.

#### 8.6 Fixed-point encoding of trajectory parameters

The motion processors send and receive trajectory parameters using a fixed-point representation. In other words, a fixed number of bits are used to represent the integer portion of a real number, and a fixed number of bits are used to represent the fractional component of a real number. The chip uses three formats.

| Format | Word size | Range                            | Description                                            |
|--------|-----------|----------------------------------|--------------------------------------------------------|
| 32.0   | 32 bits   | - 2,147,483,648 to               | Unity scaling. This format uses an integer             |
|        |           | +2,147,483,647                   | only representation of the number. The                 |
|        |           |                                  | desired value is sent to the chip with no              |
|        |           |                                  | scaling.                                               |
| 16.16  | 32 bits   | -32,768 to 32,767 +              | Uses $1/2^{10}$ scaling. The chipset expects a 32      |
|        |           | 65,535/65,536                    | bit number which has been scaled by a factor           |
|        |           |                                  | of 65,536. For example to specify a velocity           |
|        |           |                                  | of 2.75, 2.75 is multiplied by 65,536 and the          |
|        |           |                                  | result is sent to the chip as a 32 bit integer         |
|        |           |                                  | (180,224 decimal or 2c000 hex.).                       |
| 0.32   | 32 bits   | - 2,147,483,648/4,294,967,296 to | Uses $1/2^{32}$ scaling. The chip expects a 32 bit     |
|        |           | +2,147,483,647/4,294,967,296     | number which has been scaled by a factor of            |
|        |           |                                  | $4,294,967,296$ ( $2^{32}$ ). For example to specify a |
|        |           |                                  | value of .0075, .0075 is multiplied by                 |
|        |           |                                  | 4,294,967,296 and the result is sent to the            |
|        |           |                                  | chip as a 32 bit integer (32,212,256 decimal           |
|        |           |                                  | or 1eb8520 hex).                                       |

#### 8.7 Example for external profile

Figure 24 shows an example setup for an external profile generation. Note: characters "//" and following are comment for each line and not part of the setup

| 1 000 1                    |                   |
|----------------------------|-------------------|
| 1 226 1                    | // clear butter   |
| 1 220 1 20                 | // reserve buffer |
| 1 221 1 0 162 13288 0 1    | // parameters     |
| 1 221 1 1 162 13288 33 1   | -                 |
| 1 221 1 2 162 13288 66 1   |                   |
| 1 221 1 3 162 13288 99 1   |                   |
| 1 221 1 4 162 13288 132 1  |                   |
| 1 221 1 5 162 13288 165 1  |                   |
| 1 221 1 6 162 13288 198 1  |                   |
| 1 221 1 7 162 13690 231 1  |                   |
| 1 221 1 8 162 13288 265 1  |                   |
| 1 221 1 9 162 13288 298 1  |                   |
| 1 221 1 10 162 13288 331 1 |                   |
| 1 221 1 11 162 13288 364 1 |                   |
| 1 221 1 12 162 13288 397 1 |                   |
| 1 221 1 13 162 13288 430 1 |                   |
| 1 221 1 14 162 13288 463 1 |                   |
| 1 221 1 15 162 13288 496 1 |                   |
| 1 221 1 16 162 13288 529 1 |                   |
|                            |                   |
| 1 221 1 18 162 13416 595 1 |                   |
|                            |                   |
|                            |                   |

Figure 34: Example setup for external profile generation

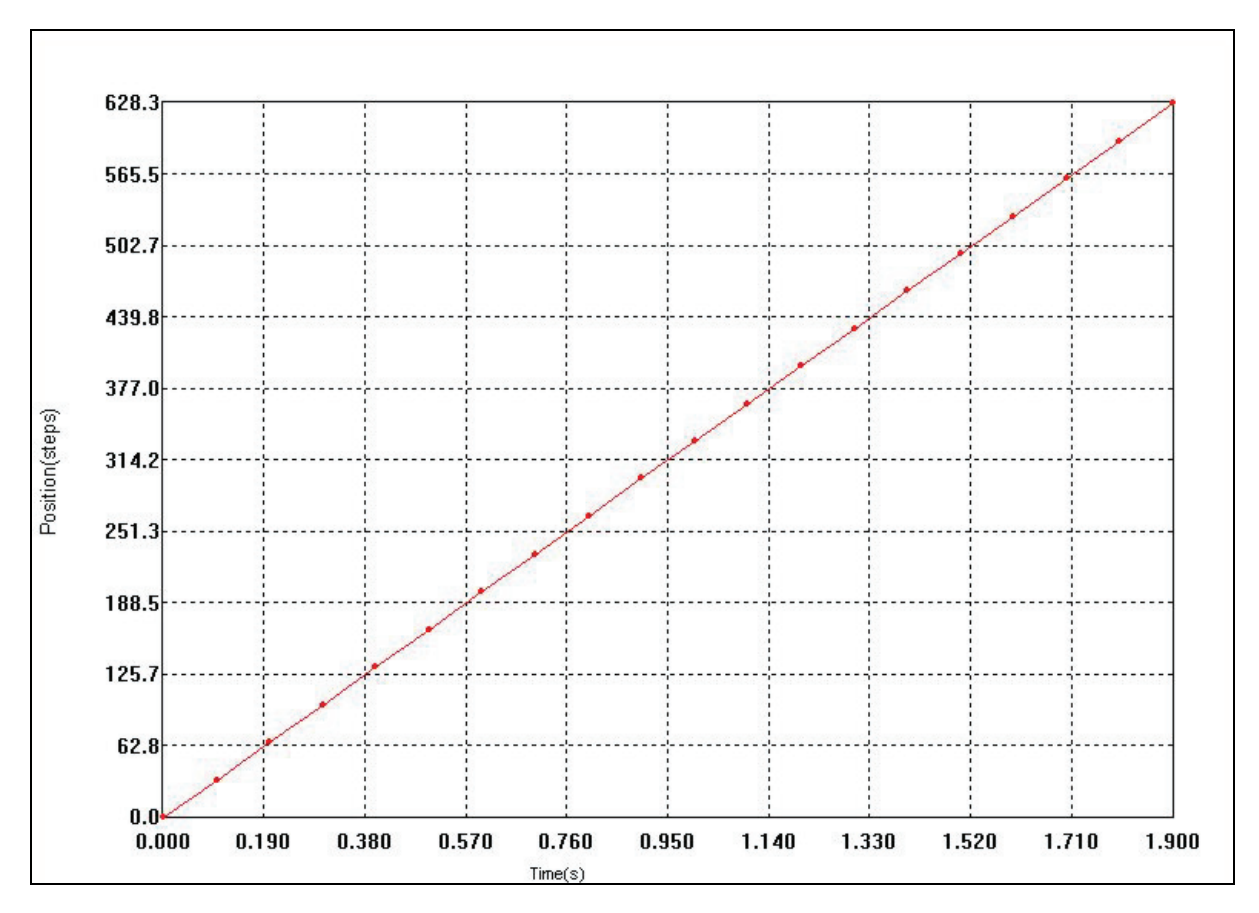

Figure 35: Example for external profile

## 9 Trace

#### 9.1 Overview

Data trace is a powerful feature of the MoCon that allows various chipset parameters and registers to be continuously captured and stored to an external memory buffer. The captured data may later be downloaded by the host using standard memory buffer access commands. Data traces are useful for optimizing servo performance, verifying trajectory behavior, capturing sensor data, or to assist with any type of monitoring where a precise time-based record of the system's behavior is needed. Generally, trace data capture (by the chipset) and trace data retrieval (by the host) are executed as two separate processes. The host specifies which parameters will be captured, and how the trace will be executed. Then the chipset performs the trace, and finally the host retrieves the data after the trace is complete. It is also possible however to perform continuous data retrieval even as the chipset is continuing to collect additional trace data.

To start a trace the host must specify a number of parameters. They are listed below:

Trace variables - There are 8 separate items within the chipset that can be stored such as actual position, event status register, position error, etc. The user must select which variables, and from what axes, data will be recorded.

Trace period - The chipset can capture the value of the trace variables every single chipset cycle, every other cycle, or at any programmed frequency. The period of data collection and storage must be specified.

Trace mode - The chipset can trace in one of two modes; one-time, or rolling mode. This determines how the data is stored and whether the trace will stop automatically, or whether it must be stopped by the host.

#### 9.2 The trace buffer

The size of the trace buffer determines the maximum number of data points that may be captured. The maximum size of the trace buffer is only limited by the amount of physical memory in the system. The MoCon memory space allows up to 2,048 megawords of RAM to be installed, all of which (with the exception of the first 1K) may be used to store trace information.

While trace data is being collected, it is not legal to change the trace buffer configuration. If an attempt is made to change the base address, length, or write pointer associated with buffer 0 while a trace is running, the change will be ignored and an error will be flagged.

| Syntax    | <cardno> _ 202 _ 0 _ <number> ↓</number></cardno> |                                  |                     |  |  |
|-----------|---------------------------------------------------|----------------------------------|---------------------|--|--|
| Arguments | Name                                              | Description                      | Range               |  |  |
|           | <cardno><br/><number></number></cardno>           | Card number<br>Number of samples | 116<br>1 4294967295 |  |  |

Figure 36: SetTraceSampleNumber command

#### 9.3 The trace rate

The tracing system supports a configurable *period register* that defines the frequency at which data is stored to the trace buffer. The tracing frequency is specified in units of chipset cycles, where one cycle is the time required to process all enabled axes.

| Syntax    | <cardno> ຼ 201 ຼ 0 ຼ <cycle> ↓</cycle></cardno> |                           |                                                                                                 |  |  |
|-----------|-------------------------------------------------|---------------------------|-------------------------------------------------------------------------------------------------|--|--|
| Arguments | Name                                            | Description               | Range                                                                                           |  |  |
|           | <cardno><br/><cycle></cycle></cardno>           | Card number<br>Cycle time | 116<br>165000<br>Stepper Version:<br>1 cycle = 614.4 μs<br>Servo Version:<br>1 cycle = 614.4 μs |  |  |

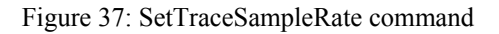

#### 9.4 Trace variables

When traces are running, one to four chipset parameters may be stored to the trace buffer every trace period. The four *trace variable* registers are used to define which parameters are stored. Use the following commands to configure the trace variables.

The value passed and returned by the preceding two commands specifies the axis and type of data to be stored. The format of this word is as follows:

| Syntax    | <cardno> _</cardno>                       | 200 _ <motorno> _ <variable> _ <t< th=""><th>vpe&gt; ↓</th></t<></variable></motorno> | vpe> ↓                                   |
|-----------|-------------------------------------------|---------------------------------------------------------------------------------------|------------------------------------------|
| Arguments | Name                                      | Description                                                                           | Range                                    |
|           | <cardno><br/><motorno></motorno></cardno> | Card number<br>Motor number                                                           | 116                                      |
|           |                                           | Motor-Chip 1 installed:                                                               | 14                                       |
|           |                                           | Motor-Chip 2 installed:                                                               | 58                                       |
|           | <variable></variable>                     | Variable ID                                                                           | 18                                       |
|           | <tvpe></tvpe>                             | Variable type                                                                         | 015                                      |
|           |                                           |                                                                                       | 0 ⇒ None                                 |
|           |                                           |                                                                                       | 1 ⇒ Commanded position                   |
|           |                                           |                                                                                       | $2 \Rightarrow$ Commanded velocity       |
|           |                                           |                                                                                       | $3 \Rightarrow$ Commanded acceleration   |
|           |                                           |                                                                                       | $4 \Rightarrow$ Actual position          |
|           |                                           |                                                                                       | $5 \Rightarrow$ Actual velocity          |
|           |                                           |                                                                                       | $6 \Rightarrow$ Position error           |
|           |                                           |                                                                                       | $7 \Rightarrow PID error$                |
|           |                                           |                                                                                       | 8 ⇒ Event Status register                |
|           |                                           |                                                                                       | $9 \Rightarrow$ Activity Status register |
|           |                                           |                                                                                       | 10 ⇒ Signal Status register              |
|           |                                           |                                                                                       | $11 \Rightarrow$ Intergral               |
|           |                                           |                                                                                       | 12 ⇒ Derivative                          |
|           |                                           |                                                                                       | $13 \Rightarrow Motor command$           |
|           |                                           |                                                                                       | $14 \Rightarrow$ Capture register        |
|           |                                           |                                                                                       | $15 \Rightarrow$ Chipset time            |

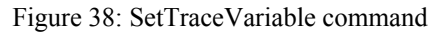

#### 9.5 Trace modes

As trace data is collected it is written to sequential locations in the trace buffer. When the end of the buffer is reached, the trace mechanism will behave in one of two ways depending on the mode that has been selected. If 'one-time' mode is selected then the trace mechanism will stop collecting data when the buffer is full.

If 'rolling-buffer' is selected then the trace mechanism will wrap around to the beginning of the trace buffer and continue storing data. In this mode the diagnostic trace will not end until the conditions specified in a SetTraceStop command are met.

Use the command SetTraceMode to select the trace mode. The command GetTraceMode retrieves the trace mode.

| Syntax    | <cardno> _ 203 _ 0 _ &lt;<i>Mode</i>&gt; ↓</cardno> |                            |                                                |  |  |
|-----------|-----------------------------------------------------|----------------------------|------------------------------------------------|--|--|
| Arguments | Name                                                | Description                | Range                                          |  |  |
|           | <cardno><br/><mode></mode></cardno>                 | Card number<br>Sample mode | 116<br>01<br>0 = OneTime<br>1 = Rolling Buffer |  |  |

Figure 39: SetTraceSampleMode command

#### 9.5 Trace Setup Example

As trace data is collected it is

```
1 200 3 1 15 // trace variable (chipset time)

1 200 3 2 4 // trace variable (actual position)

1 201 0 100 // sampling rate (100*614.4µs)

1 202 0 1000 // buffer size

1 203 0 0 // onTime
```

Figure 40: Example for trace setup

## **10** Connectors and terminals

#### 10.1 Connector X1

| contact no. | i<br>shield | h            | g          | f             | e           | d                | с           | b           | а           | <b>z</b><br>shield |
|-------------|-------------|--------------|------------|---------------|-------------|------------------|-------------|-------------|-------------|--------------------|
| 1           |             | 1A PWM/Pulse | 1B PWM     | 1C PWM/ATRest | 1 Sign/Dir  | 1 PowerOff/Brake | 1 Pos Limit | 1 Neg Limit | 1 Ref Limit |                    |
| 2           |             | 2A PWM/Pulse | 2B PWM     | 2C PWM/ATRest | 2 Sign/Dir  | 2 PowerOff/Brake | 2 Pos Limit | 2 Neg Limit | 2 Ref Limit |                    |
| 3           |             | 3A PWM/Pulse | 3B PWM     | 3C PWM/ATRest | 3 Sign/Dir  | 3 PowerOff/Brake | 3 Pos Limit | 3 Neg Limit | 3 Ref Limit |                    |
| 4           |             | 4A PWM/Pulse | 4B PWM     | 4C PWM/ATRest | 4 Sign/Dir  | 4 PowerOff/Brake | 4 Pos Limit | 4 Neg Limit | 4 Ref Limit |                    |
| 5           |             | 1 Axis IN    | 1 Axis OUT | 2 Axis IN     | 2 Axis OUT  | 3 Axis IN        | 3 Axis OUT  | 4 Axis IN   | 4 Axis OUT  |                    |
| 6           |             | MC1_D0       | MC1_D1     | MC1_D2        | MC1_D3      | MC1_D4           | MC1_D5      | MC1_D6      | MC1_D7      |                    |
| 7           |             | MC1_D8       | MC1_D9     | MC1_D10       | MC1_D11     | MC1_D12          | MC1_D13     | MC1_D14     | MC1_D15     |                    |
| 8           |             | MC1_A0       | MC1_A1     | MC1_DAC_CS1   | MC1_DAC_CS2 | MotorSel1        | MotorSel2   | MotorSel3   | MotorSel4   |                    |
| 9           |             | EPLD1_Res1   | EPLD1_Res2 | EPLD1_Res3    | EPLD1_Res4  | EPLD1_Res5       | EPLD1_Res6  | EPLD1_Res7  | EPLD1_Res8  |                    |
| 10          |             | AENC1+       | AENC2+     | AENC3+        | AENC4+      | AENC5+           | AENC6+      | AENC7+      | AENC8+      |                    |
| 11          |             | AENC1-       | AENC2-     | AENC3-        | AENC4-      | AENC5-           | AENC6-      | AENC7-      | AENC8-      |                    |
| 12          |             | M1_Enc_A+    | M1_Enc_B+  | M1_Enc_I+     | AENCCLK     | /AENCLK          |             | /Int3       | /Int4       |                    |
| 13          |             | M1_Enc_A-    | M1_Enc_B-  | M1_Enc_I-     | A15         | A16              | A17         | A18         | A19         |                    |
| 14          |             | M2_Enc_A+    | M2_Enc_B+  | M2_Enc_I+     | A10         | A11              | A12         | A13         | A14         |                    |
| 15          |             | M2_Enc_A-    | M2_Enc_B-  | M2_Enc_I-     | A5          | A6               | A7          | A8          | A9          |                    |
| 16          |             | M3_Enc_A+    | M3_Enc_B+  | M3_Enc_I+     | A0          | A1               | A2          | A3          | A4          |                    |
| 17          |             | M3_Enc_A-    | M3_Enc_B-  | M3_Enc_I-     | D11         | D12              | D13         | D14         | D15         |                    |
| 18          |             | M4_Enc_A+    | M4_Enc_B+  | M4_Enc_I+     | D6          | D7               | D8          | D9          | D10         |                    |
| 19          |             | M4_Enc_A-    | M4_Enc_B-  | M4_Enc_I-     | D1          | D2               | D3          | D4          | D5          |                    |
| 20          |             | M5_Enc_A+    | M5_Enc_B+  | M5_Enc_I+     | /CS4        | /RD              | /WR         |             | D0          |                    |
| 21          |             | M5_Enc_A-    | M5_Enc_B-  | M5_Enc_I-     | CLK_OUT     | CAN_H0           | CAN_V+      | /BOOT       | I2C_SDA0    |                    |
| 22          |             | M6_Enc_A+    | M6_Enc_B+  | M6_Enc_I+     | SSC_SCLK0   | CAN_L0           | CAN_GND     | SYNC_IN1    | I2C_SCL0    |                    |
| 23          |             | M6_Enc_A-    | M6_Enc_B-  | M6_Enc_I-     | SSC_MTSR0   | SSC_MRST0        |             | SYNC_IN2    | I2C_SDA2    |                    |
| 24          |             | M7_Enc_A+    | M7_Enc_B+  | M7_Enc_I+     | ETH_TXD-    | ETH_TXD+         | /RESET      | SYNC_OUT1   | I2C_SCL2    |                    |
| 25          |             | M7_Enc_A-    | M7_Enc_B-  | M7_Enc_I-     | ETH_RXD-    | ETH_RXD+         | /RES_IN     | SYNC_OUT2   |             |                    |
| 26          |             | +5V          | +5V        | +5V           | +5V         | +5V              | +5V         | +5V         | +5V         |                    |
| 27          |             | DGND         | DGND       | DGND          | DGND        | DGND             | DGND        | DGND        | DGND        |                    |
| 28          |             |              |            |               |             |                  |             |             |             |                    |
| 29          |             |              |            |               |             |                  |             |             |             |                    |
| 30          |             |              |            |               |             |                  |             |             |             |                    |
| 31          |             |              |            |               | +2,5V       |                  |             |             |             |                    |
| 32          |             |              |            |               |             |                  |             |             |             |                    |
| 33          |             |              |            |               |             |                  |             |             |             |                    |
| 34          |             |              |            |               |             |                  |             |             |             |                    |
| 35          |             |              |            |               |             |                  |             |             |             |                    |
| 36          |             |              |            |               |             |                  |             |             |             |                    |
| 37          |             | M8_Enc_A+    | M8_Enc_B+  | M8_Enc_I+     | RS232_TXD0  | RS232_TXD1       | RS422_T0-   | RS422_T0+   | TTL_TXD1    |                    |
| 38          |             | M8_Enc_A-    | M8_Enc_B-  | M8_Enc_I-     | RS232_RXD0  | RS232_RXD1       | RS422_R0-   | RS422_R0+   | TTL_RXD1    |                    |
| 39          |             | 5A PWM/Pulse | 5B PWM     | 5C PWM/ATRest | 5 Sign/Dir  | 5 PowerOff/Brake | 5 Pos Limit | 5 Neg Limt  | 5 Ref Limt  |                    |
| 40          |             | 6A PWM/Pulse | 6B PWM     | 6C PWM/ATRest | 6 Sign/Dir  | 6 PowerOff/Brake | 6 Pos Limit | 6 Neg Limt  | 6 Ref Limt  |                    |
| 41          |             | 7A PWM/Pulse | 7B PWM     | 7C PWM/ATRest | 7 Sign/Dir  | 7 PowerOff/Brake | 7 Pos Limit | 7 Neg Limt  | 7 Ref Limt  |                    |
| 42          |             | 8A PWM/Pulse | 8B PWM     | 8C PWM/ATRest | 8 Sign/Dir  | 8 PowerOff/Brake | 8 Pos Limit | 8 Neg Limt  | 8 Ref Limt  |                    |
| 43          |             | 5 Axis IN    | 5 Axis OUT | 6 Axis IN     | 6 Axis OUT  | 7 Axis IN        | 7 Axis OUT  | 8 Axis IN   | 8 Axis OUT  |                    |
| 44          |             | MC2_D0       | MC2_D1     | MC2_D2        | MC2_D3      | MC2_D4           | MC2_D5      | MC2_D6      | MC2_D7      |                    |
| 45          |             | MC2_D8       | MC2_D9     | MC2_D10       | MC2_D11     | MC2_D12          | MC2_D13     | MC2_D14     | MC2_D15     |                    |
| 46          |             | MC2_A0       | MC2_A1     | MC2_DAC_CS1   | MC2_DAC_CS2 | MotorSel5        | MotorSel6   | MotorSel7   | MotorSel8   |                    |
| 47          |             | EPLD2_Res1   | EPLD2_Res2 | EPLD2_Res3    | EPLD2_Res4  | EPLD2_Res5       | EPLD2_Res6  | EPLD2_Res7  | EPLD2_Res8  |                    |

## 10.2 X2 / CAN-bus

| Туре:       | MINI-DIN 4S |
|-------------|-------------|
| contact no. | signal-name |
| 1           | CAN_V+      |
| 2           | CAN_H0      |
| 3           | CAN_GND     |
| 4           | CAN_L0      |

#### 10.3 X3 / CAN-bus

| Туре:       | MINI-DIN 4S |
|-------------|-------------|
| contact no. | signal-name |
| 1           | CAN_V+      |
| 2           | CAN_H0      |
| 3           | CAN_GND     |
| 4           | CAN_L0      |

#### 10.4 X4 / RS232/RS422

| Type:       | MINI-DIN 7S |
|-------------|-------------|
| contact no. | signal-name |
| 1           | DGND        |
| 2           | RS422_T0+   |
| 3           | RS232_TXD0  |
| 4           | RS422_T0-   |
| 5           | RS232_RXD0  |
| 6           | RS422_R0+   |
| 7           | RS422_R0-   |

#### 10.5 X5 / Ethernet

| Туре:       | RJ45 with LEDs |
|-------------|----------------|
| contact no. | signal-name    |
| 1           | ETH_TXD+       |
| 2           | ETH_TXD-       |
| 3           | ETH_RXD+       |
| 4           |                |
| 5           |                |
| 6           | ETH_RXD-       |
| 7           |                |
| 8           |                |
| 9           | +5V            |
| 10          | ETH_LANLED     |
| 11          | +5V            |
| 12          | ETH_LINKLED    |
| 13          | PE             |
| 14          | PE             |

## 10.6 X6 / digital outport 1

| Type:       | FTSH-20P    |
|-------------|-------------|
| contact no. | signal-name |
| 1           | OUT1_D0     |
| 2           | OUT1_D1     |
| 3           | OUT1_D2     |
| 4           | OUT1_D3     |
| 5           | OUT1_D4     |
| 6           | OUT1_D5     |
| 7           | OUT1_D6     |
| 8           | OUT1_D7     |
| 9           | DGND        |
| 10          | DGND        |
| 11          | OUT1_D8     |
| 12          | OUT1_D9     |
| 13          | OUT1_D10    |
| 14          | OUT1_D11    |
| 15          | OUT1_D12    |
| 16          | OUT1_D13    |
| 17          | OUT1_D14    |
| 18          | OUT1_D15    |
| 19          | DGND        |
| 20          | DGND        |

#### 10.7 X7 / digital outport 2

| Type:       | FTSH-20P    |
|-------------|-------------|
| contact no. | signal-name |
| 1           | OUT2_D0     |
| 2           | OUT2_D1     |
| 3           | OUT2_D2     |
| 4           | OUT2_D3     |
| 5           | OUT2_D4     |
| 6           | OUT2_D5     |
| 7           | OUT2_D6     |
| 8           | OUT2_D7     |
| 9           | DGND        |
| 10          | DGND        |
| 11          | OUT2_D8     |
| 12          | OUT2_D9     |
| 13          | OUT2_D10    |
| 14          | OUT2_D11    |
| 15          | OUT2_D12    |
| 16          | OUT2_D13    |
| 17          | OUT2_D14    |
| 18          | OUT2_D15    |
| 19          | DGND        |
| 20          | DGND        |

## 10.8 X8 / programmer port C-PLD

| Туре:       | FTSH-10P    |
|-------------|-------------|
| contact no. | signal-name |
| 1           | TCK         |
| 2           | DGND        |
| 3           | TDO         |
| 4           | +5V         |
| 5           | TMS         |
| 6           |             |
| 7           |             |
| 8           |             |
| 9           | TDI         |
| 10          | DGND        |

## 10.9 X9 / digital inport 1

| Type:       | FTSH-20P    |
|-------------|-------------|
| contact no. | signal-name |
| 1           | IN1_D0      |
| 2           | IN1_D1      |
| 3           | IN1_D2      |
| 4           | IN1_D3      |
| 5           | IN1_D4      |
| 6           | IN1_D5      |
| 7           | IN1_D6      |
| 8           | IN1_D7      |
| 9           | DGND        |
| 10          | DGND        |
| 11          | IN1_D8      |
| 12          | IN1_D9      |
| 13          | IN1_D10     |
| 14          | IN1_D11     |
| 15          | IN1_D12     |
| 16          | IN1_D13     |
| 17          | IN1_D14     |
| 18          | IN1_D15     |
| 19          | DGND        |
| 20          | DGND        |

## 10.10 X10 / digital inport 2

| Туре:       | FTSH-20P    |
|-------------|-------------|
| contact no. | signal-name |
| 1           | IN2_D0      |
| 2           | IN2_D1      |
| 3           | IN2_D2      |
| 4           | IN2_D3      |
| 5           | IN2_D4      |
| 6           | IN2_D5      |
| 7           | IN2_D6      |
| 8           | IN2_D7      |
| 9           | DGND        |
| 10          | DGND        |
| 11          | IN2_D8      |
| 12          | IN2_D9      |
| 13          | IN2_D10     |
| 14          | IN2_D11     |
| 15          | IN2_D12     |
| 16          | IN2_D13     |
| 17          | IN2_D14     |
| 18          | IN2_D15     |
| 19          | DGND        |
| 20          | DGND        |

## 10.11 X11 / programmer port M-PLD1

| Туре:       | FTSH-10P    |
|-------------|-------------|
| contact no. | signal-name |
| 1           | TCK         |
| 2           | DGND        |
| 3           | TDO         |
| 4           | +5V         |
| 5           | TMS         |
| 6           |             |
| 7           |             |
| 8           |             |
| 9           | TDI         |
| 10          | DGND        |

## 10.12 X12 / hall sensors 1-4

| Туре:       | FTSH-26P    |
|-------------|-------------|
| contact no. | signal-name |
| 1           | MC1_Hall1A  |
| 2           | MC1_Hall1B  |
| 3           | MC1_Hall1C  |
| 4           |             |
| 5           | +5V         |
| 6           | DGND        |
| 7           | MC1_Hall2A  |
| 8           | MC1_Hall2B  |
| 9           | MC1_Hall2C  |
| 10          |             |
| 11          | +5V         |
| 12          | DGND        |
| 13          | MC1_Hall3A  |
| 14          | MC1_Hall3B  |
| 15          | MC1_Hall3C  |
| 16          |             |
| 17          | +5V         |
| 18          | DGND        |
| 19          | MC1_Hall4A  |
| 20          | MC1_Hall4B  |
| 21          | MC1_Hall4C  |
| 22          |             |
| 23          | +5V         |
| 24          | DGND        |
| 25          |             |
| 26          |             |

#### 10.13 X13 / programmer port M-PLD2

| type:       | FTSH-10P    |
|-------------|-------------|
| contact no. | signal-name |
| 1           | ТСК         |
| 2           | DGND        |
| 3           | TDO         |
| 4           | +5V         |
| 5           | TMS         |
| 6           |             |
| 7           |             |
| 8           |             |
| 9           | TDI         |
| 10          | DGND        |

#### 10.14 X14 / hall sensors 5-8

| Туре:       | FTSH-26P    |
|-------------|-------------|
| contact no. | signal-name |
| 1           | MC2_Hall1A  |
| 2           | MC2_Hall1B  |
| 3           | MC2_Hall1C  |
| 4           |             |
| 5           | +5V         |
| 6           | DGND        |
| 7           | MC2_Hall2A  |
| 8           | MC2_Hall2B  |
| 9           | MC2_Hall2C  |
| 10          |             |
| 11          | +5V         |
| 12          | DGND        |
| 13          | MC2_Hall3A  |
| 14          | MC2_Hall3B  |
| 15          | MC2_Hall3C  |
| 16          |             |
| 17          | +5V         |
| 18          | DGND        |
| 19          | MC2_Hall4A  |
| 20          | MC2_Hall4B  |
| 21          | MC2_Hall4C  |
| 22          |             |
| 23          | +5V         |
| 24          | DGND        |
| 25          |             |
| 26          |             |

## 11 Troubleshooting

## 11.1 Quick Troubleshooting Guide

| SYMTOM                 | CHECKS                                         | SOLUTION                           |
|------------------------|------------------------------------------------|------------------------------------|
| no function            | a) check level of power supply                 | a) ensure that the +5V voltage is  |
| of MoCon               |                                                | within the specifications          |
| 01 100000              | b) check MoCon fuse                            | b) replace fuse when tripped       |
|                        | a) check level of +5V power supply             | a) ensure that the +5V voltage is  |
| unintentional reset of |                                                | within the specifications          |
| MoCon                  |                                                | Voltages < 4,65V will trigger a    |
|                        |                                                | reset (refer to chapter 3.16)      |
| no communication       | a) check configuration of serial interface     | a) refer to chapter 4.2            |
| to MoCon               | b) check communication with default values     | b) refer to chapter 11.2           |
| via serial interface   | c) check software configuration of baud rate   | c) refer to chapter 5.1.2          |
| no communication       | a) check hardware setup of Ethernet interface  | a) refer to chapter 4.3            |
| to MoCon               | b) check software setup for Ethernet interface | b) refer to chapter 5.1.3          |
| via Ethernet interface | c) check communication with default values     | c) refer to chapter 11.2           |
| no communication       | a) check SW1 setting of the slave card         | a) refer to chapter 4.1            |
| to communication       | b) check the communication chain               | b) refer to chapter 11.3           |
| to slave cald          | c) check CAN bus cabling                       | c) examine for hardware failure    |
|                        | a) check amplifier power supply and fuse       | a) ensure that the power supply    |
| no communication to    |                                                | voltages are within the            |
| no communication to    |                                                | specifications                     |
| ampriner board         | b) check address jumper settings on amplifier  | b) ensure correct address settings |
|                        | c) check amplifier communication               | c) refer to chapter 11.4           |

Table 27: Quick Troubleshooting Guide

#### 11.2 MoCon test commands

For a quick communication check, use a direct serial electrical interface to get access to the motion controller. Ensure the correct settings of the communication mode and card address as described in chapter 4.1. Configure the interface setting to default values. The settings for the serial interface are: 9600 Baud, 8 data bits, 1 stop bit and no parity. The following table shows a summary of test command which may be useful for testing and debugging the system:

| <b>Test Command</b> | Expected response                                | Description                  |
|---------------------|--------------------------------------------------|------------------------------|
|                     | 1 1 0 4 COS_XC161 V2.12, Feb 21 2005             | Version of Base - Program    |
| 110,⊣               | 1 1 0 4 Motion Controller V1.16beta, Dec 12 2006 | Version of MoCon - Firmware  |
|                     | 1 1 0 1                                          | Command acknowledge          |
|                     | 1801                                             | Command acknowledge          |
| 1.0.0               | 1 6 0 4 COS_XC161 V2.12, Feb 21 2005             |                              |
| 100                 | 1 6 0 4 Motion Controller V1.16beta, Dec 12 2006 | Software reset               |
|                     | 1 6 0 4 System ready                             |                              |
| 1 12 0 1            | 1 12 0 2 0                                       | XOnXOff protocol disabled    |
| 1 12 0              | 1 12 0 1                                         | Command acknowledge          |
| 1 1 4 0 1           | 1 14 0 2 9600                                    | Serial rate = $9600$ baud    |
| 1 14 0⊷             | 1 14 0 1                                         | Command acknowledge          |
| 1160                | 1 16 0 2 125000                                  | CAN bus rate = $125000$ baud |
|                     | 1 16 0 1                                         | Command acknowledge          |
|                     | 1 155 0 2 1 0                                    | Info modus disabled          |
| 1 155 0 1           | 1 155 0 2 2 1                                    | Event message enabled        |
| 1 155 0,            | 1 155 0 2 3 0                                    | Auto loader disabled         |
|                     | 1 155 0 1                                        | Command acknowledge          |

Table 28: MoCon-1 test commands

#### 11.3 Checking the MoCon communication chain

The CAN communication chain from the master controller MoCon towards a slave controller could be checked using the command "GetRegistration". Table 29 shows the test command syntax and the expected response for a system with three motion controllers in a CAN bus chain.

| test command | Expected respone                                 | Description                       |
|--------------|--------------------------------------------------|-----------------------------------|
|              | 17022                                            | MoCon (address 2) registration OK |
| 170.↓        | 17023                                            | MoCon (address 3) registration OK |
|              | 1701                                             | Command acknowledge               |
|              | 1 1 0 4 COS_XC161 V2.12, Feb 21 2005             | Version of Base - Program MoCon 1 |
| 110.         | 1 1 0 4 Motion Controller V1.16beta, Dec 12 2006 | Version of MoCon - Firmware       |
|              | 1 1 0 1                                          | Command acknowledge               |
|              | 2 1 0 4 COS_XC161 V2.12, Feb 21 2005             | Version of Base - Program MoCon 2 |
| 210.↓        | 2 1 0 4 Motion Controller V1.16beta, Dec 12 2006 | Version of MoCon - Firmware       |
|              | 2 1 0 1                                          | Command acknowledge               |
|              | 3 1 0 4 COS_XC161 V2.12, Feb 21 2005             | Version of Base - Program MoCon 3 |
| 310.         | 3 1 0 4 Motion Controller V1.16beta, Dec 12 2006 | Version of MoCon - Firmware       |
|              | 3101                                             | Command acknowledge               |

Table 29: communication chain test commands

#### 11.4 Checking the MoCon to amplifier communication

In combination with MPIA amplifier boards, the MoCon provides the option to read the amplifier card information. This is done by means of the command "GetAmpCardInfo". Figure 41 shows the syntax of the command; figure 42 shows an example for MoCon1 and amplifier Board SMD8-1. The test command "1 160 1" was sent via a serial interface connection.

| Syntax    | <cardno></cardno>                         | ,160                                               |          |
|-----------|-------------------------------------------|----------------------------------------------------|----------|
| Arguments | Name                                      | Description                                        | Range    |
|           | <cardno><br/><motorno></motorno></cardno> | Card number<br>Motor number                        | 116      |
|           |                                           | Motor-Chip 1 installed:<br>Motor-Chip 2 installed: | 14<br>58 |

Figure 41: Amplifier card reading command

| 1 160 1 4 Amplifier Card 1 In | nfo's      |
|-------------------------------|------------|
| 1 160 1 4 Classification:     | Stepper    |
| 1 160 1 4 Identification:     | 0x1        |
| 1 160 1 4 Card Name:          | SMD8       |
| 1 160 1 4 Version:            | 2.0        |
| 1 160 1 4 Manufacturer date:  | 16.11.2005 |
| 1 160 1 4 Serial No.:         | 011        |
| 1 160 1 4 Amplifier offset:   | 0          |
| 1 160 1 1                     |            |

Figure 42: Example for amplifier card info reading

## 12 Index

| Abbreviations and Acronyms          | 6          |
|-------------------------------------|------------|
| Absolute Encoder Interface          | 13         |
| Appropriate use                     | 7          |
| Block diagram                       | 10         |
| CAN bus interface                   | 18, 23, 29 |
| Card address                        | 20, 22     |
| Card ID                             | 29         |
| Closed loop                         | 35         |
| Communication chain                 | 52         |
| Communication mode                  |            |
| Connectors                          | 46         |
| Cooling Air Flow                    | 7          |
| Data Protocol                       |            |
| Default interface settings          |            |
| Digital Inputs                      | 15         |
| Digital Outputs                     |            |
| Electrostatic Discharge Precautions | 7          |
| Ethernet interface                  | 18, 23     |
| External profile                    |            |
| Functional Description              | 9          |
| Hall sensor inputs                  | 17         |
| Hardware setup and configuration    |            |
| Host communication                  |            |
| Important Notes                     | 5          |
| Incremental Encoder Interface       | 14         |
| Installation                        |            |
| Intended Use                        | 5          |
| Introduction                        | 5          |
| Limit Switch                        |            |

| List of Figures                                                                                                    |
|----------------------------------------------------------------------------------------------------|
| List of Tables                                                                                                    |
| Location on the printed circuit board 11                                                                                                    |
| Master / Slave Mode 11                                                                                                    |
| Master/Slave selection                                                                                                    |
| MoCon Design                                                                                                    |
| MoCon to amplifier communication                                                                                                    |
| PID loop                                                                                                    |
| Profile                                                                                                    |
| Reference Documents                                                                                                    |
| Reference Switch                                                                                                    |
| Reset button                                                                                                    |
| Reset logic                                                                                                    |
| RS232 host connection                                                                                                    |
| Safety Notes7                                                                                                    |
|                                                                                                    |
| Serial interface                                                                                                    |
| Serial interface                                                                                                    |
| Serial interface                                                                                                    |
| Serial interface17, 22Serial interface settings26Servo Settings33Setup of Ethernet Interface26                                                                                                    |
| Serial interface17, 22Serial interface settings26Servo Settings33Setup of Ethernet Interface26Stepper Settings34                                                                                                    |
| Serial interface17, 22Serial interface settings26Servo Settings33Setup of Ethernet Interface26Stepper Settings34Table of Content1, 2                                                                                                    |
| Serial interface17, 22Serial interface settings26Servo Settings33Setup of Ethernet Interface26Stepper Settings34Table of Content1, 2Target group5                                                                                                    |
| Serial interface17, 22Serial interface settings26Servo Settings33Setup of Ethernet Interface26Stepper Settings34Table of Content1, 2Target group5Technical Characteristics9                                                                              |
| Serial interface17, 22Serial interface settings26Servo Settings33Setup of Ethernet Interface26Stepper Settings34Table of Content1, 2Target group5Technical Characteristics9Technical Data9                                                               |
| Serial interface17, 22Serial interface settings26Servo Settings33Setup of Ethernet Interface26Stepper Settings34Table of Content1, 2Target group5Technical Characteristics9Technical Data9Test commands51                                                |
| Serial interface17, 22Serial interface settings26Servo Settings33Setup of Ethernet Interface26Stepper Settings34Table of Content1, 2Target group5Technical Characteristics9Technical Data9Test commands51Trace43                                         |
| Serial interface17, 22Serial interface settings26Servo Settings33Setup of Ethernet Interface26Stepper Settings34Table of Content1, 2Target group5Technical Characteristics9Test commands51Trace43Trajectory generation30                                 |
| Serial interface17, 22Serial interface settings26Servo Settings33Setup of Ethernet Interface26Stepper Settings34Table of Content1, 2Target group5Technical Characteristics9Technical Data9Test commands51Trace43Trajectory generation30Troubleshooting51 |

## Notes